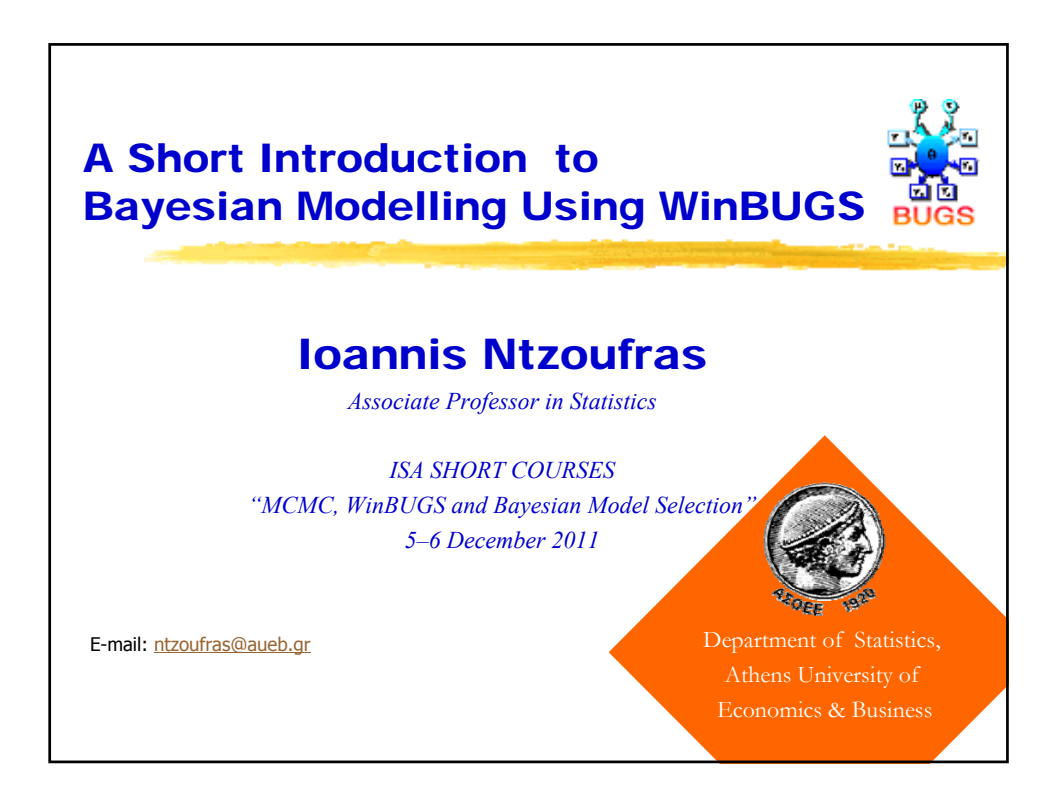

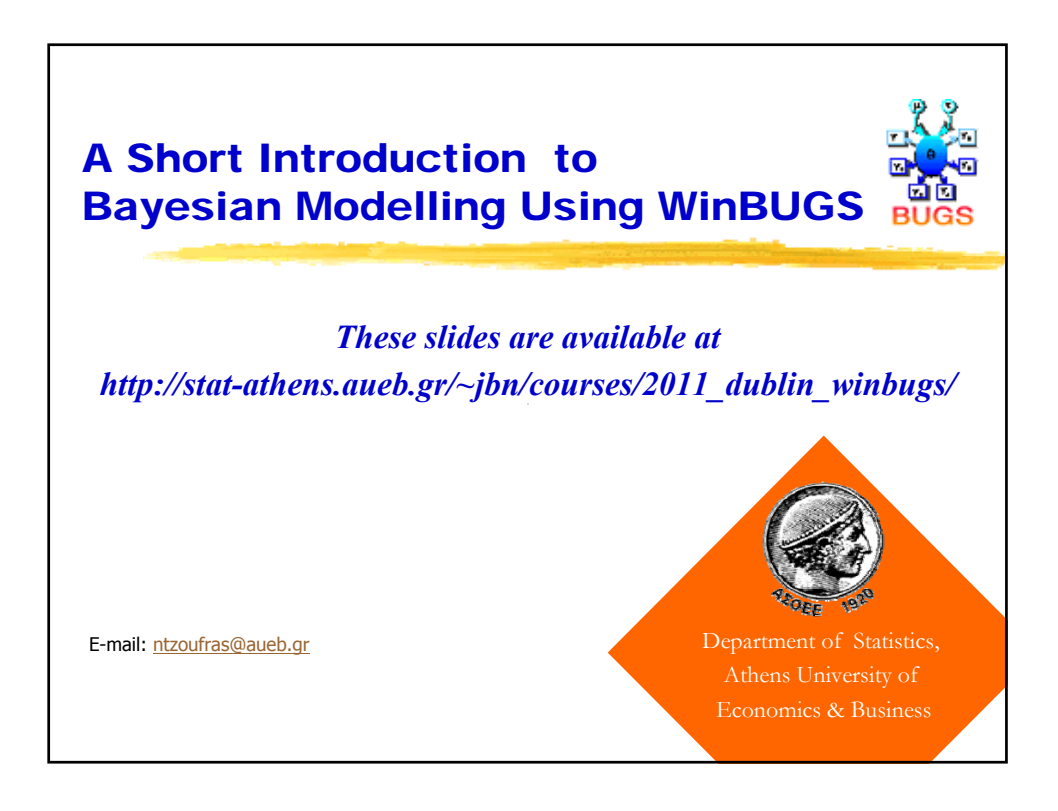

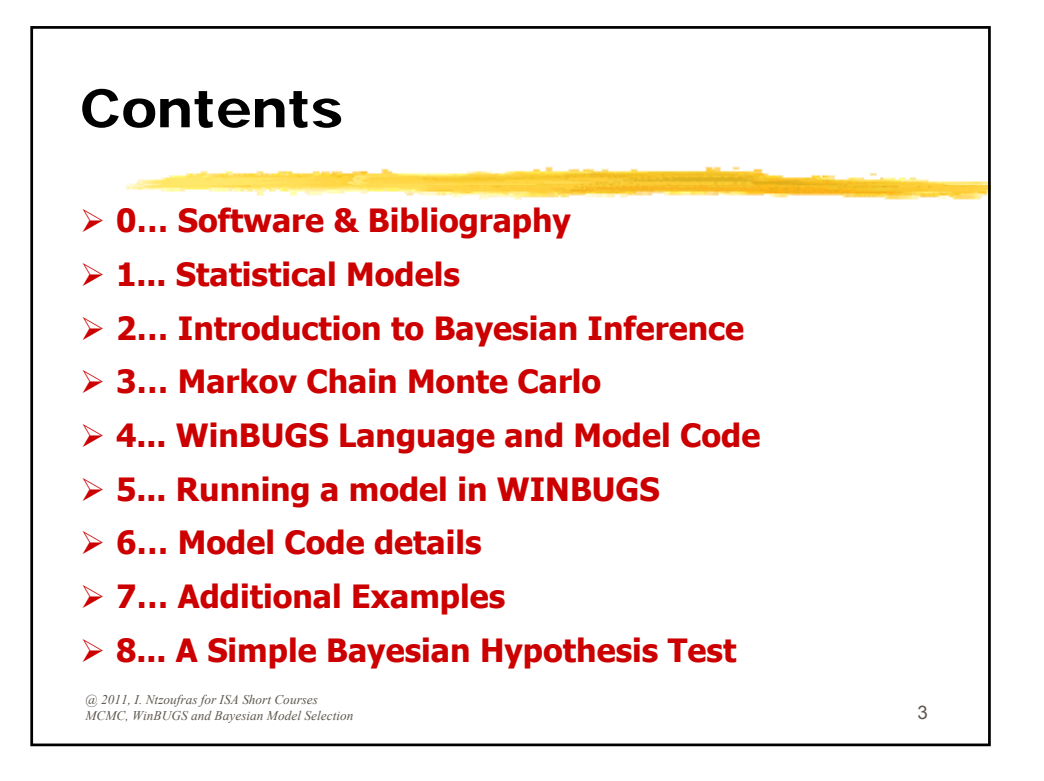

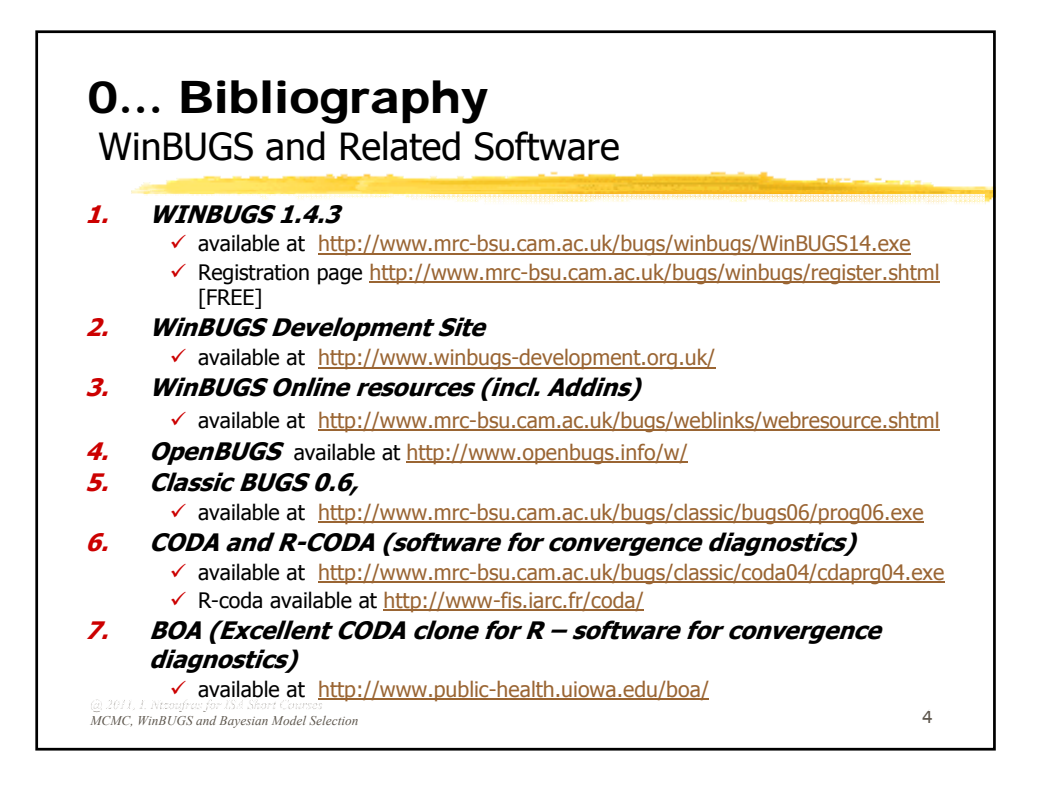

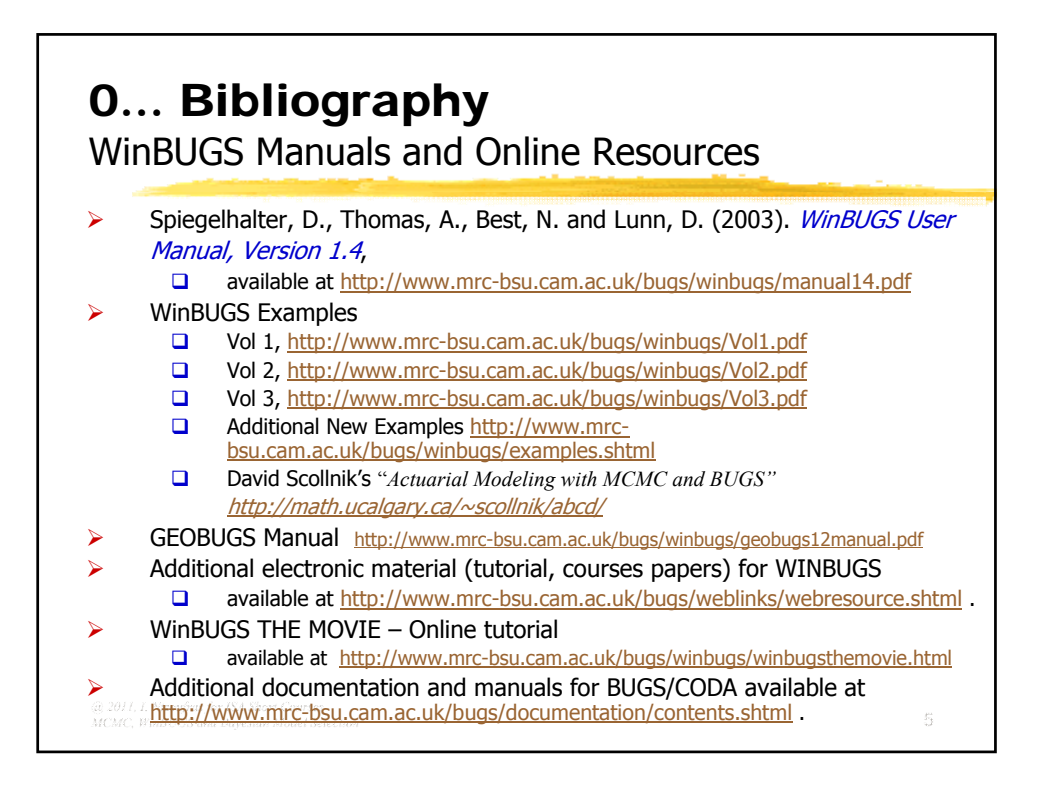

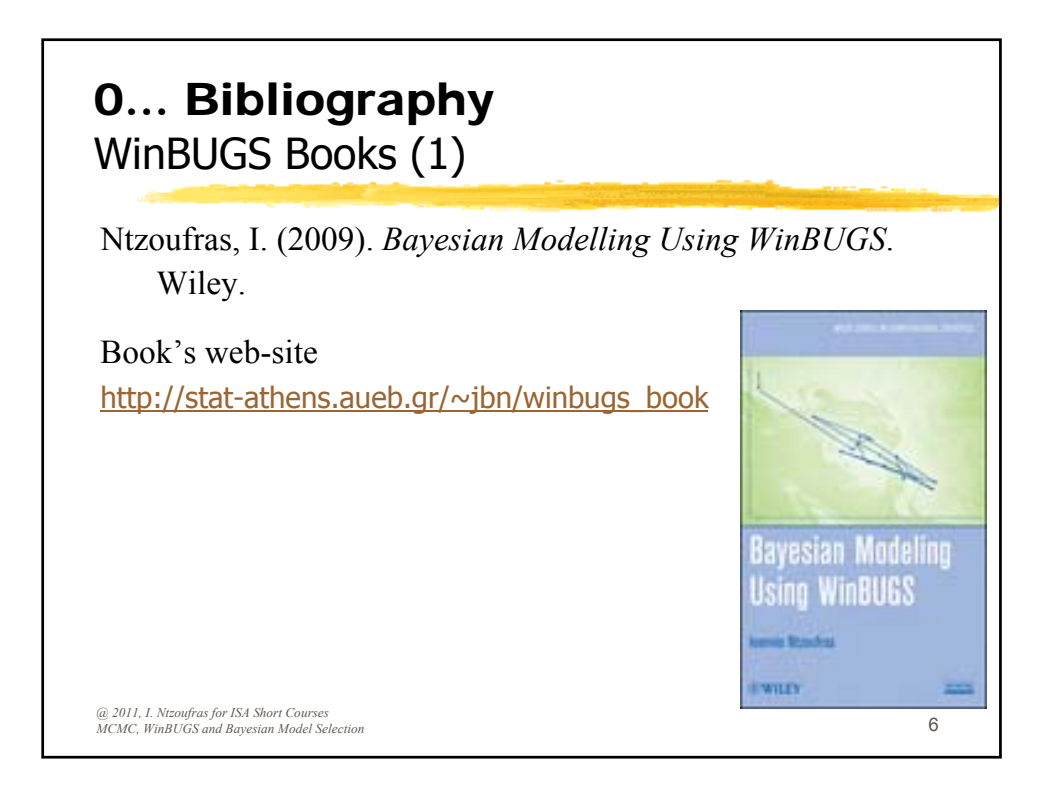

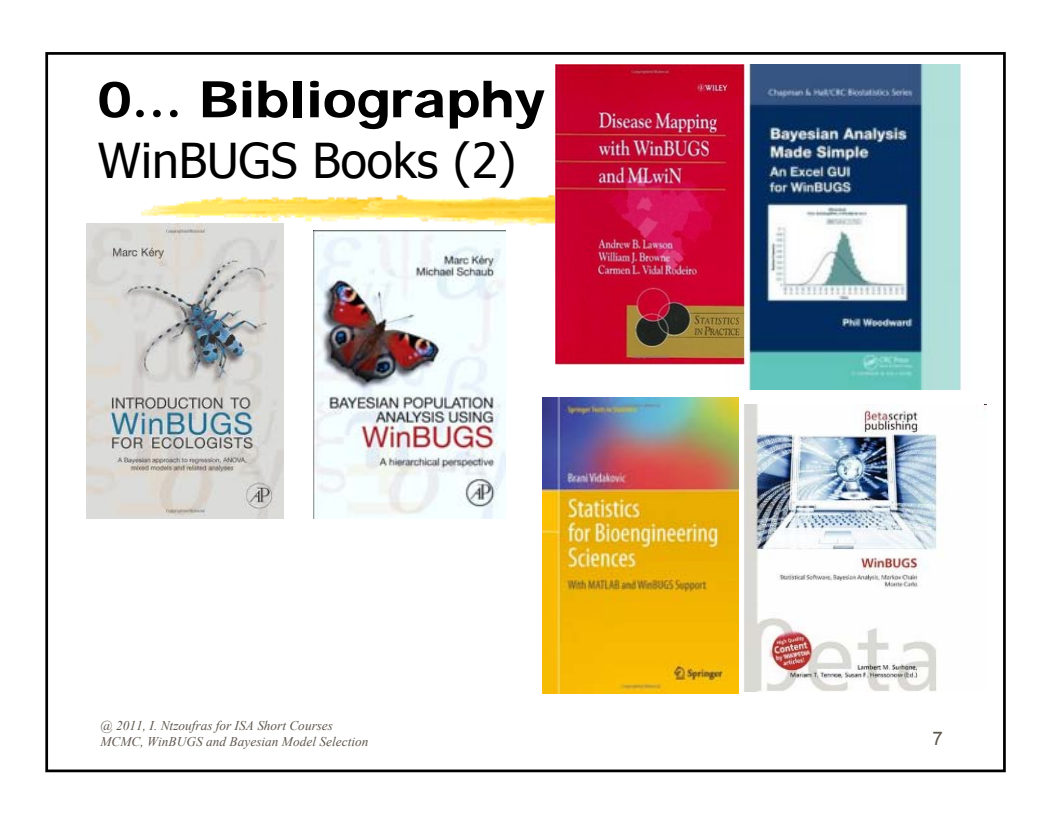

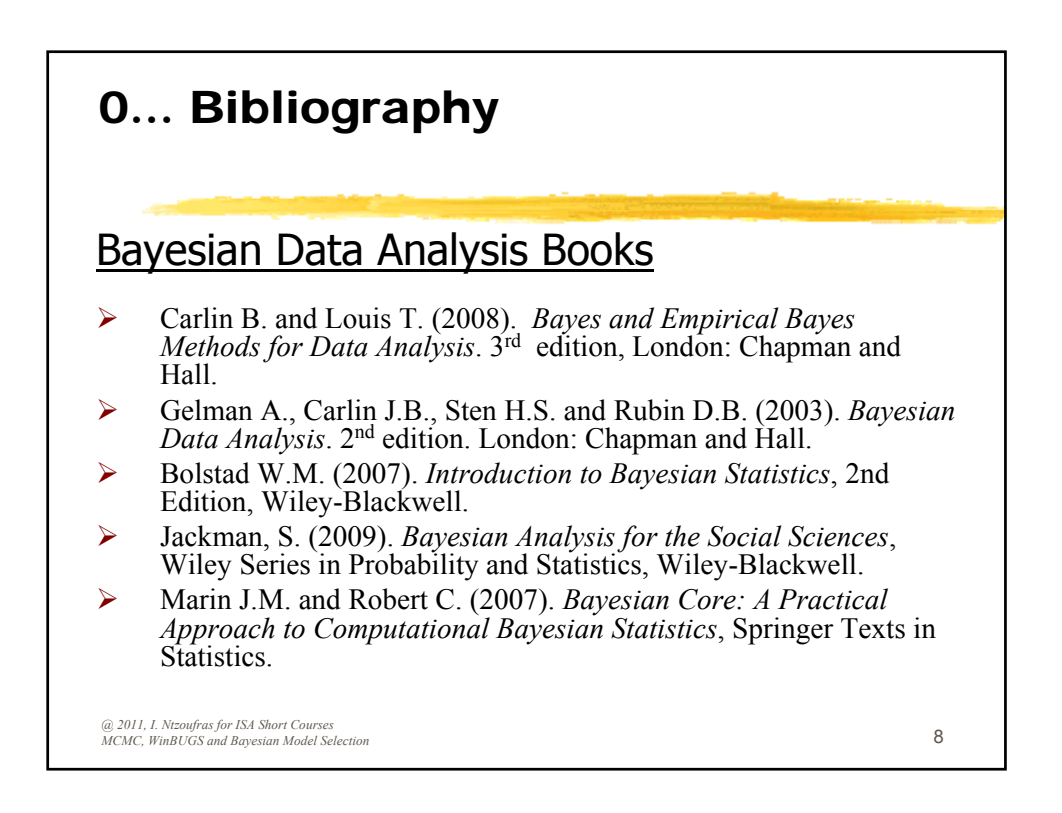

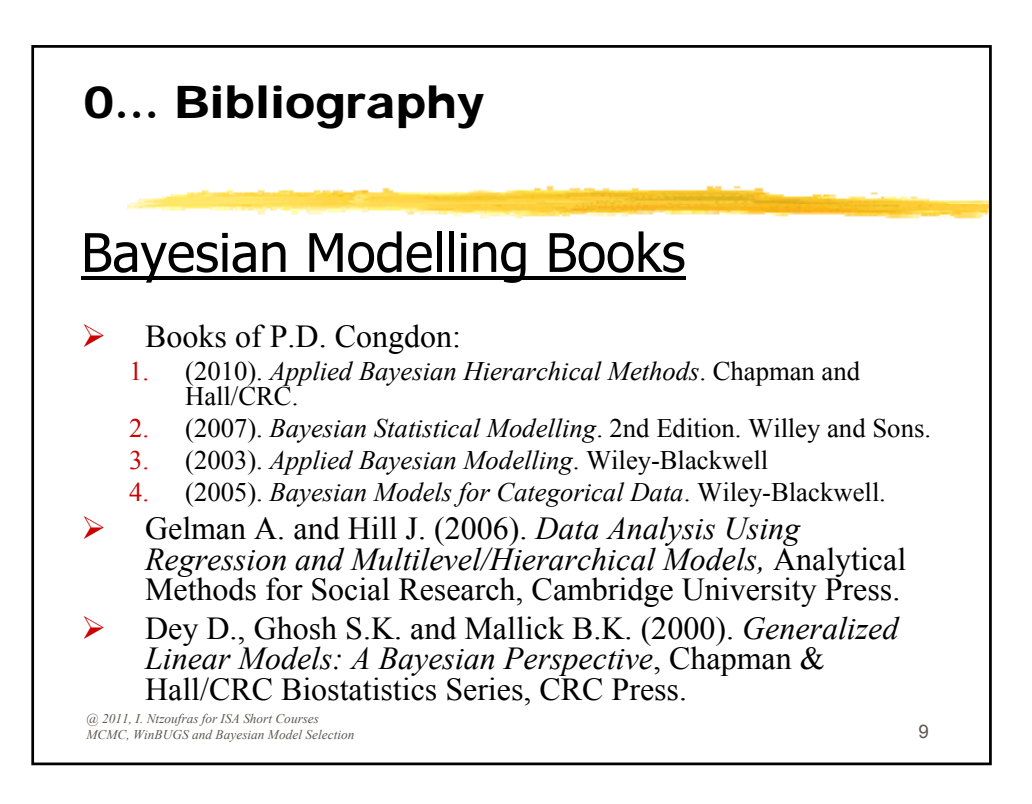

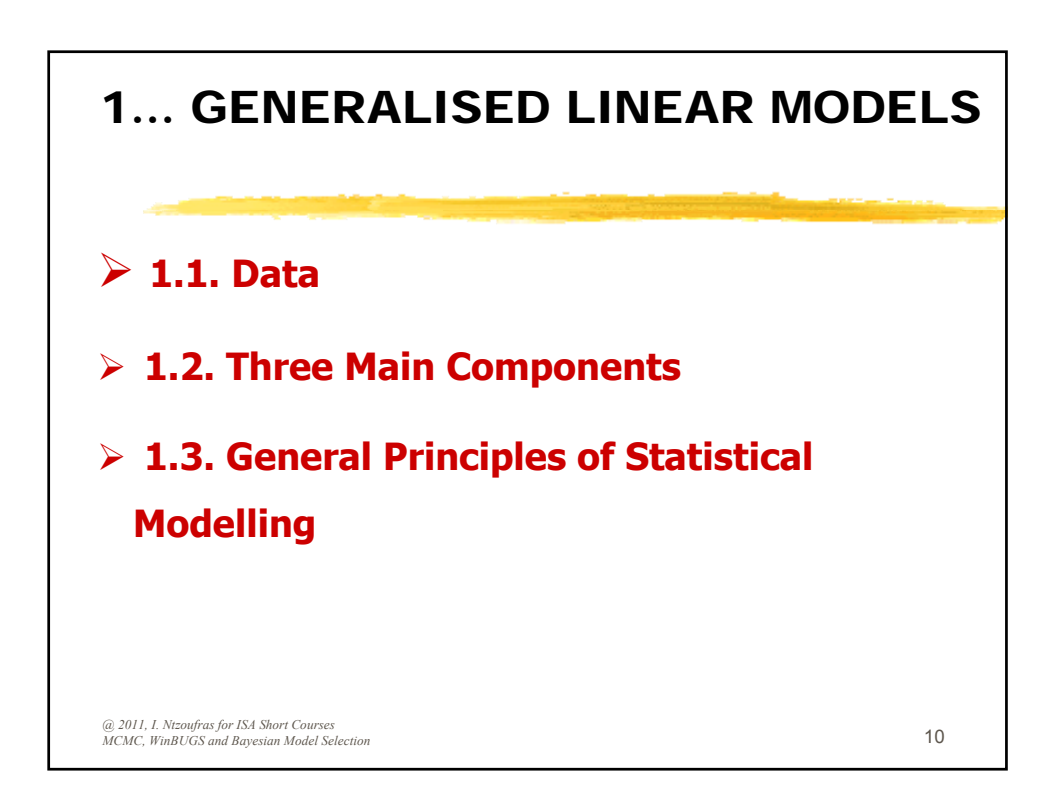

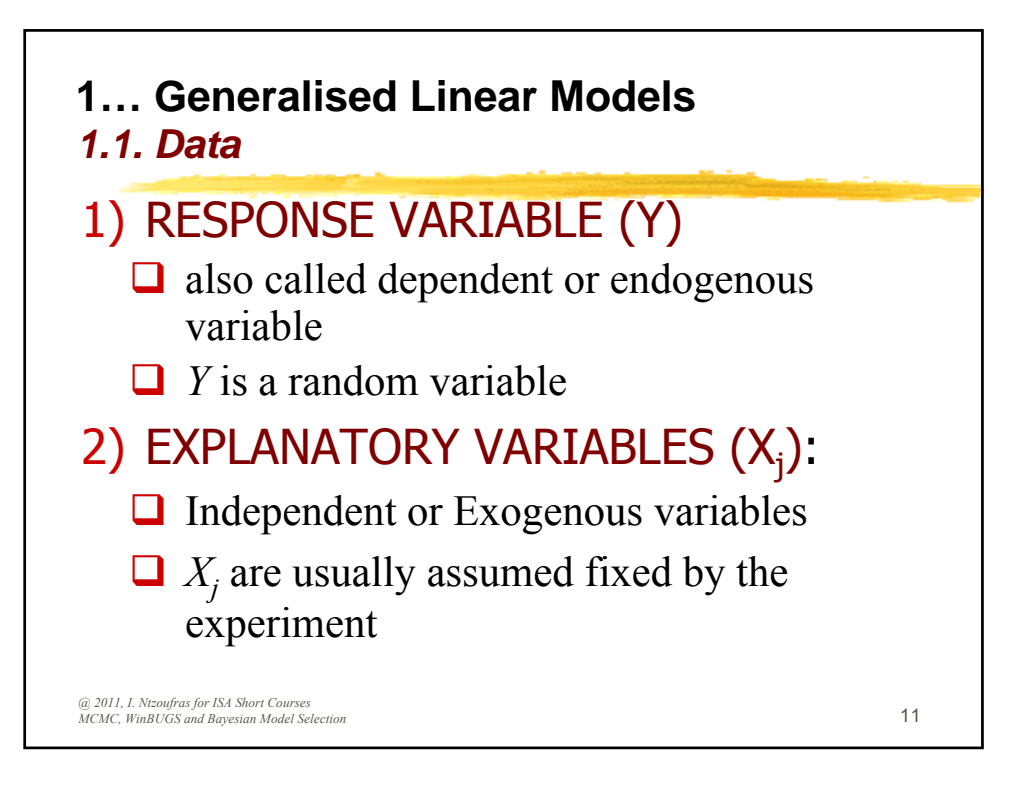

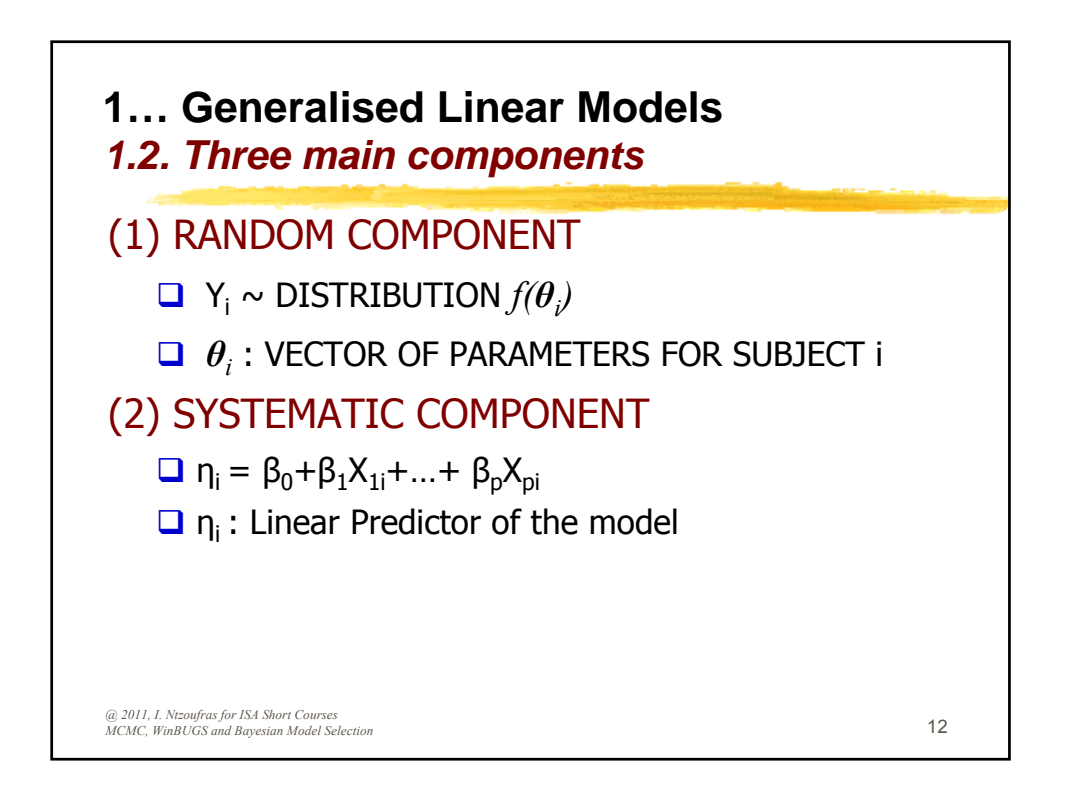

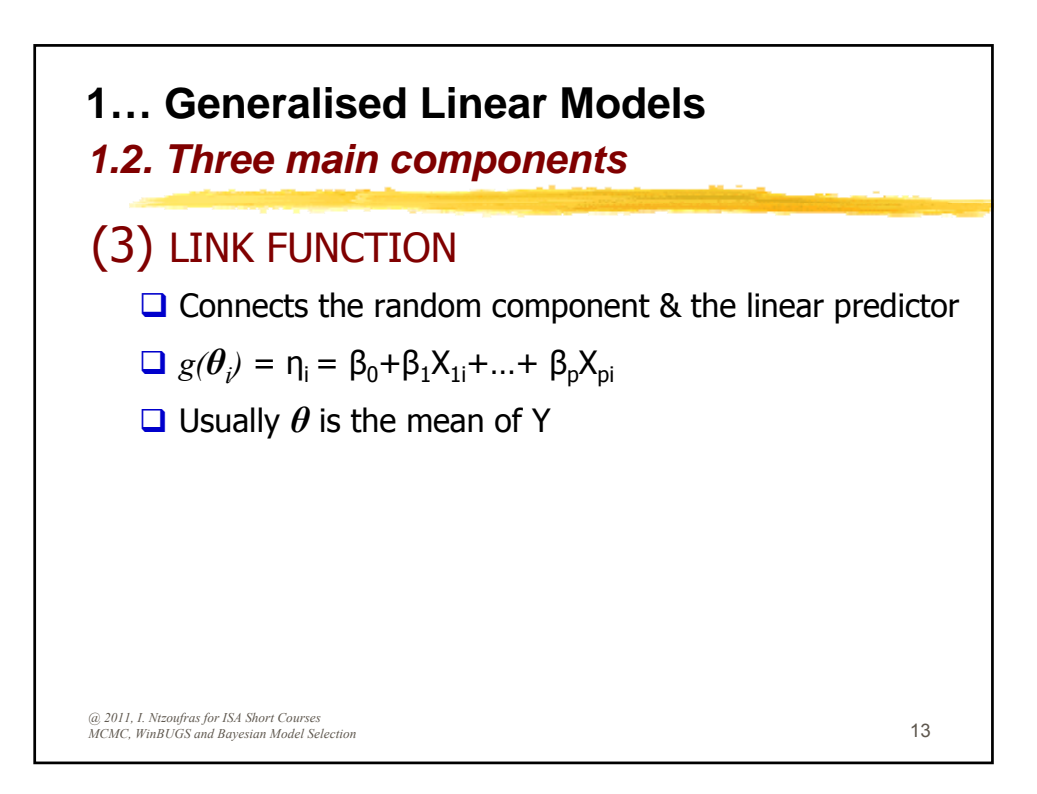

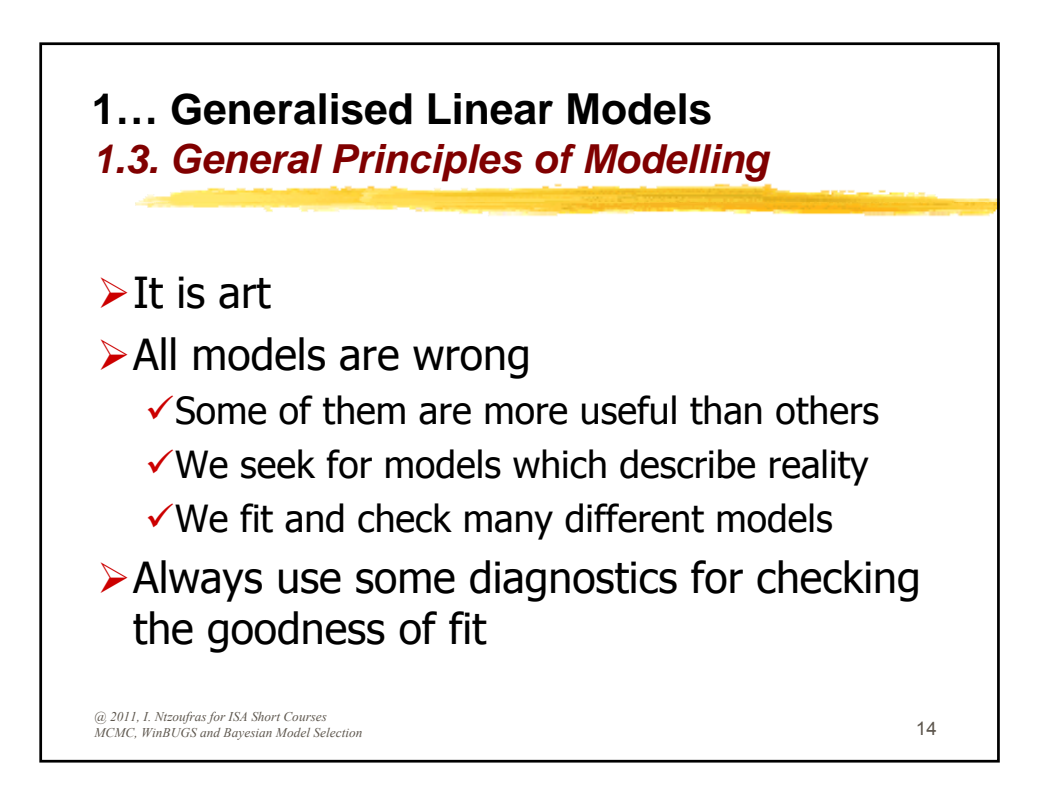

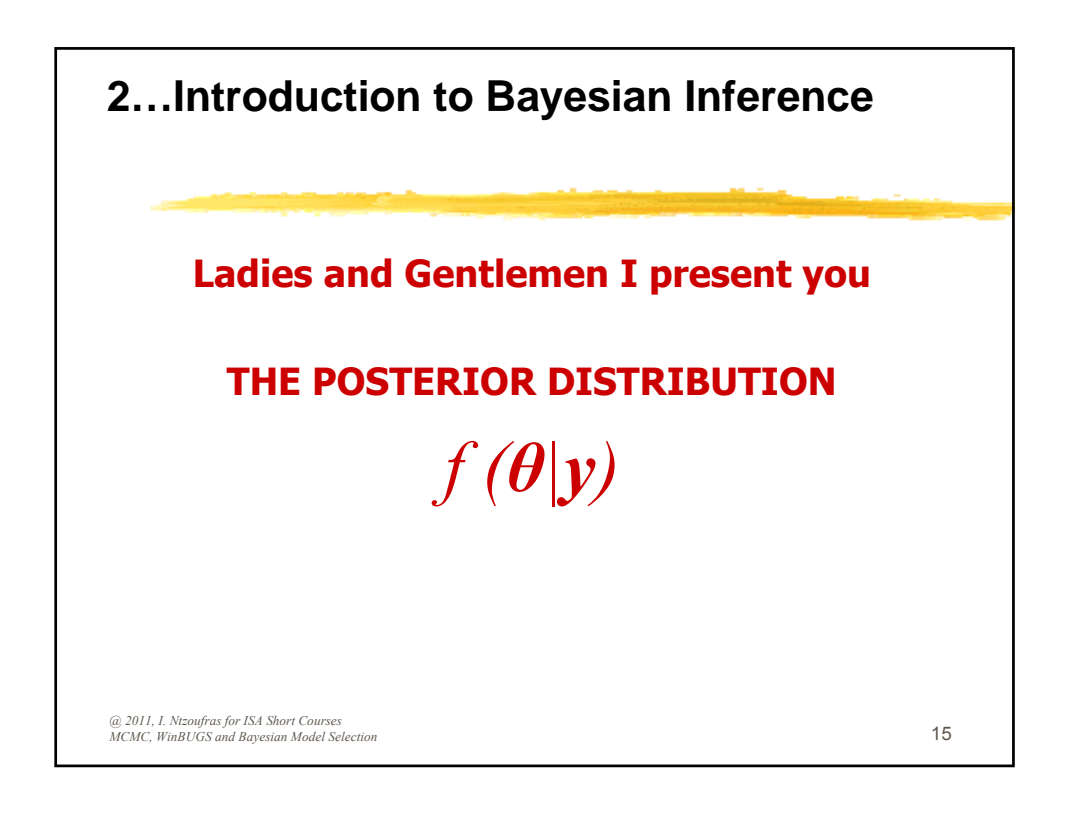

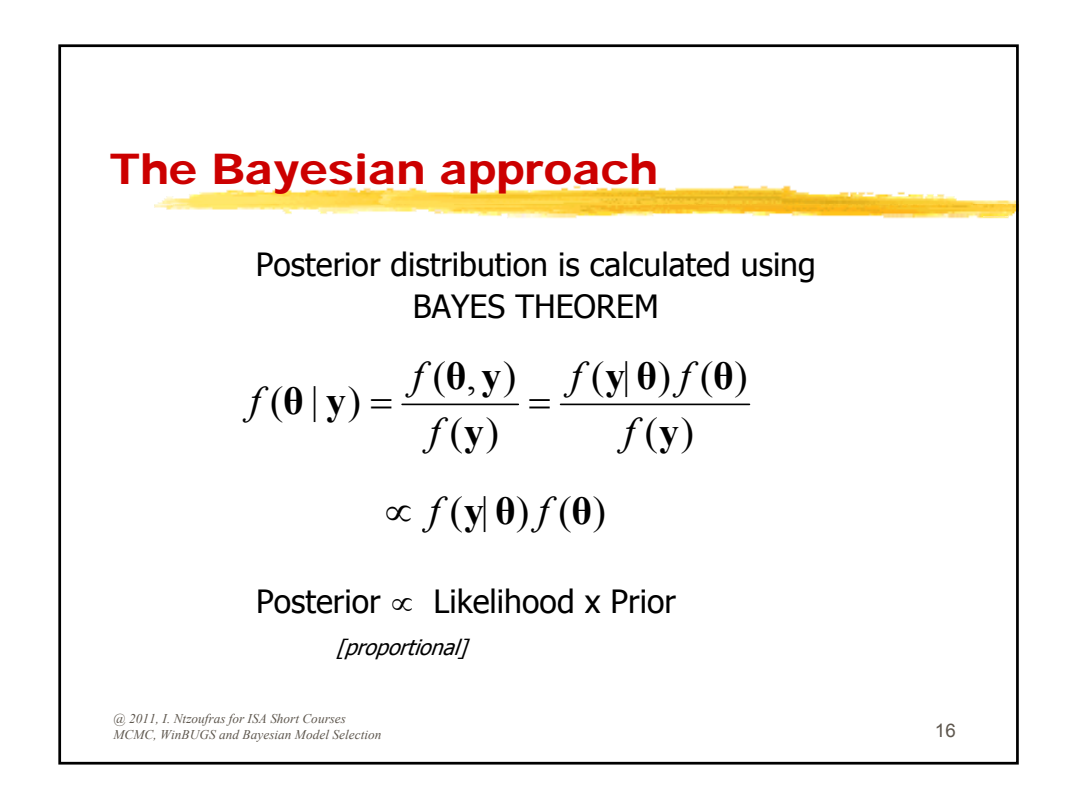

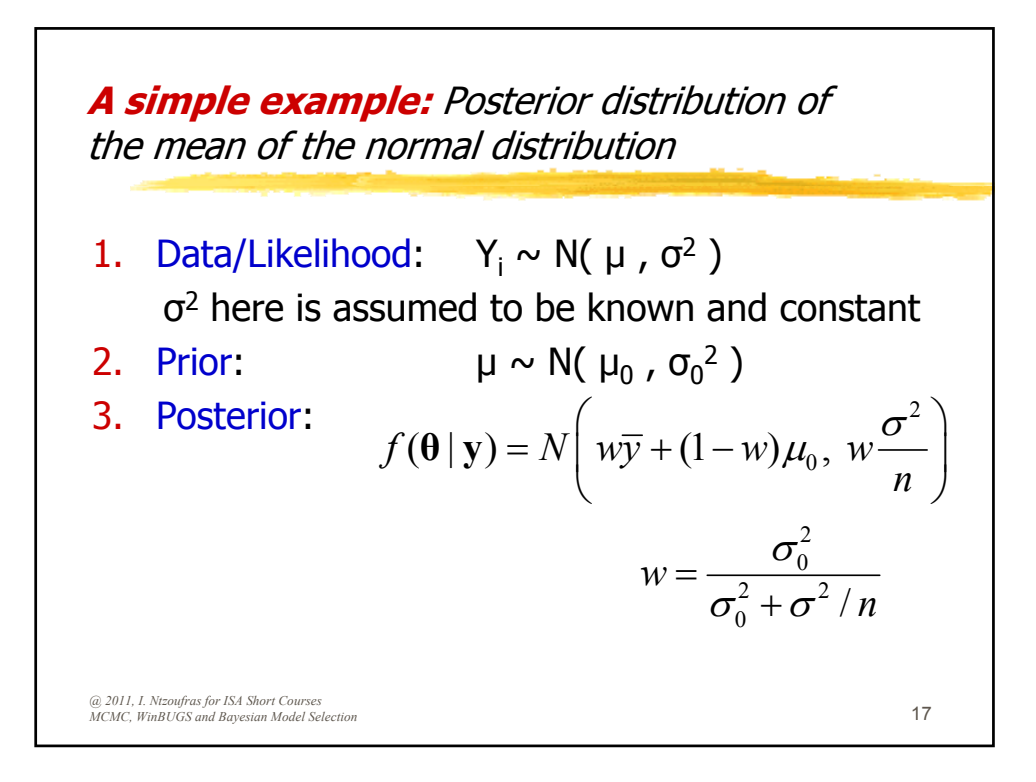

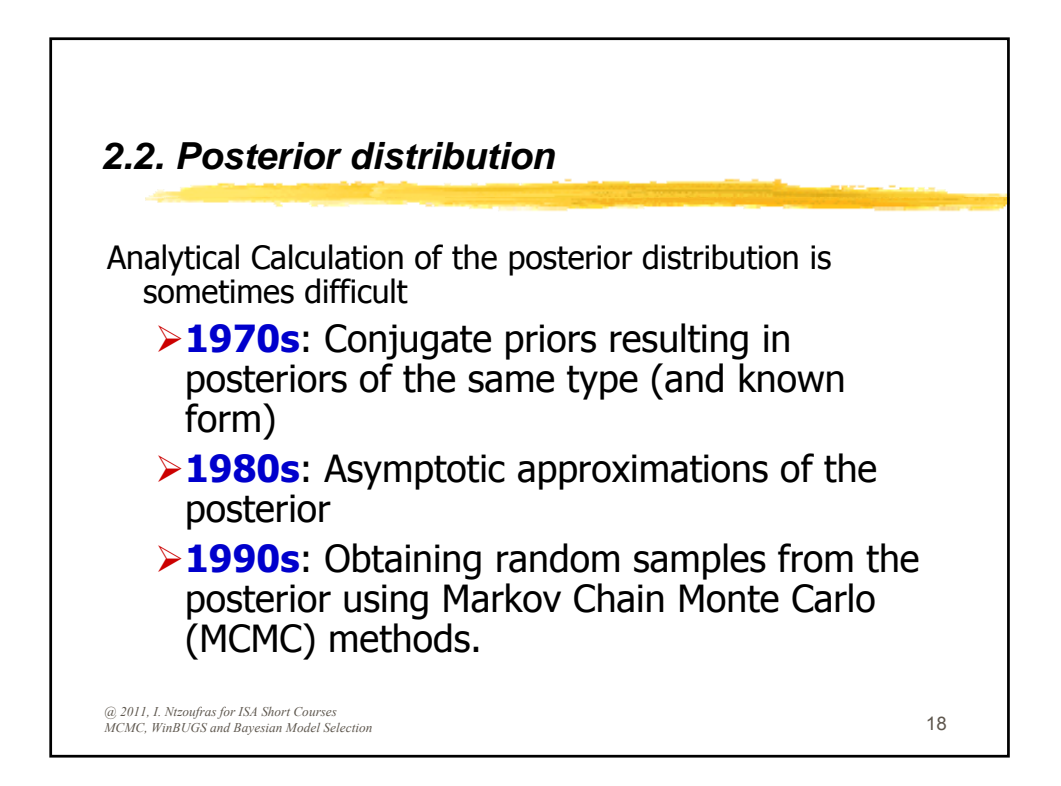

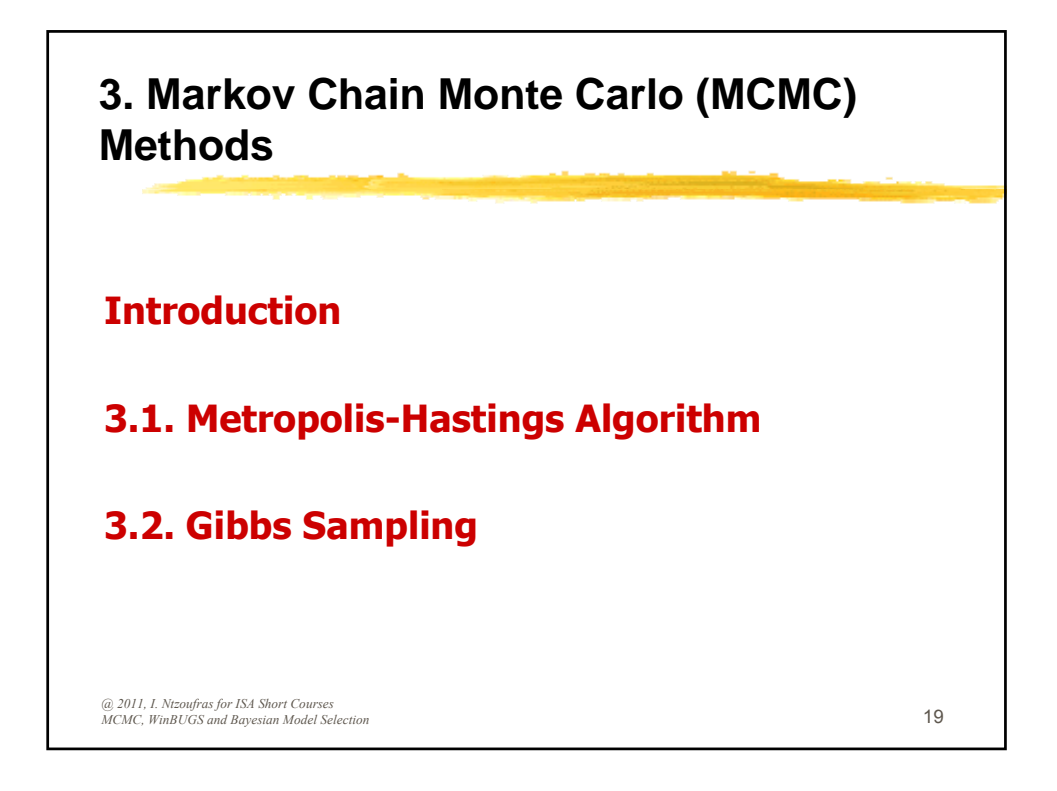

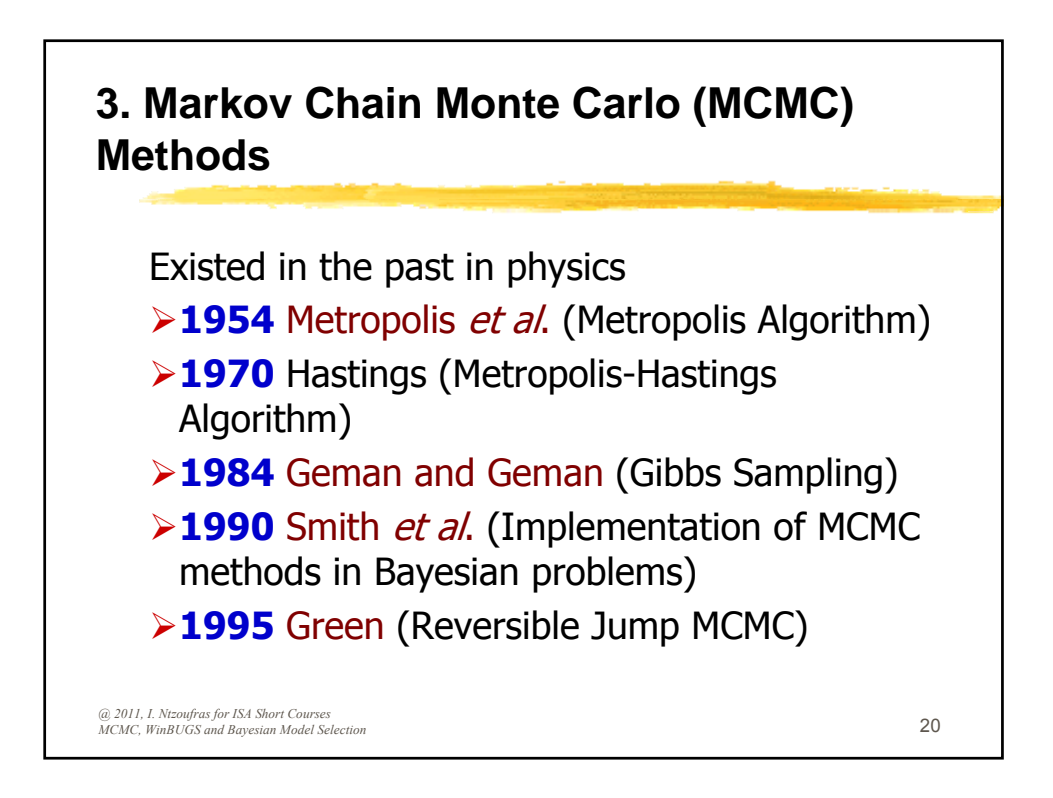

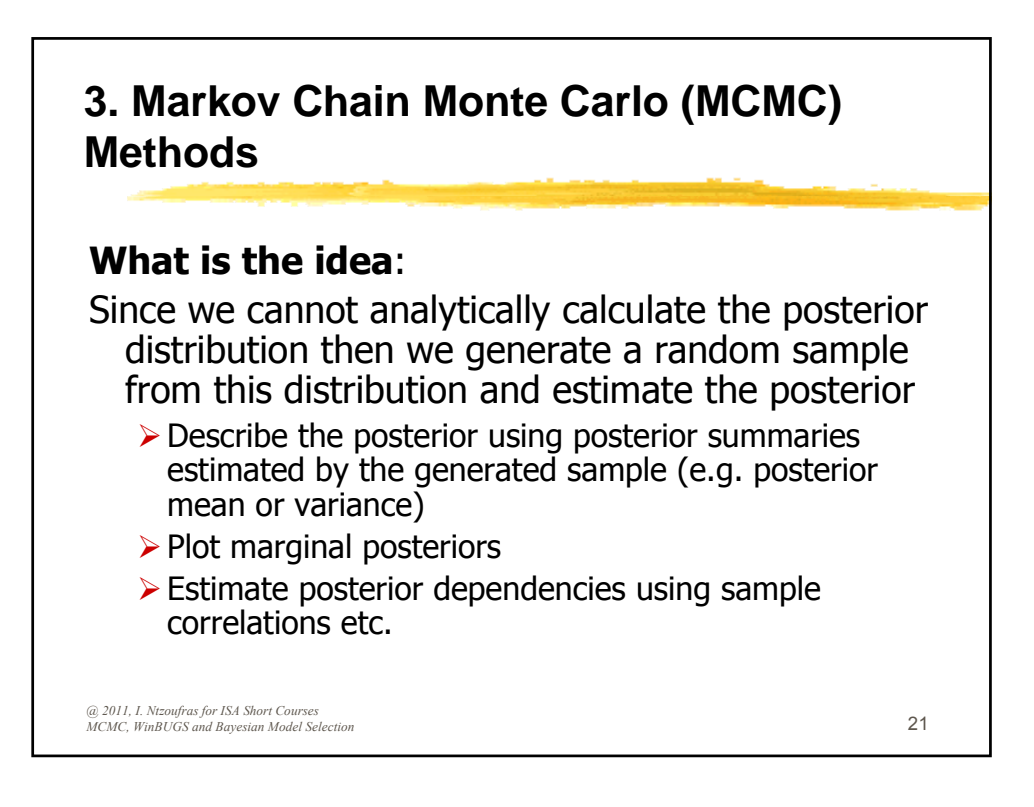

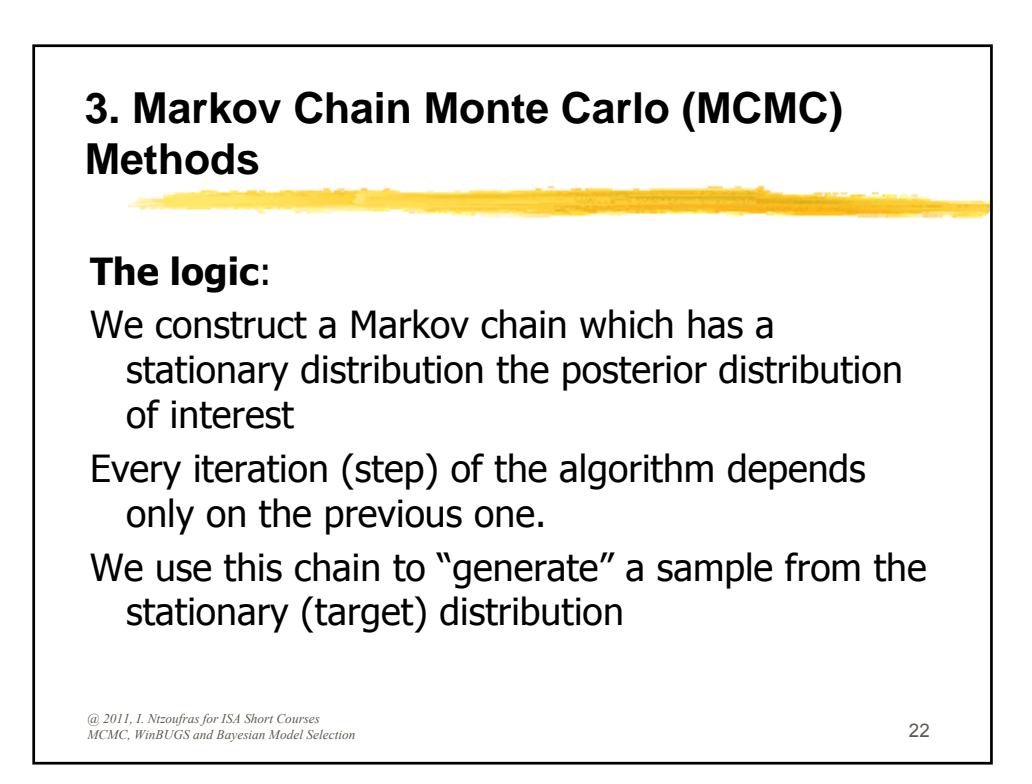

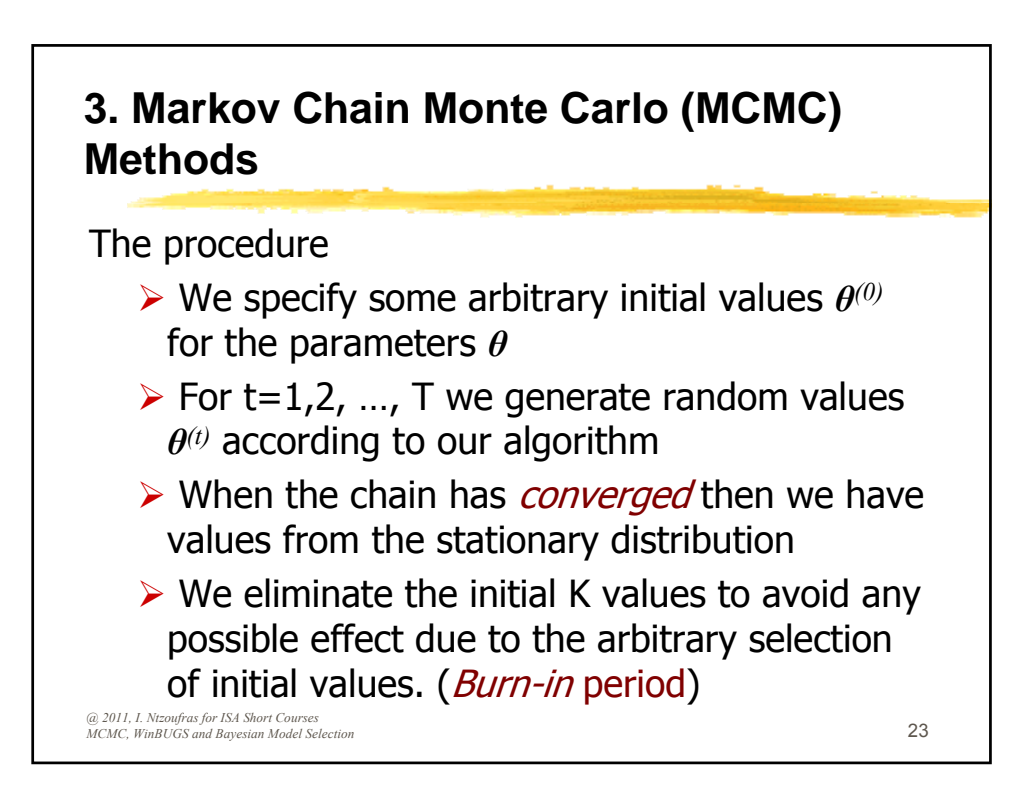

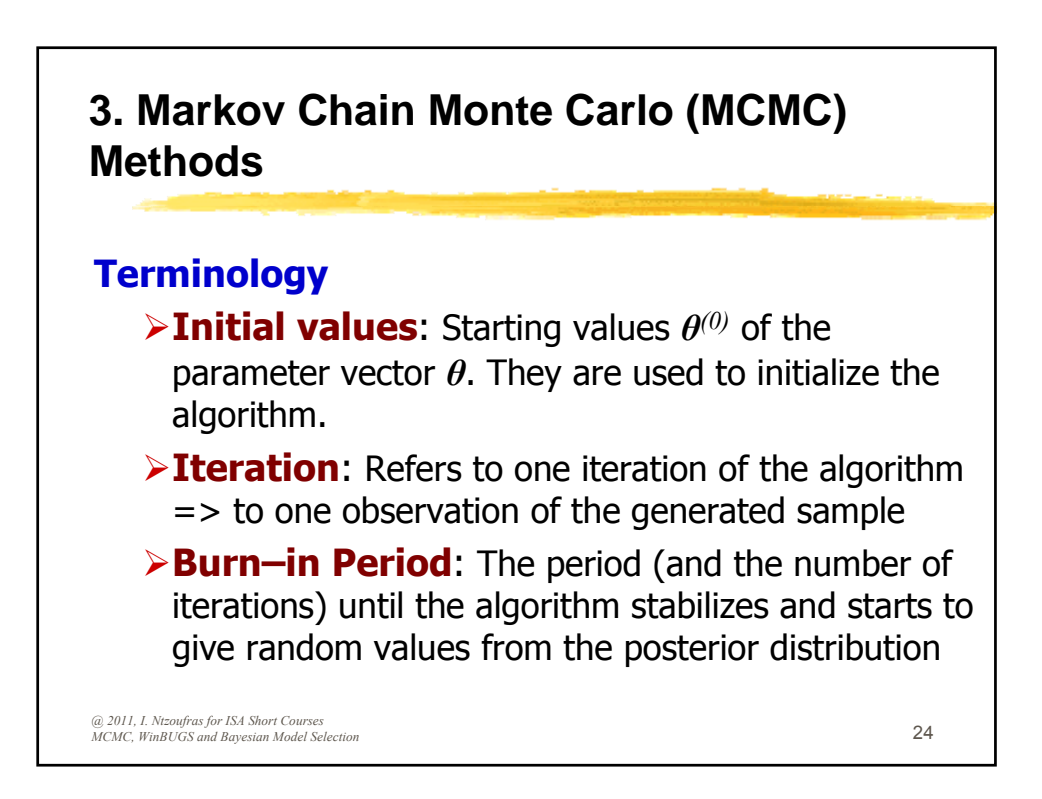

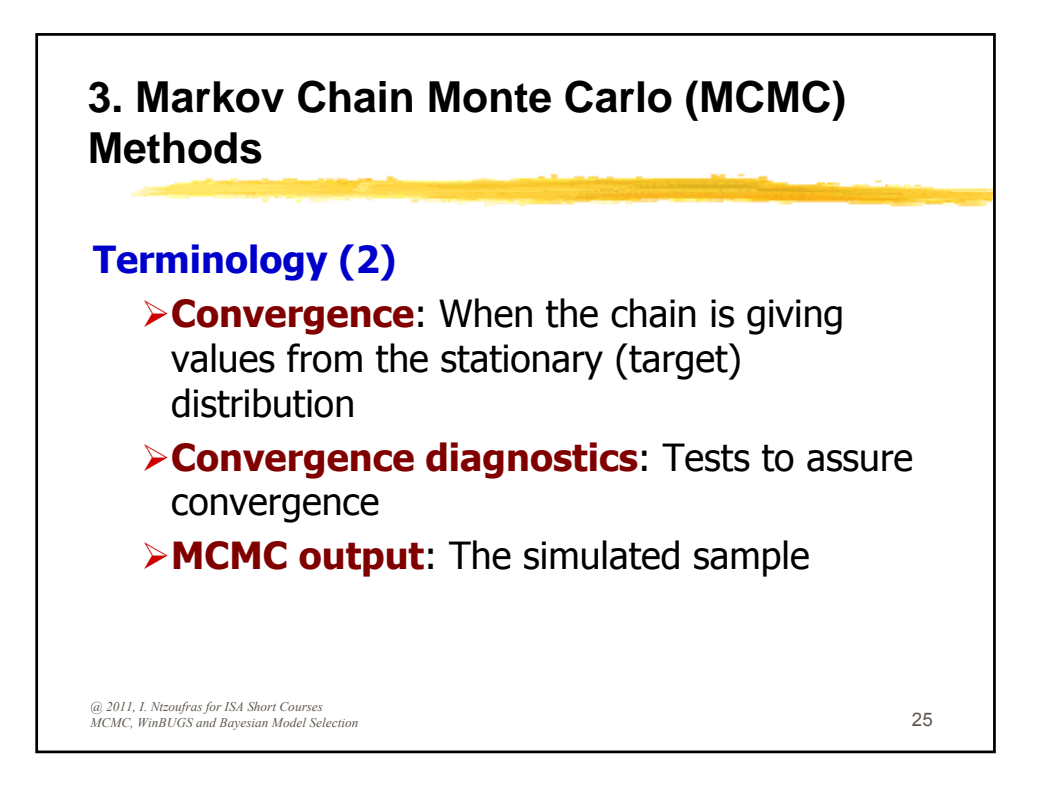

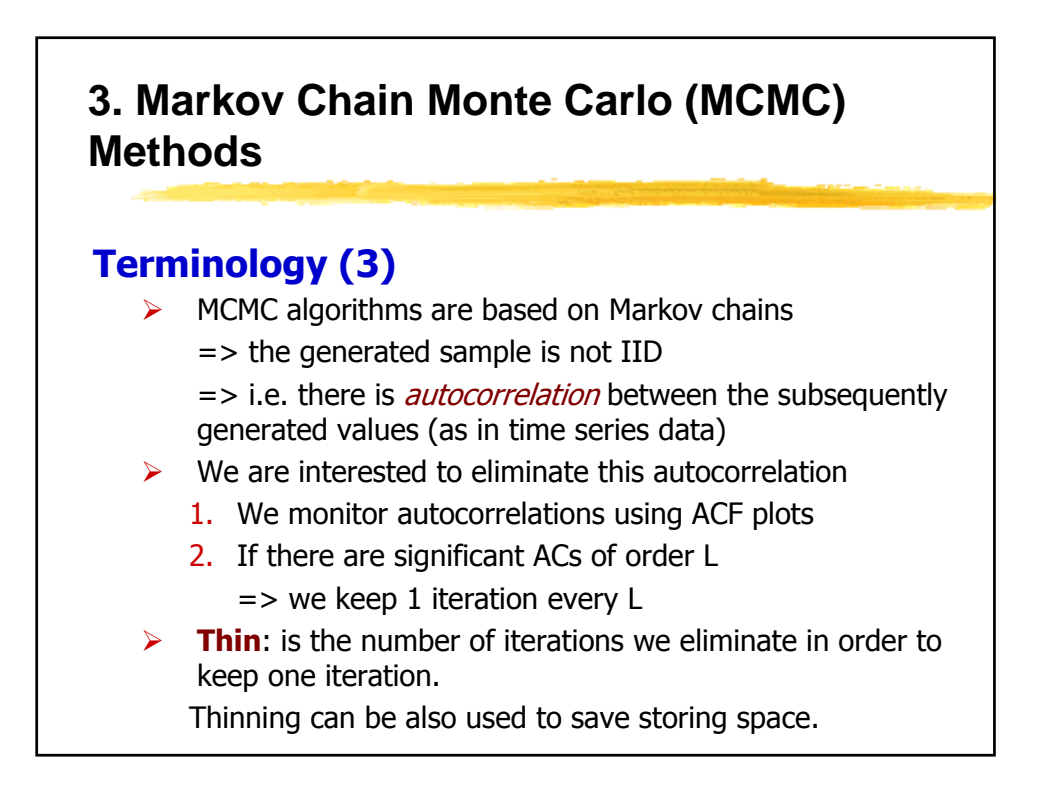

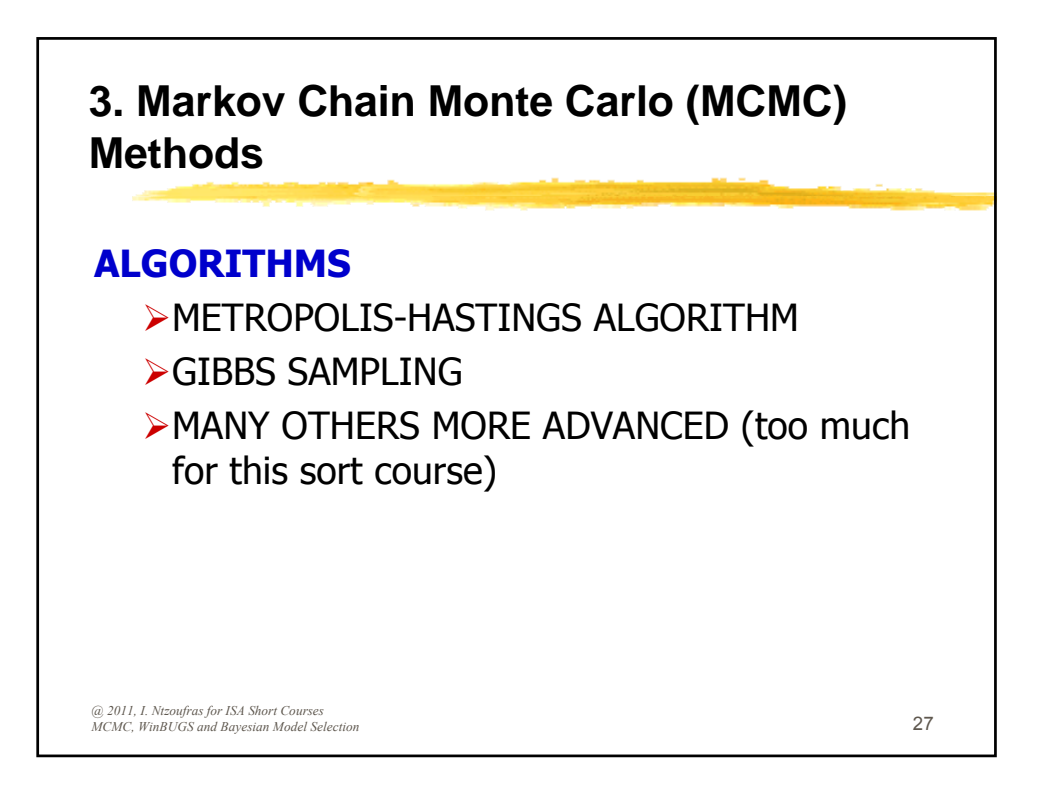

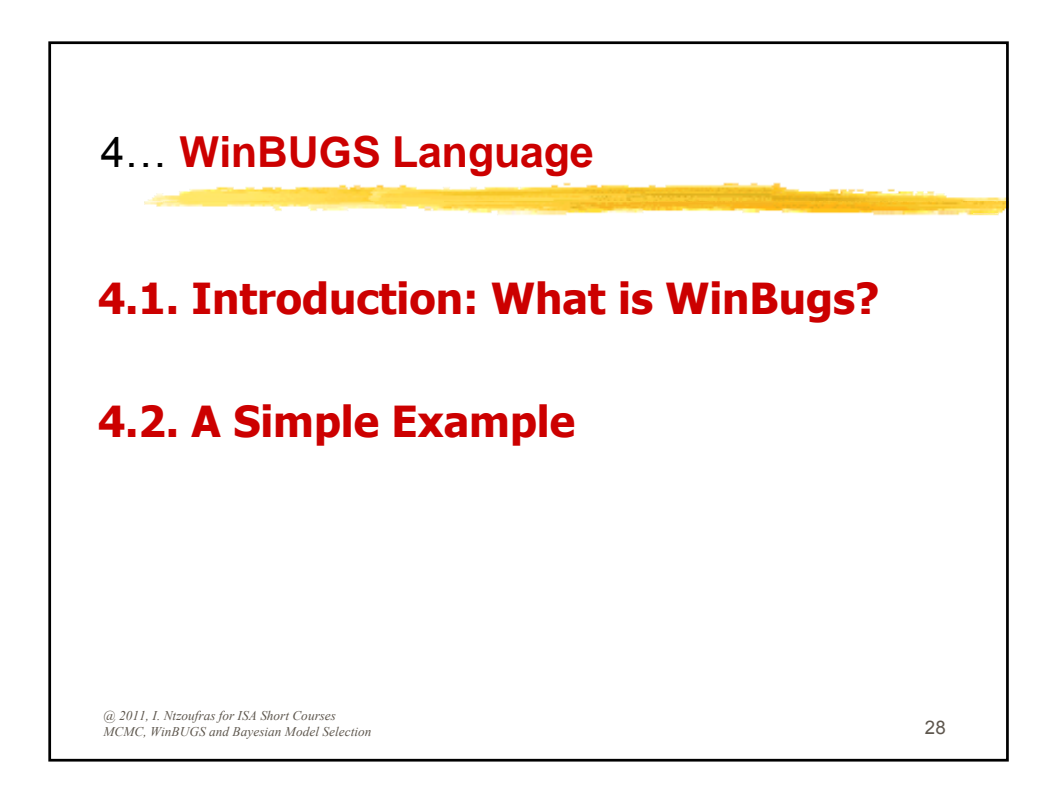

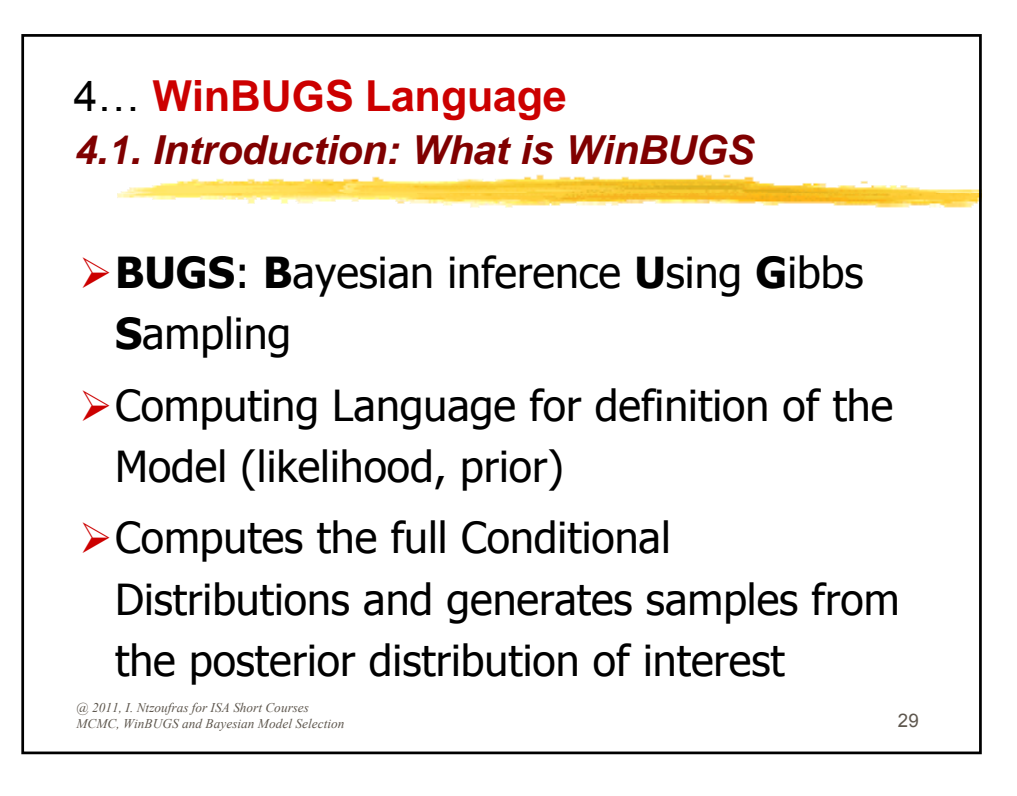

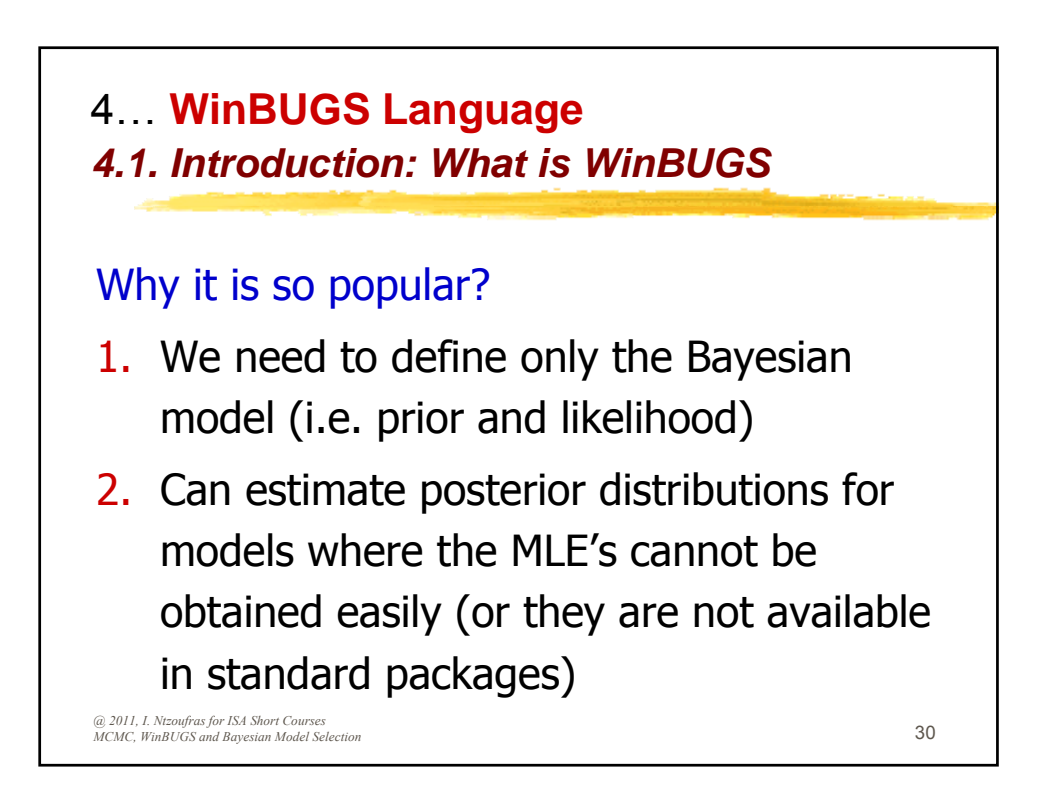

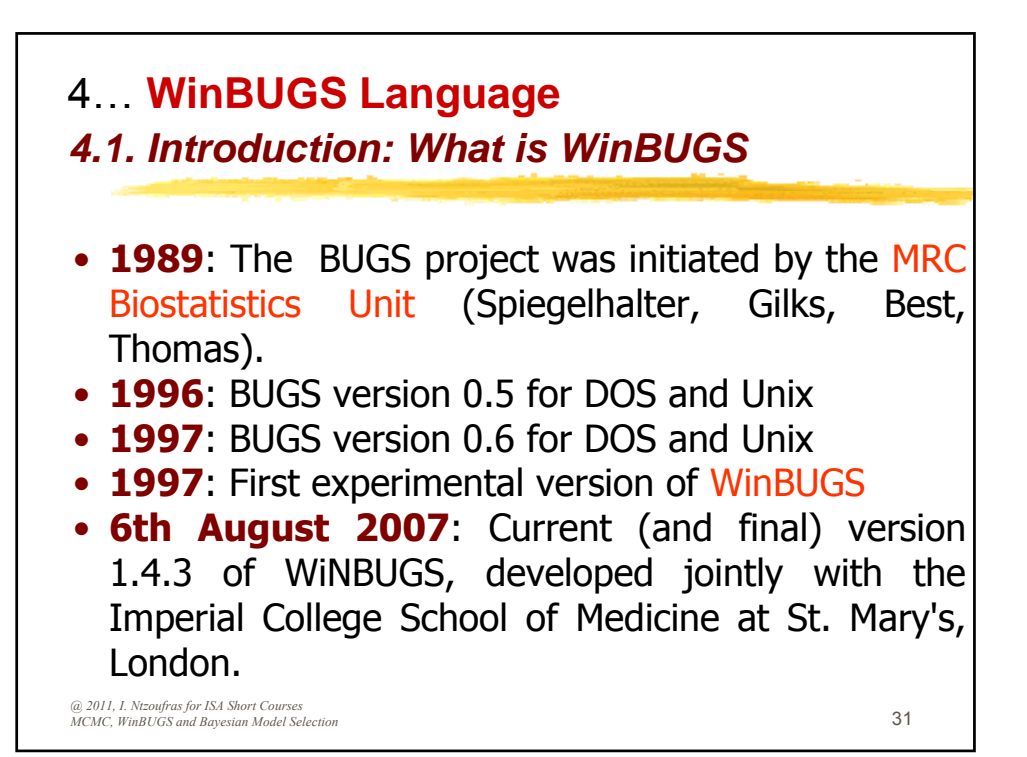

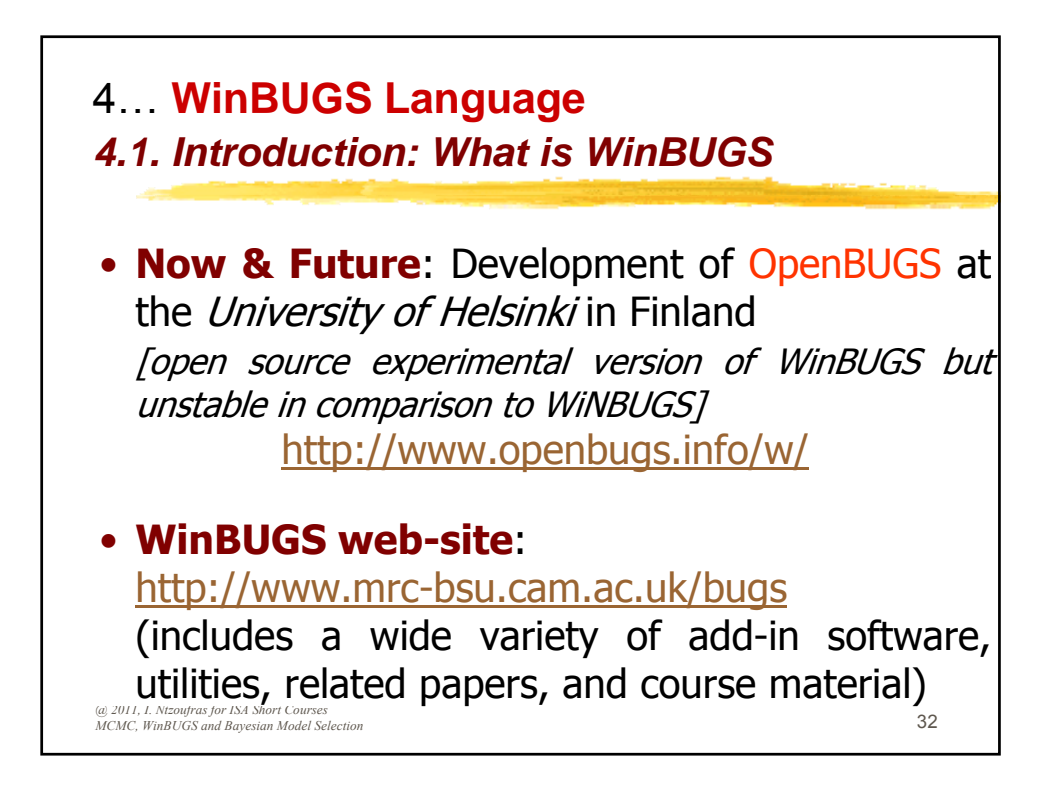

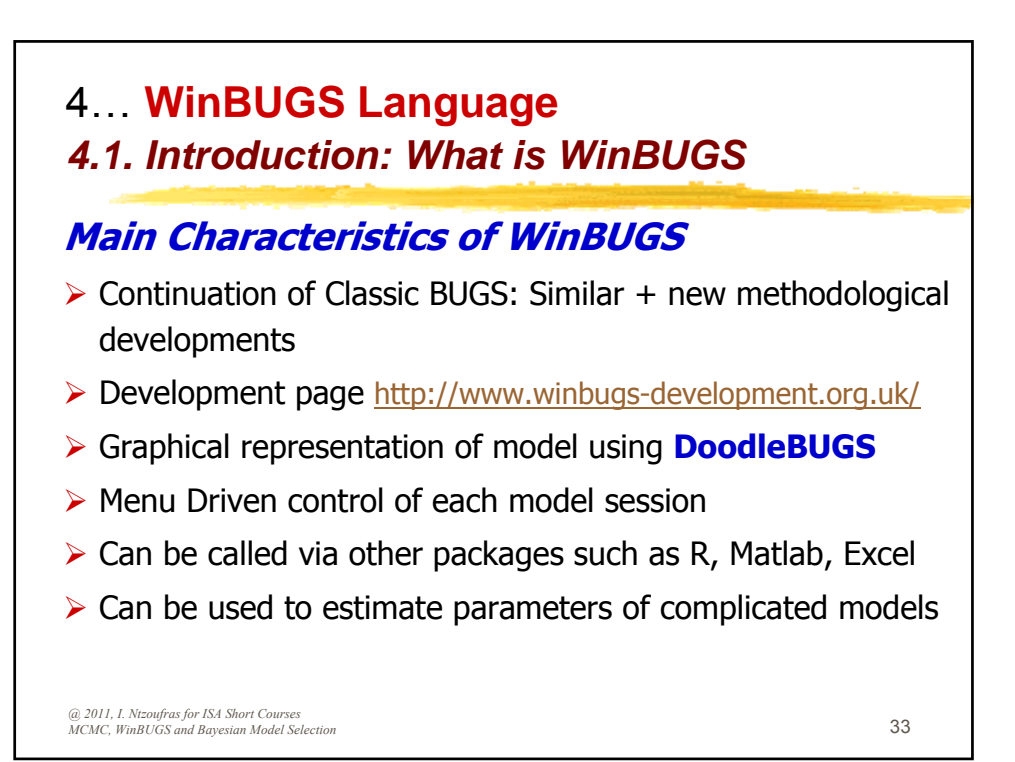

4... WinBUGS Language 4.1. Introduction: What is WinBUGS Installation of WinBUGS Download WinBUGS14.exe to your computer from 1 http://www.mrc-bsu.cam.ac.uk/bugs/winbugs/WinBUGS14.exe 2. Double click on WinBUGS14.exe and follow the instructions Go to c:\Program Files\WinBUGS14 directory and create a shortcut of file the file 3. WinBUGS14.exe 4. Double click on WinBUGS14.exe to run WinBUGS. 5. Download the free key from http://www.mrc-bsu.cam.ac.uk/bugs/winbugs/WinBUGS14\_immortality\_key.txt 6. Open the key from WinBUGS and follow the instructions 7. After following the instructions given in the key, check that the Keys.ocf file in ...\WinBUGS14\Bugs\Code\ has been updated. (Some people have found they need to re-boot the machine to complete installation of the key.) 8. Download the 1.4.3 upgrade patch http://www.mrc-bsu.cam.ac.uk/bugs/winbugs/patches.shtml 9. Open the patch from WinBUGS and follow the instructions

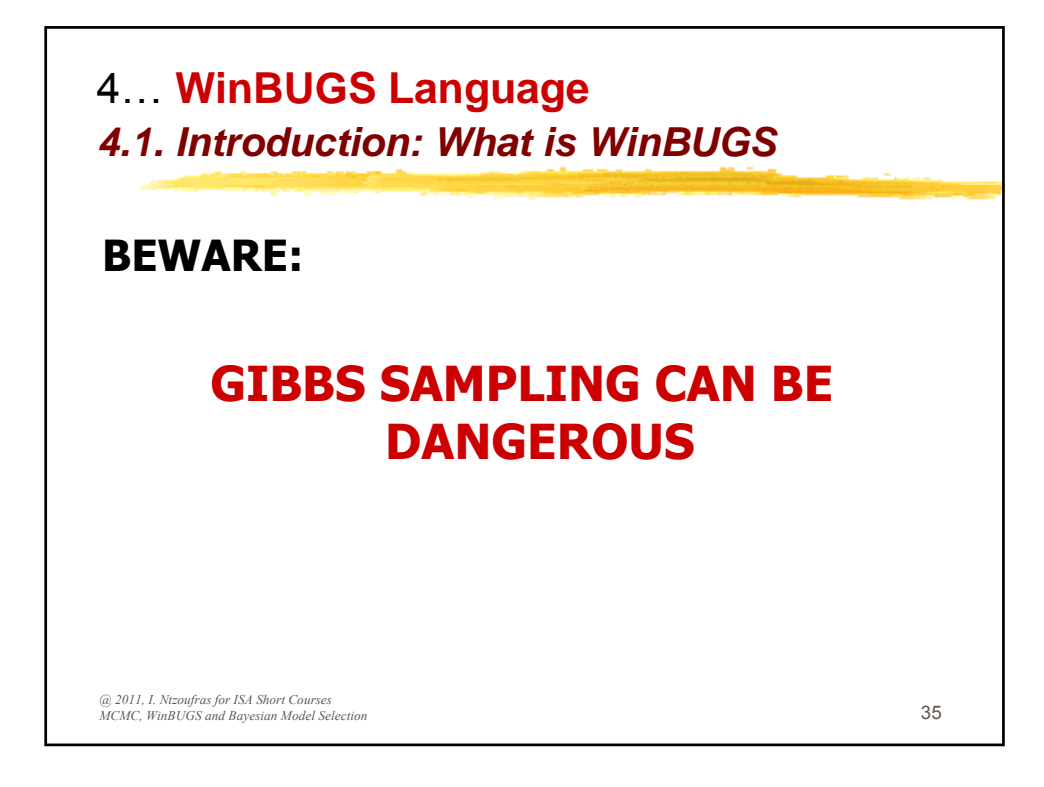

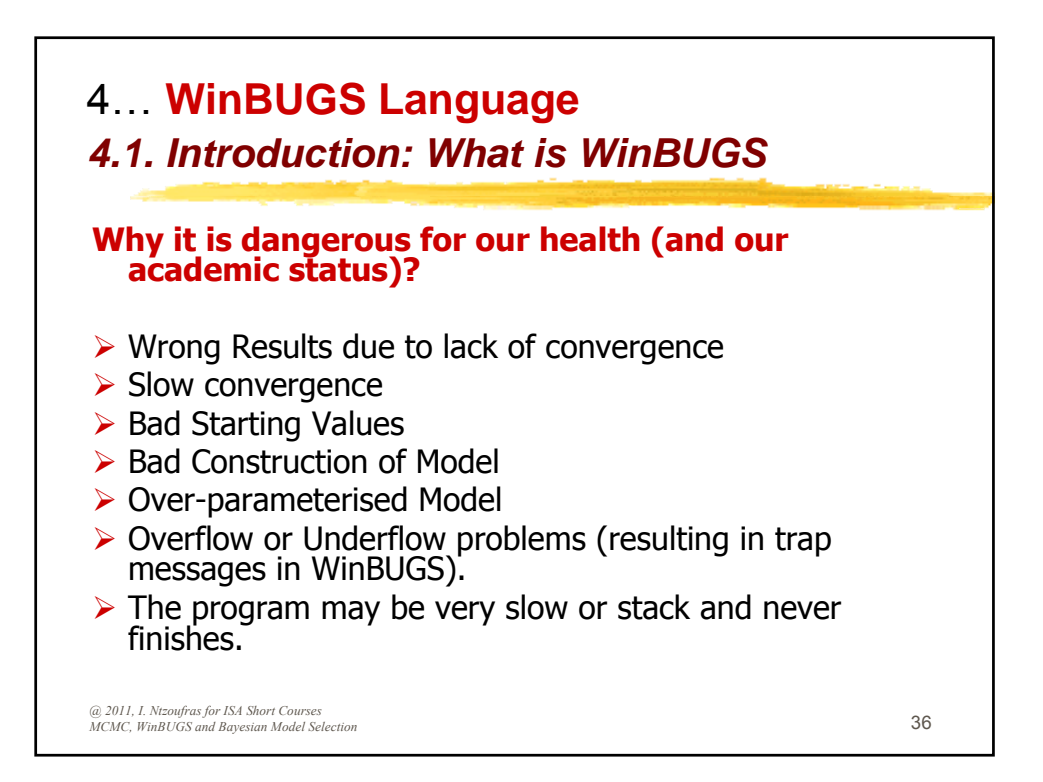

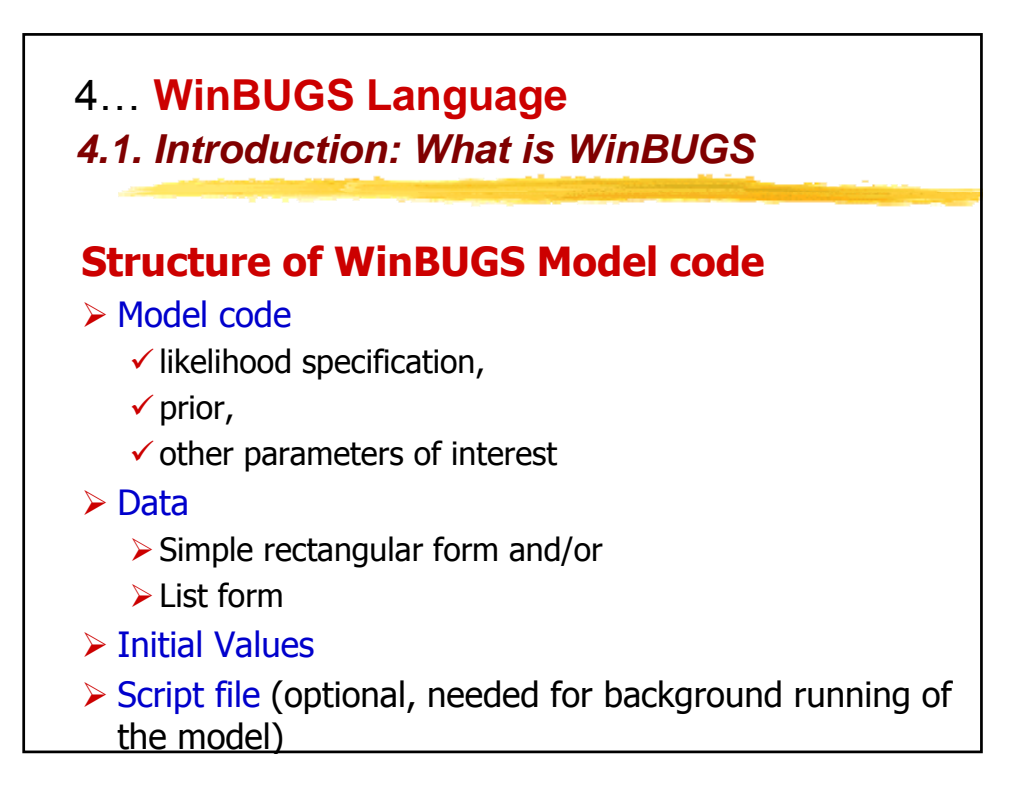

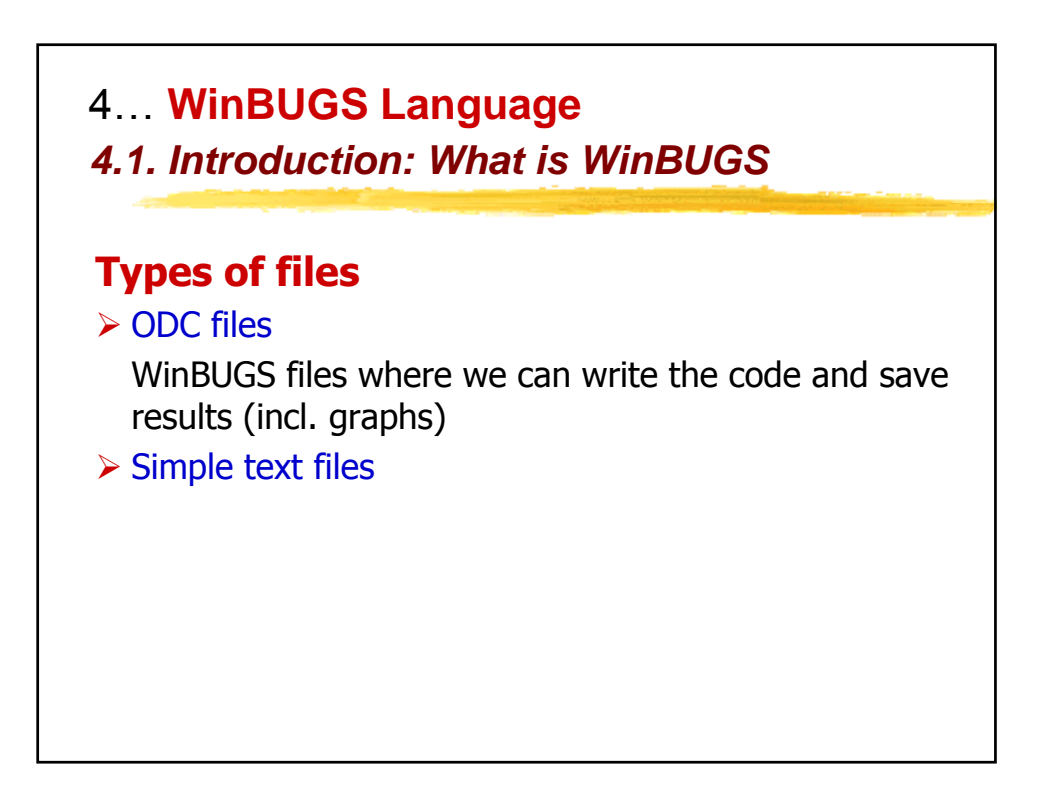

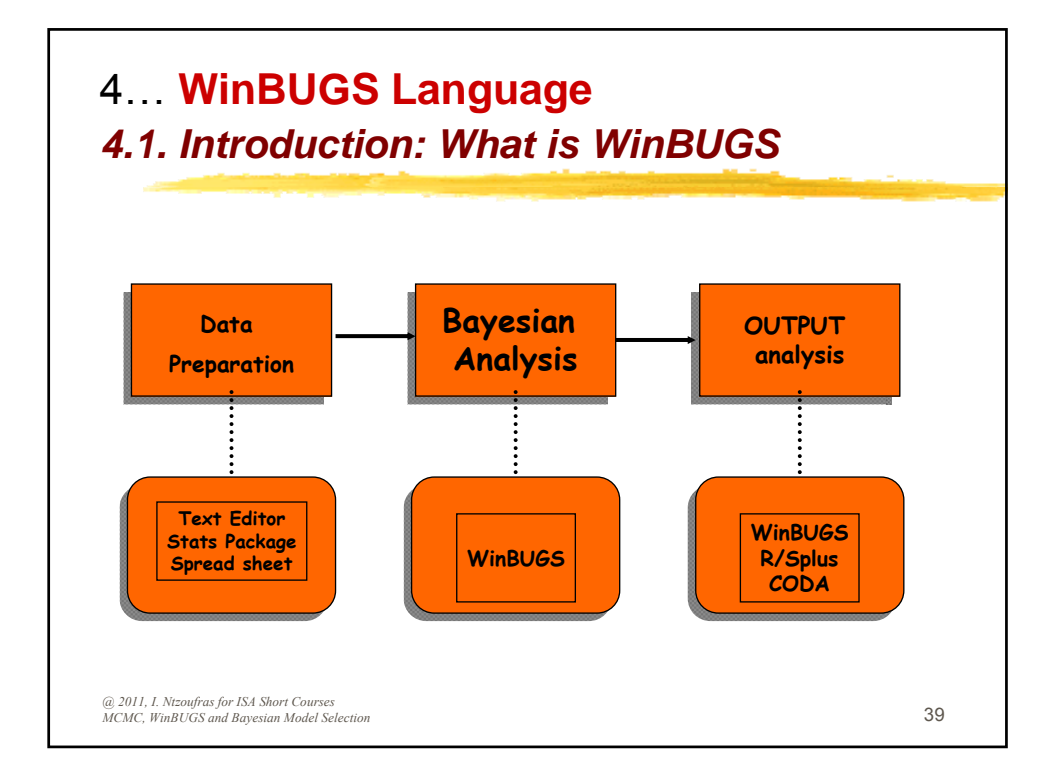

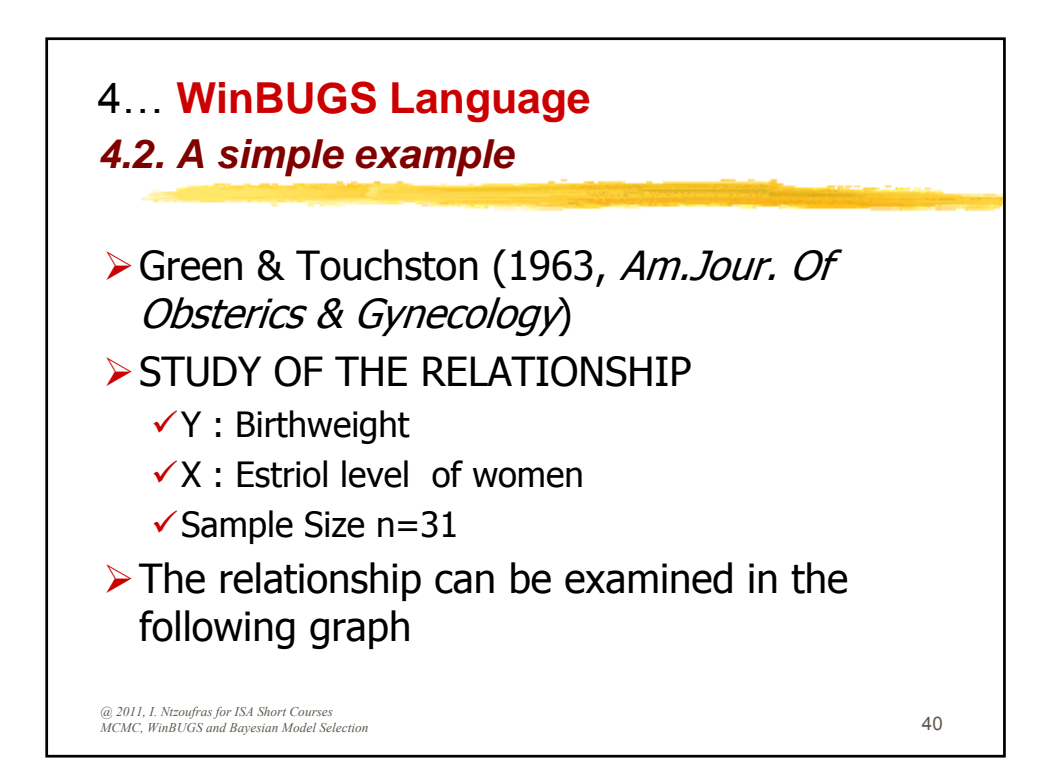

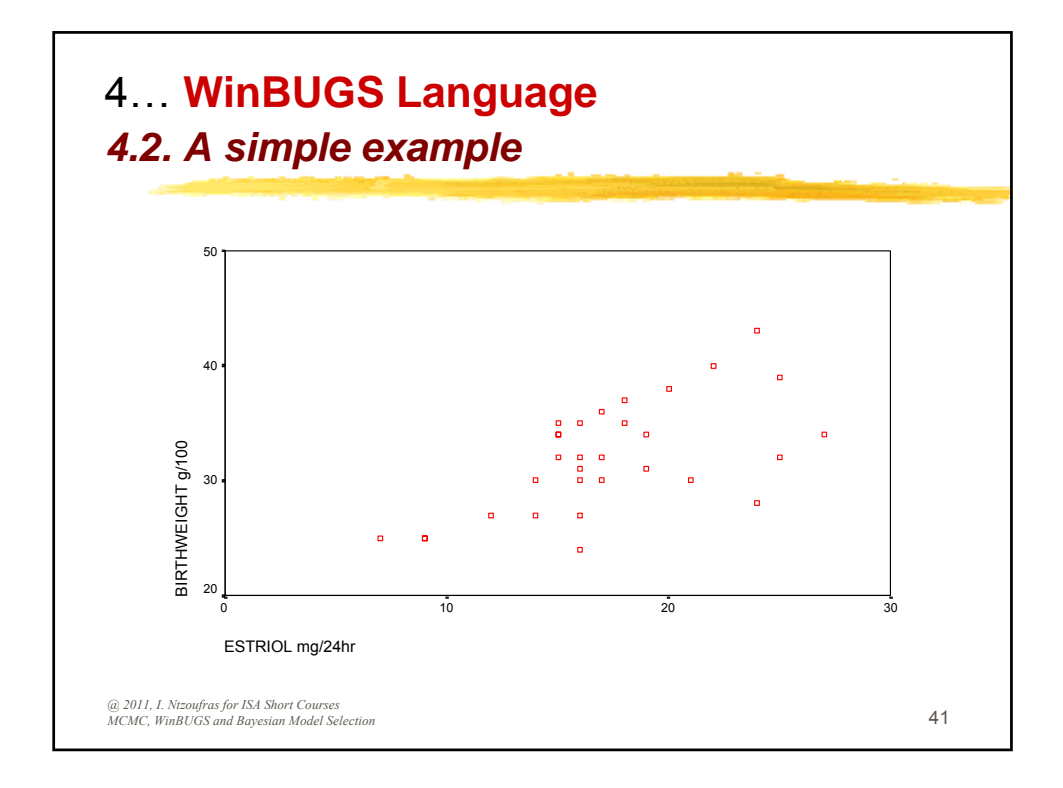

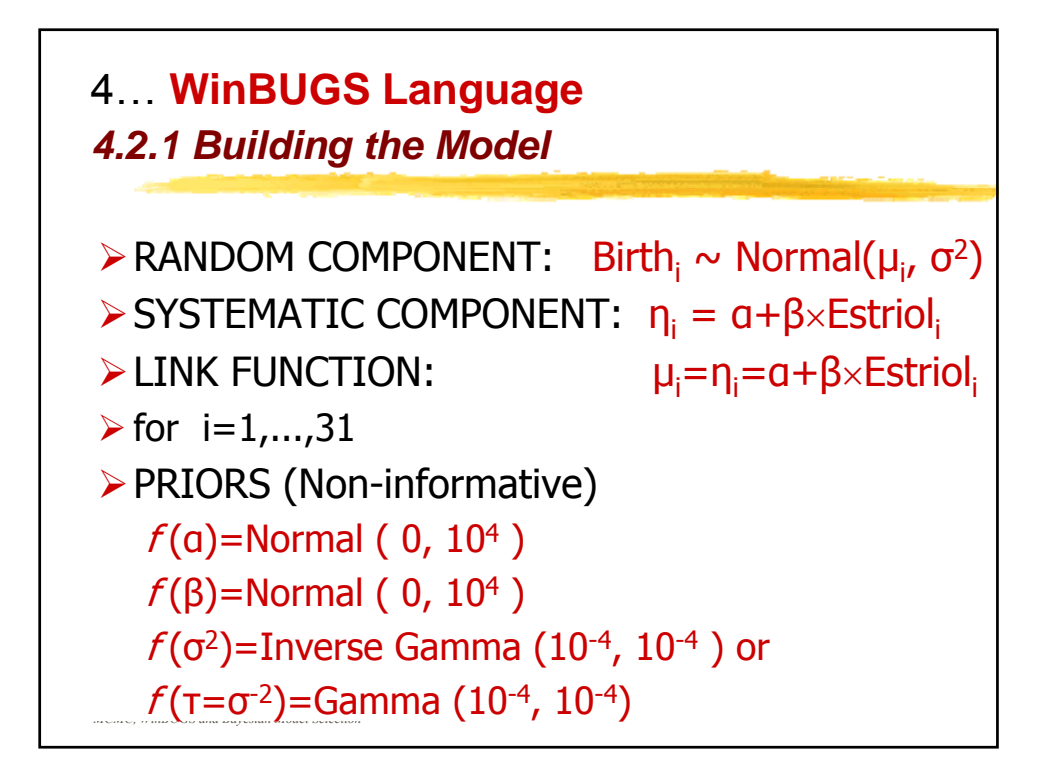

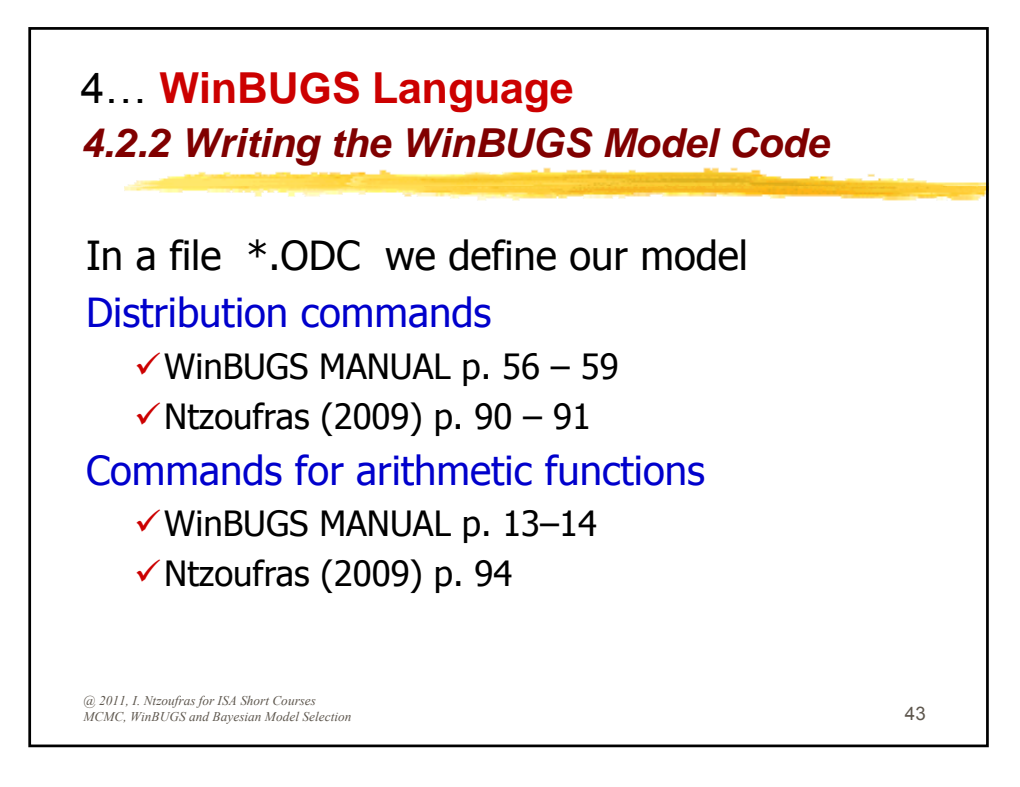

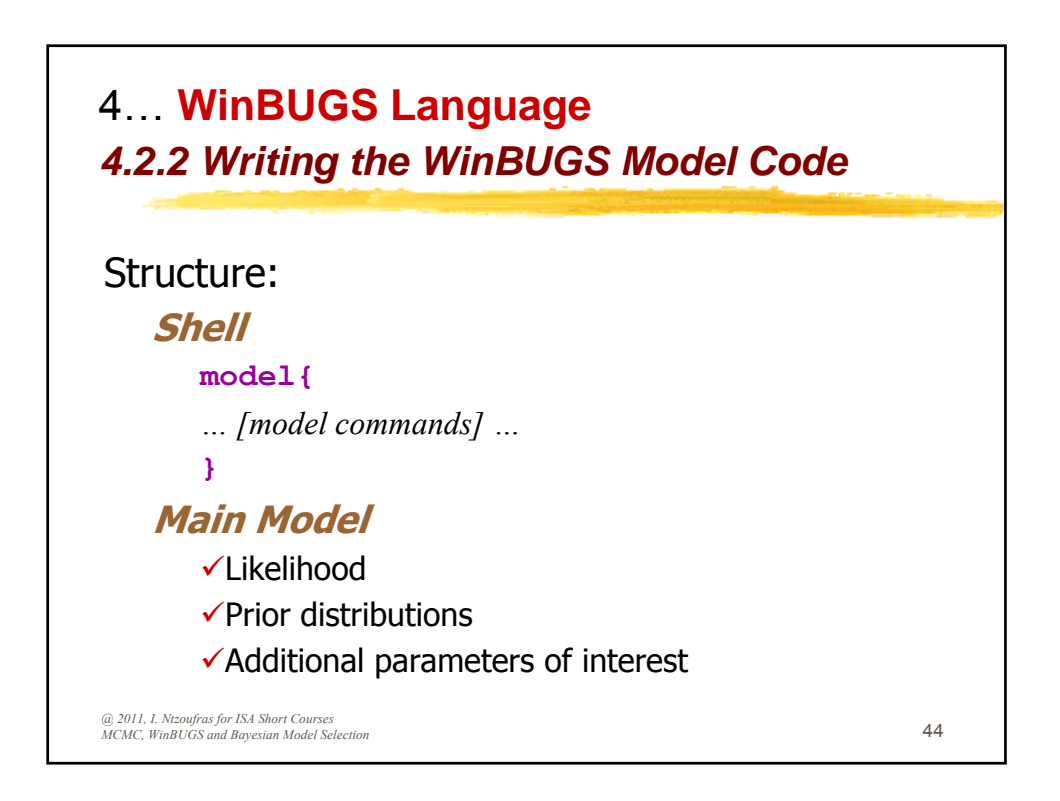

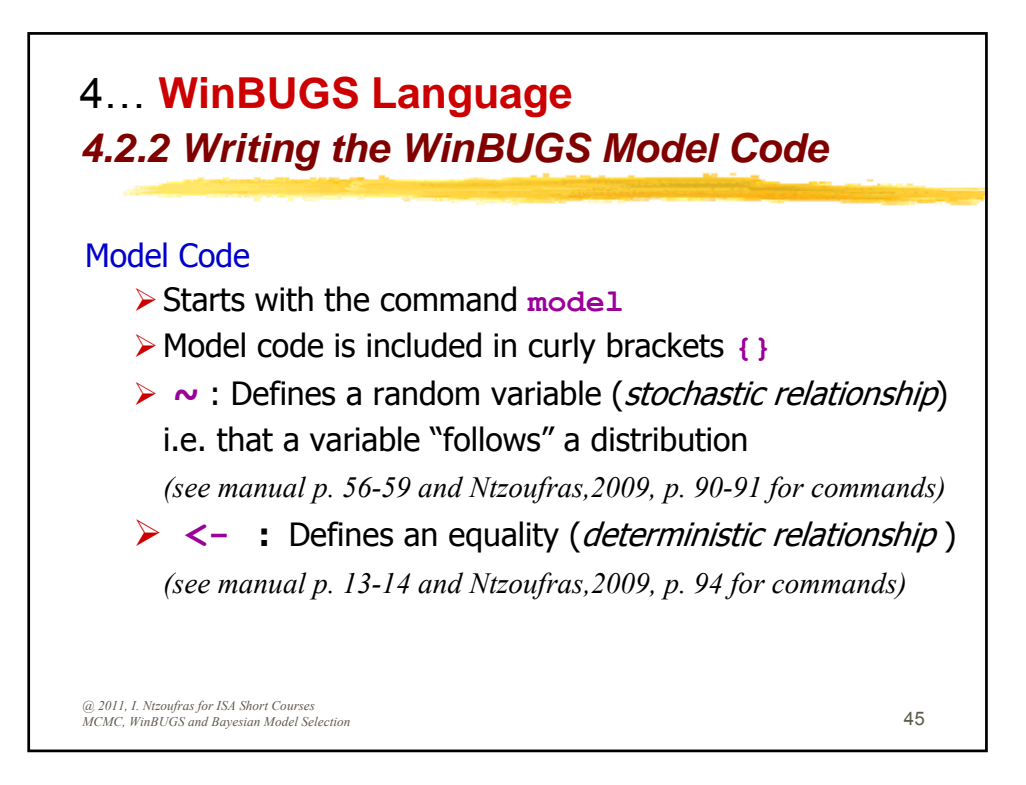

| Distributions in WinBUGS (I)                                                             |                                                       |  |  |
|------------------------------------------------------------------------------------------|-------------------------------------------------------|--|--|
| Discrete Univariate<br>Bernoulli                                                         | [ top   home ]                                        |  |  |
| r ~ dbern(p)                                                                             | $p^r(1-p)^{1-r};  r=0,1$                              |  |  |
| Binomial                                                                                 |                                                       |  |  |
| r ~ dbin(p, n)                                                                           | $\frac{n!}{r!(n-r)!}p^r(1-p)^{n-r};  r=0,,n$          |  |  |
| Categorical                                                                              |                                                       |  |  |
| r ~ dcat(p[])                                                                            | $p[r];  r=1,2,,\dim(p);  \textstyle\sum_i p[i]=1$     |  |  |
| Negative Binomial                                                                        |                                                       |  |  |
| x ~ dnegbin(p, r)                                                                        | $\frac{(x+r-1)!}{x!(r-1)!}p^r(1-p)^x;  x=0,1,2,\dots$ |  |  |
| Poisson                                                                                  |                                                       |  |  |
| r ~ dpois(lambda)                                                                        | $e^{-\lambda} \frac{\lambda^r}{r!};  r=0,1,\dots$     |  |  |
| 9 2011, I. Ntzoufras for ISA Short Courses<br>ICMC, WinBUGS and Bayesian Model Selection | 46                                                    |  |  |

An Introduction to Bayesian Modeling Using WinBUGS

| Distributions in WinBUGS (II) |                                                                                                |    |
|-------------------------------|------------------------------------------------------------------------------------------------|----|
| Continuous Univariate<br>Beta | [ top   home ]                                                                                 |    |
| p ~ dbeta(a, b)               | $p^{a-1}(1-p)^{b-1} \frac{\Gamma(a+b)}{\Gamma(a)\Gamma(b)};  0$                                |    |
| Chi-squared                   |                                                                                                |    |
| x ~ dchisqr(k)                | $\frac{2^{-k/2}x^{k/2-1}e^{-x/2}}{\Gamma(\frac{k}{2})};  x > 0$                                |    |
| Double Exponential            |                                                                                                |    |
| x ~ ddexp(mu, tau)            | $\frac{\tau}{2}\exp(-\tau  x-\mu );  -\infty < x < \infty$                                     |    |
| Exponential                   |                                                                                                |    |
| x ~ dexp(lambda)              | $\lambda e^{-\lambda x};  x > 0$                                                               |    |
| Gamma                         |                                                                                                |    |
| x ~ dgamma(r, mu)             | $\frac{\mu^r x^{r-1} e^{-\mu x}}{\Gamma(r)};  x > 0$                                           |    |
| Generalized Gamma             |                                                                                                |    |
| x ~ gen.gamma(r, mu, beta)    | $\frac{\beta}{\Gamma(r)}\mu^{\beta r} x^{\beta r-1} \exp\left[-(\mu x)^{\beta}\right];  x > 0$ | 47 |

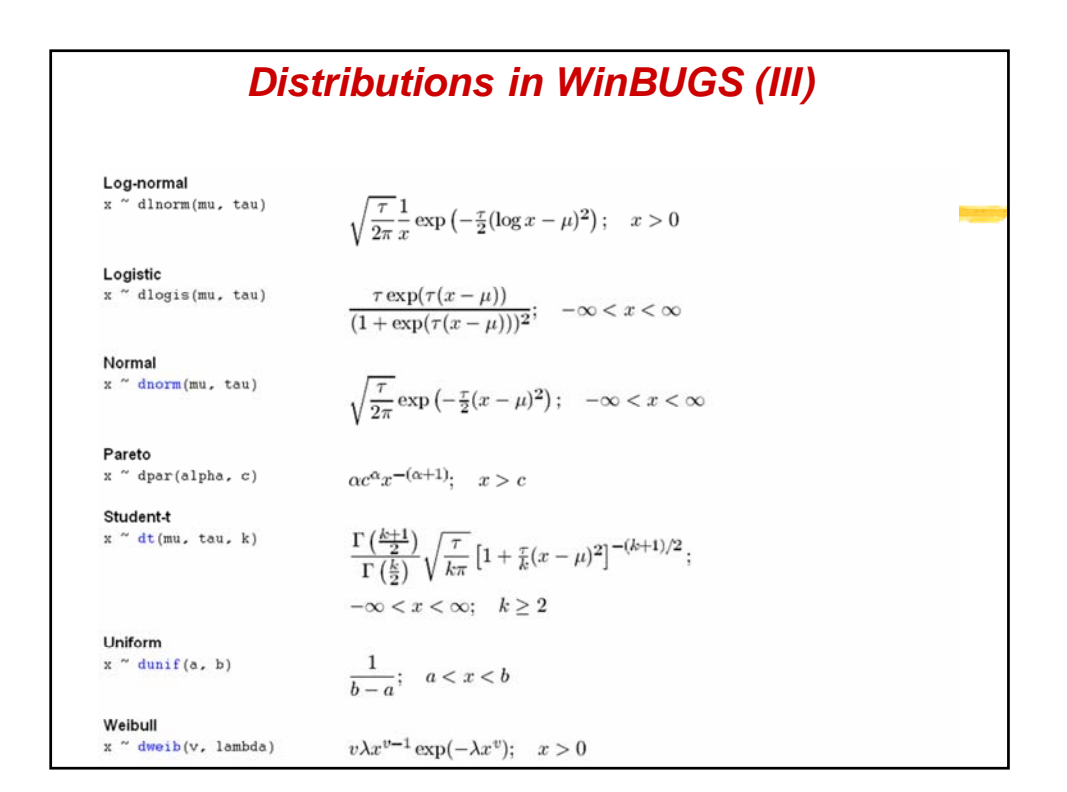

| Distributions in WinBUGS (IV)                   |                                                                                                    |    |  |
|-------------------------------------------------|----------------------------------------------------------------------------------------------------|----|--|
| Discrete Multivariate [top]home]<br>Multinomial |                                                                                                    |    |  |
| x[] ~ dmulti(p[], N)                            | $\frac{(\sum_i x_i)!}{\prod_i x_i!} \prod_i p_i^{x_i};$                                            |    |  |
|                                                 | $\sum_i x_i = N;  0 < p_i < 1;  \sum_i p_i = 1$                                                    |    |  |
| Continuous Multivariate                         | [ top   home ]                                                                                     |    |  |
| p[] ~ ddirch(alpha[])                           | $\frac{\Gamma(\sum_{i} \alpha_{i})}{\prod_{i} \Gamma(\alpha_{i})} \prod_{i} p_{i}^{\alpha_{i}-1};$ |    |  |
|                                                 | $0 < p_i < 1;  \sum_i p_i = 1$                                                                     |    |  |
| Multivariate Normal                             |                                                                                                    |    |  |
| x[] ~ dmnorm(mu[], T[,])                        | $(2\pi)^{-d/2} T ^{1/2}\exp\left(-\frac{1}{2}(x-\mu)'T(x-\mu)\right);$                             |    |  |
|                                                 | $-\infty < x < \infty$                                                                             |    |  |
| Multivariate Student-t                          |                                                                                                    |    |  |
| x[] ~ dmt(mu[], T[,], k)                        | $\frac{\Gamma((k+d)/2)}{\Gamma(k/2)k^{d/2}\pi^{d/2}} T ^{1/2}$                                     |    |  |
|                                                 | $\times \left[1 + \frac{1}{k}(x-\mu)'T(x-\mu)\right]^{-(\kappa+d)/2};$                             |    |  |
|                                                 | $-\infty < x < \infty;  k \ge 2$                                                                   |    |  |
| Wishart                                         |                                                                                                    |    |  |
| x[,] ~ dwish(R[,], k)                           | $ R ^{k/2} x ^{(k-p-1)/2}\exp\left(-\frac{1}{2}\operatorname{Tr}(Rx)\right);$                      |    |  |
|                                                 | x symmetric & positive definite                                                                    | 10 |  |

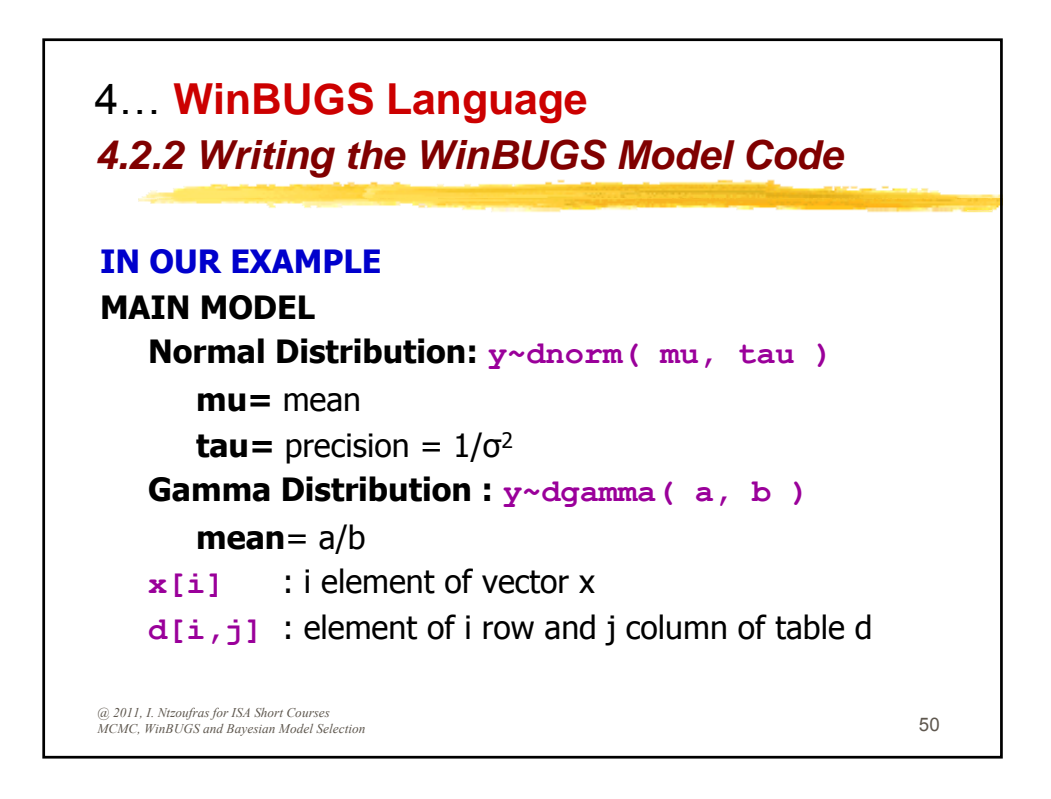

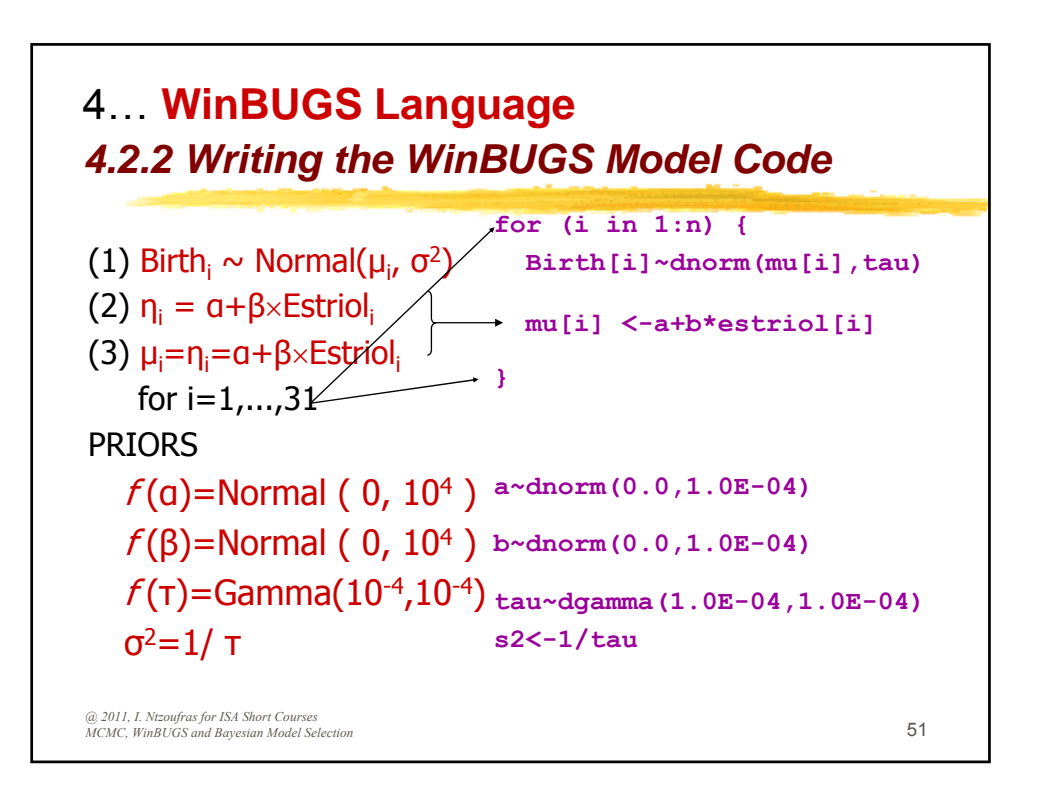

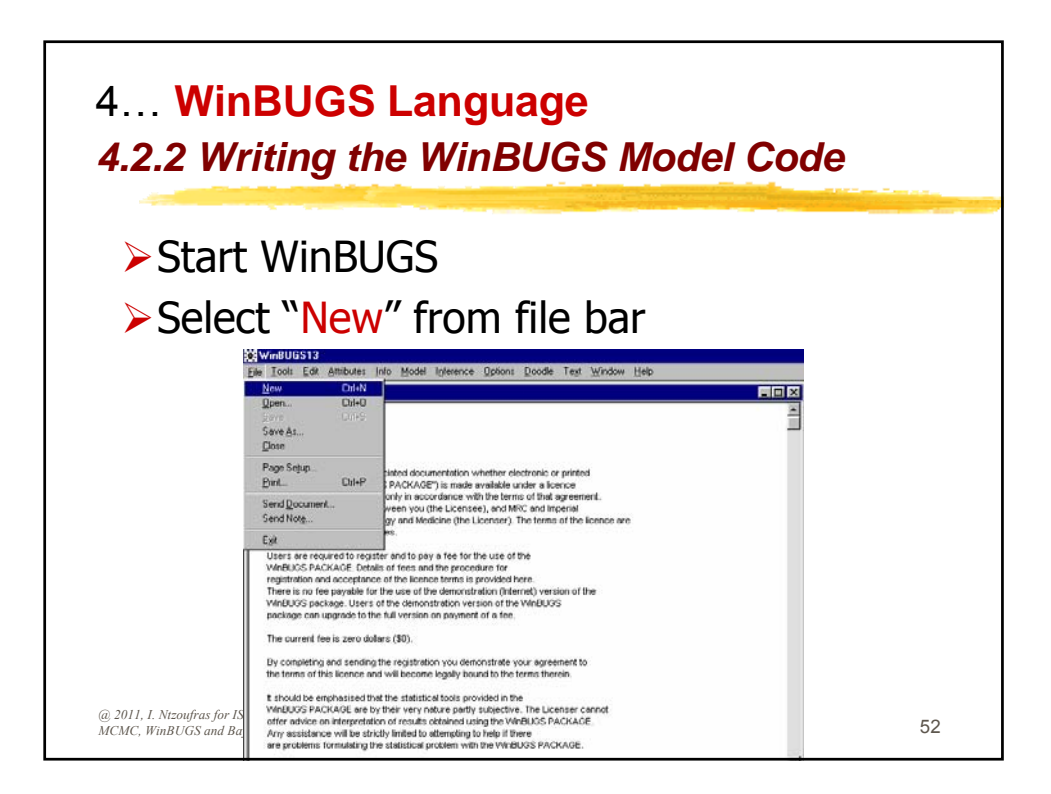

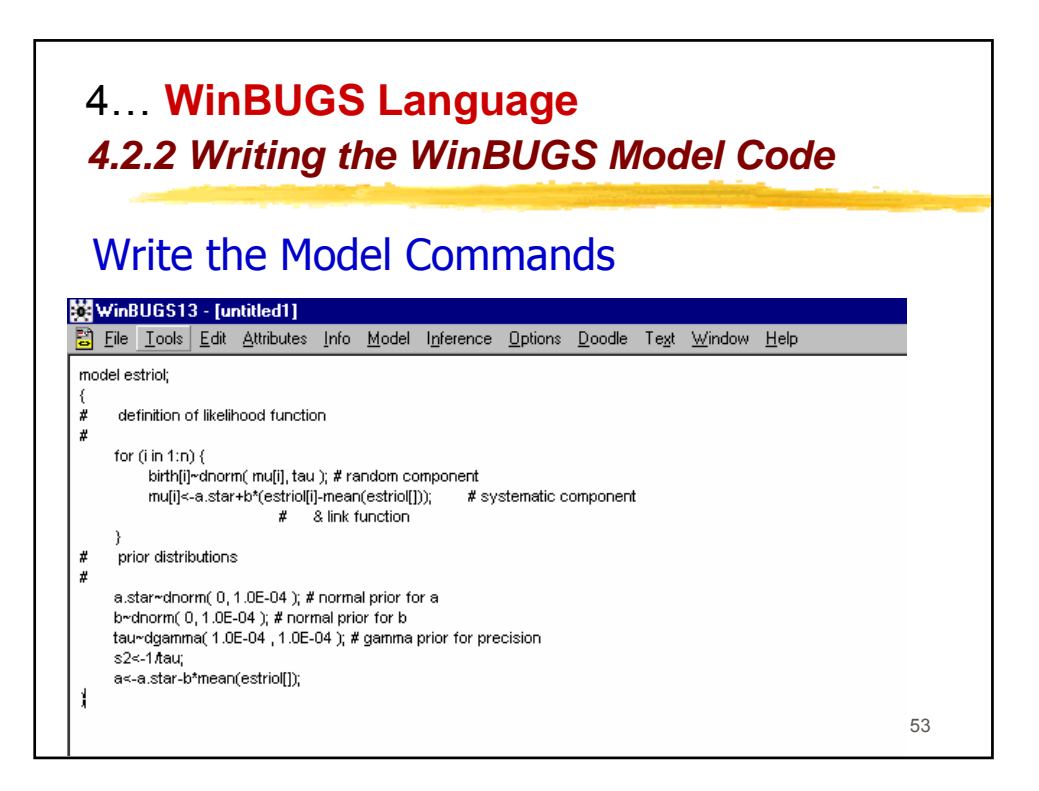

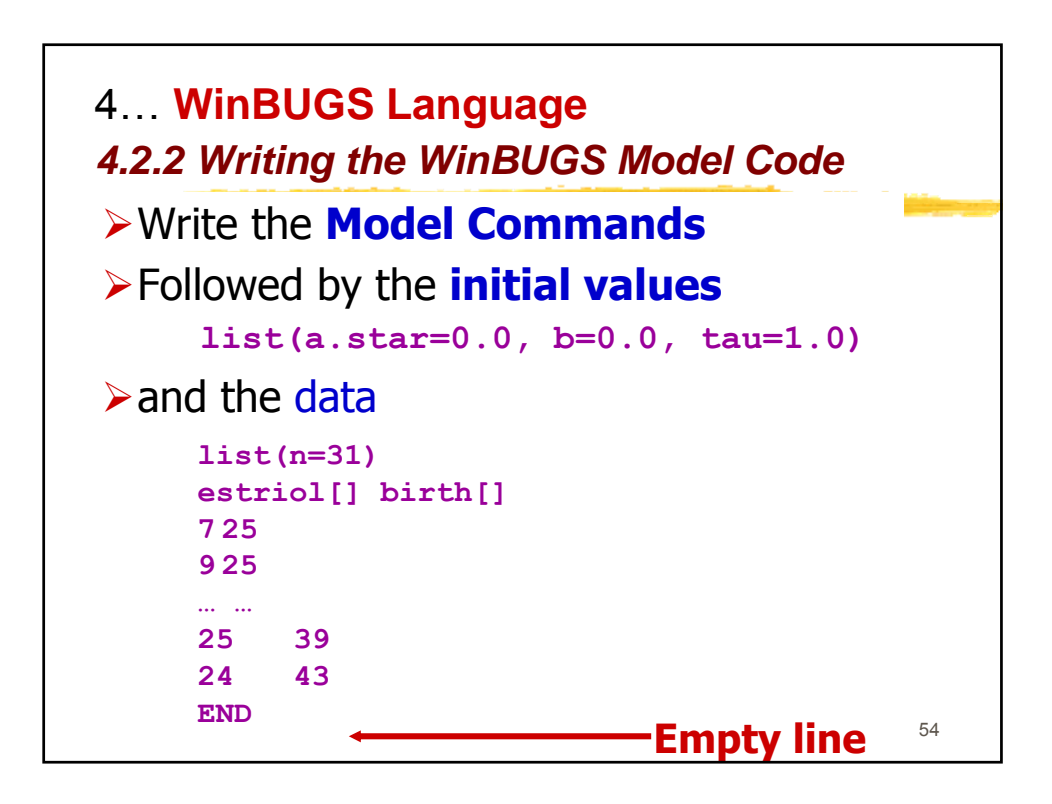

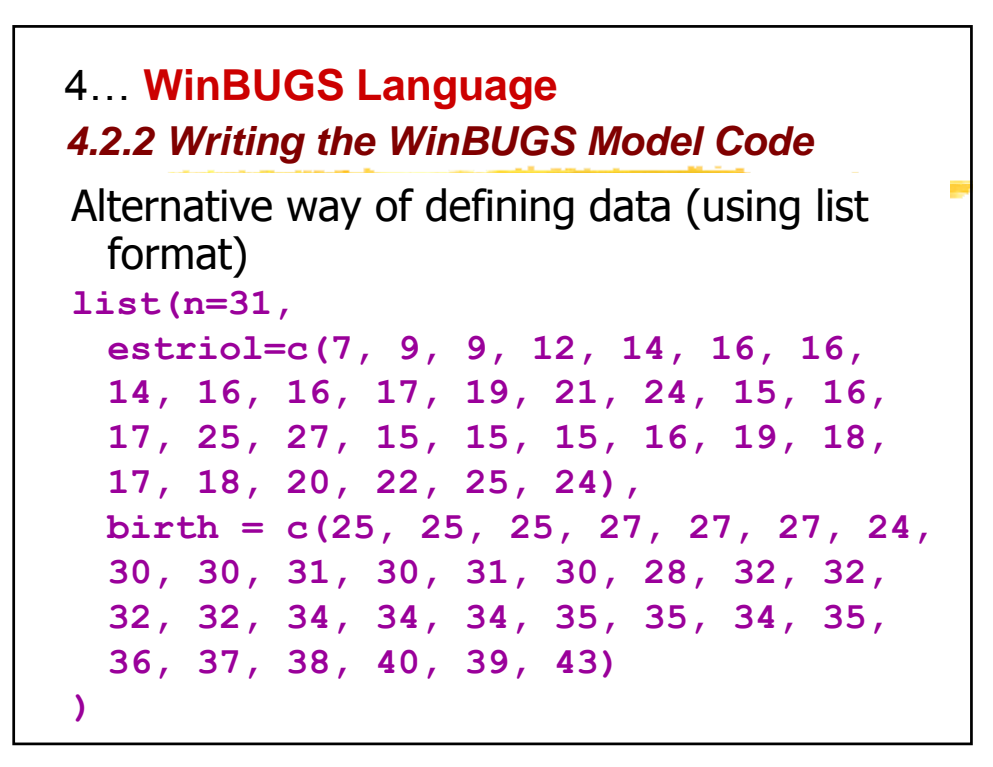

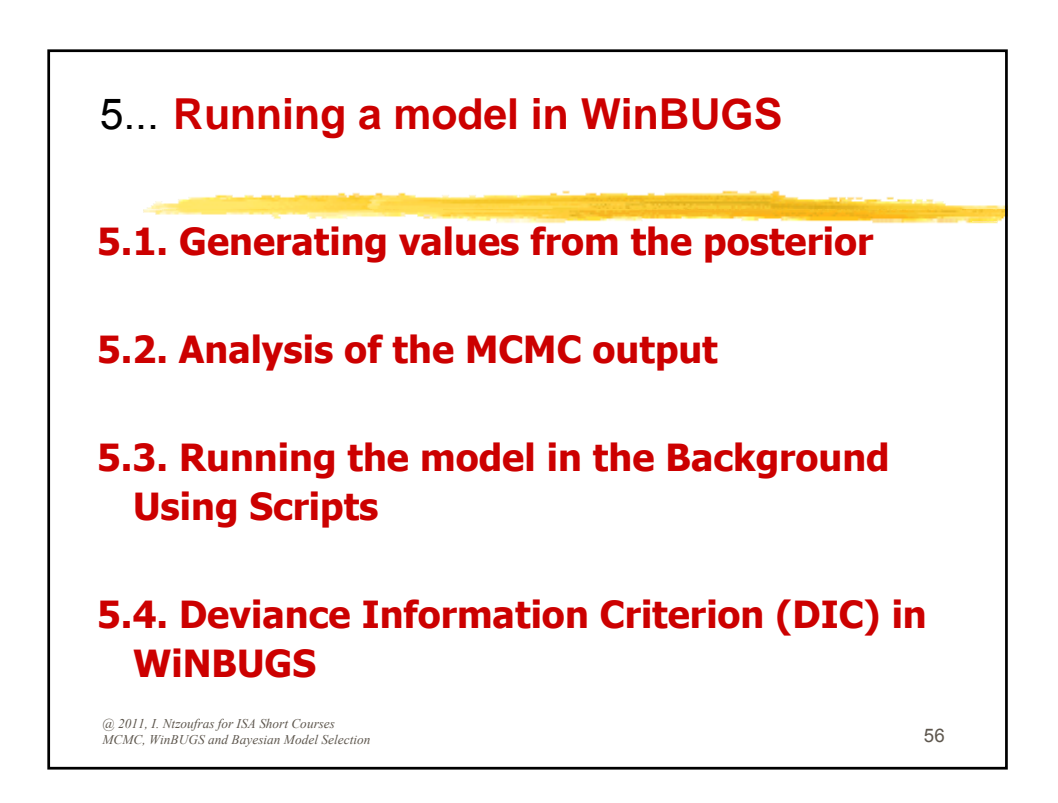

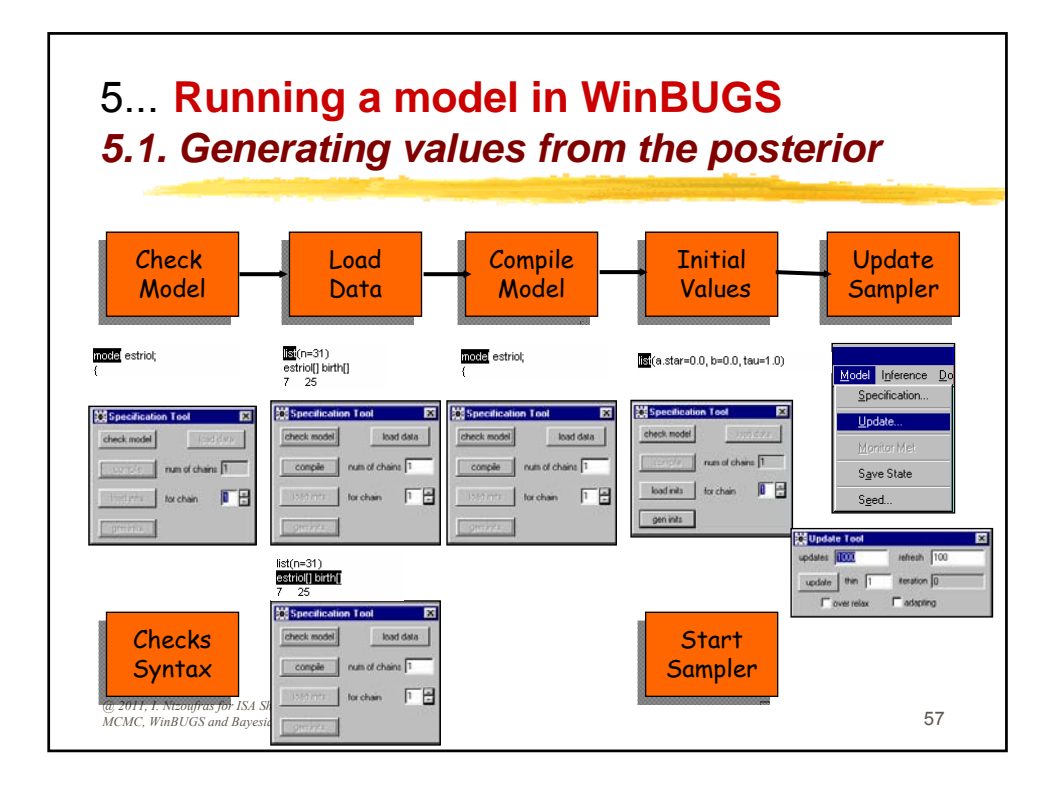

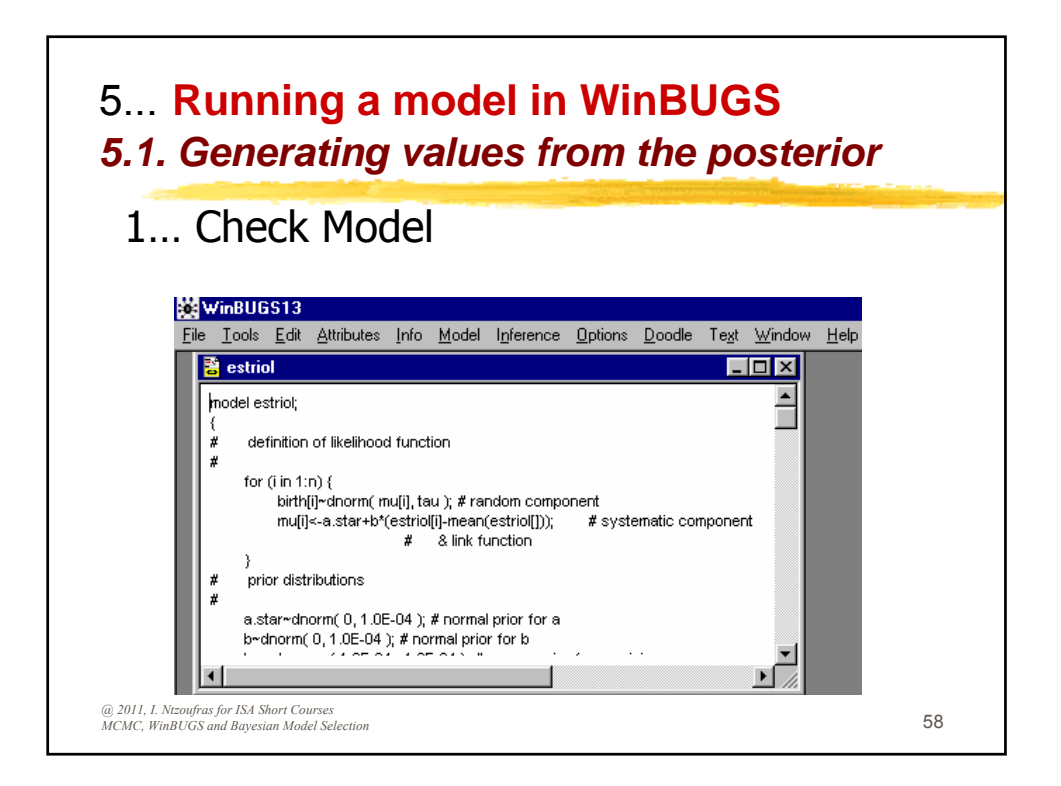

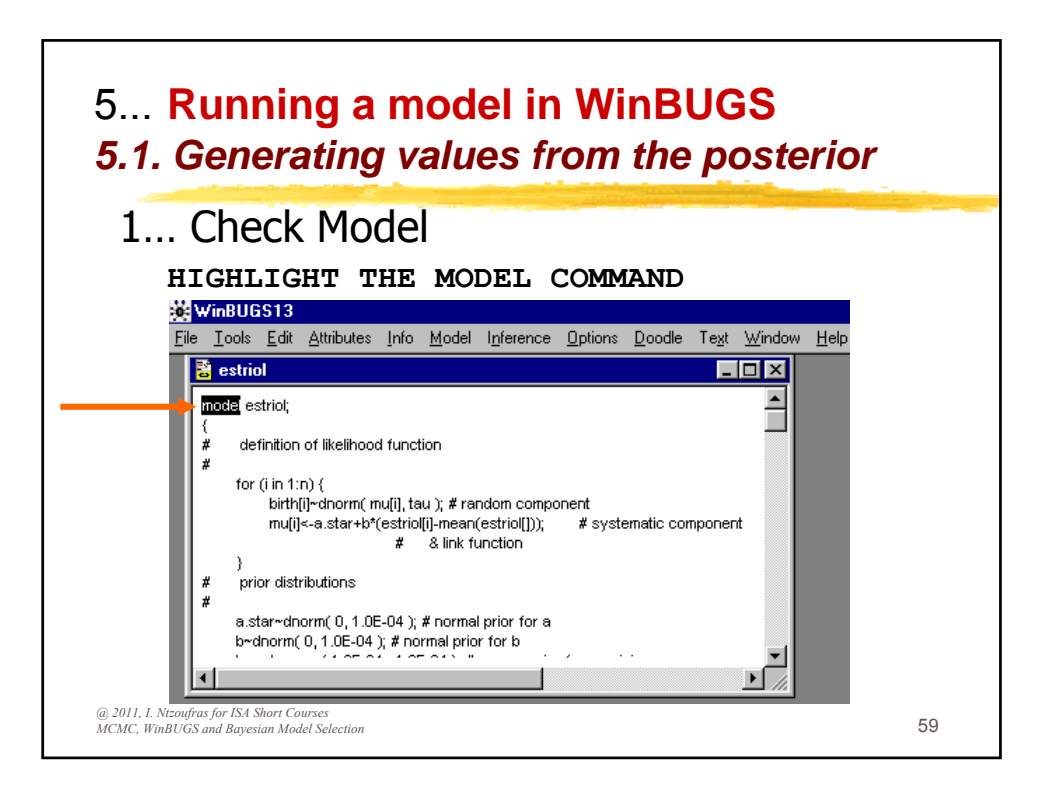

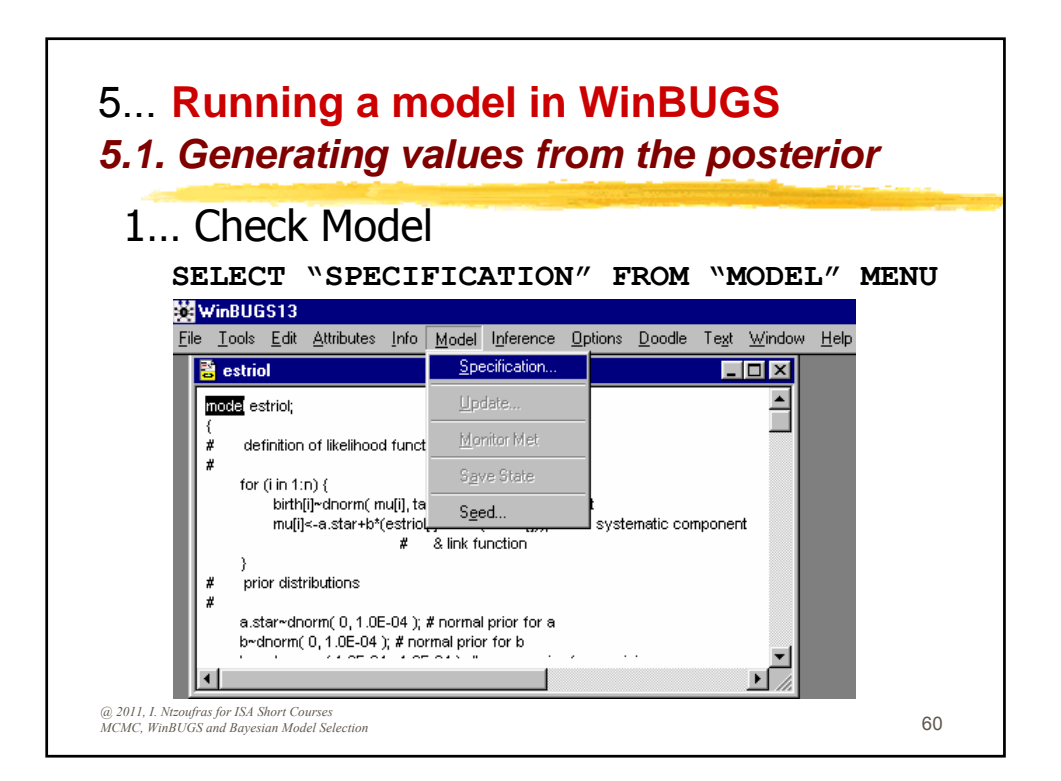

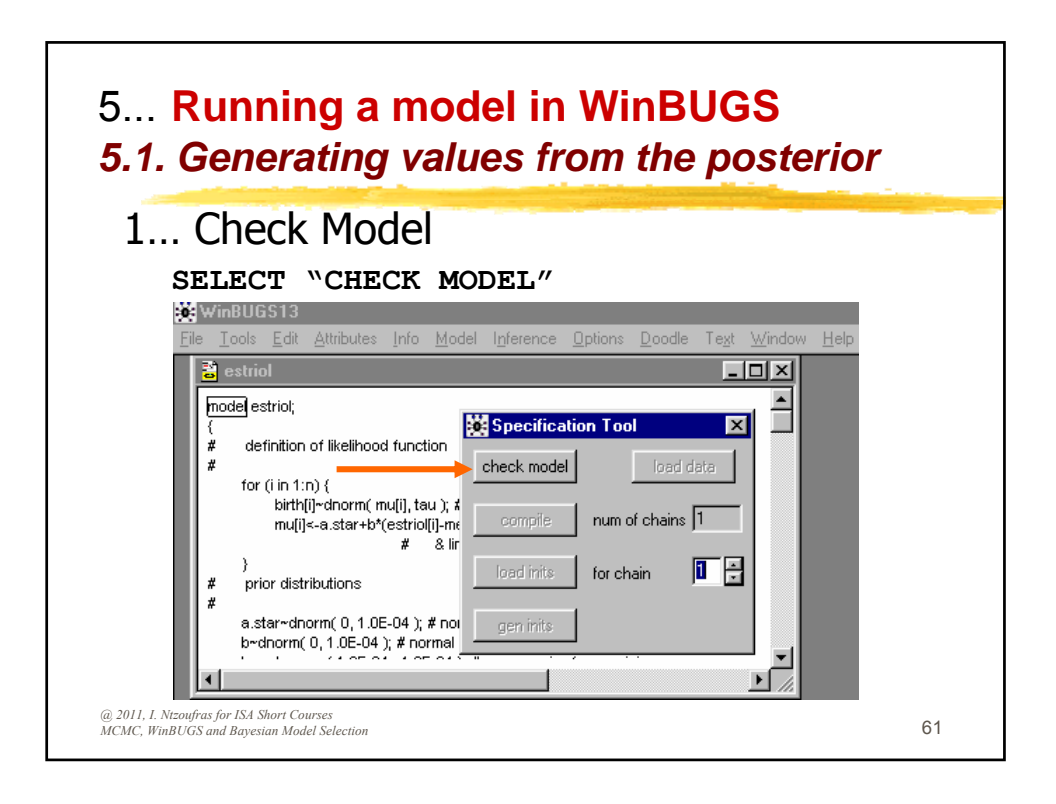

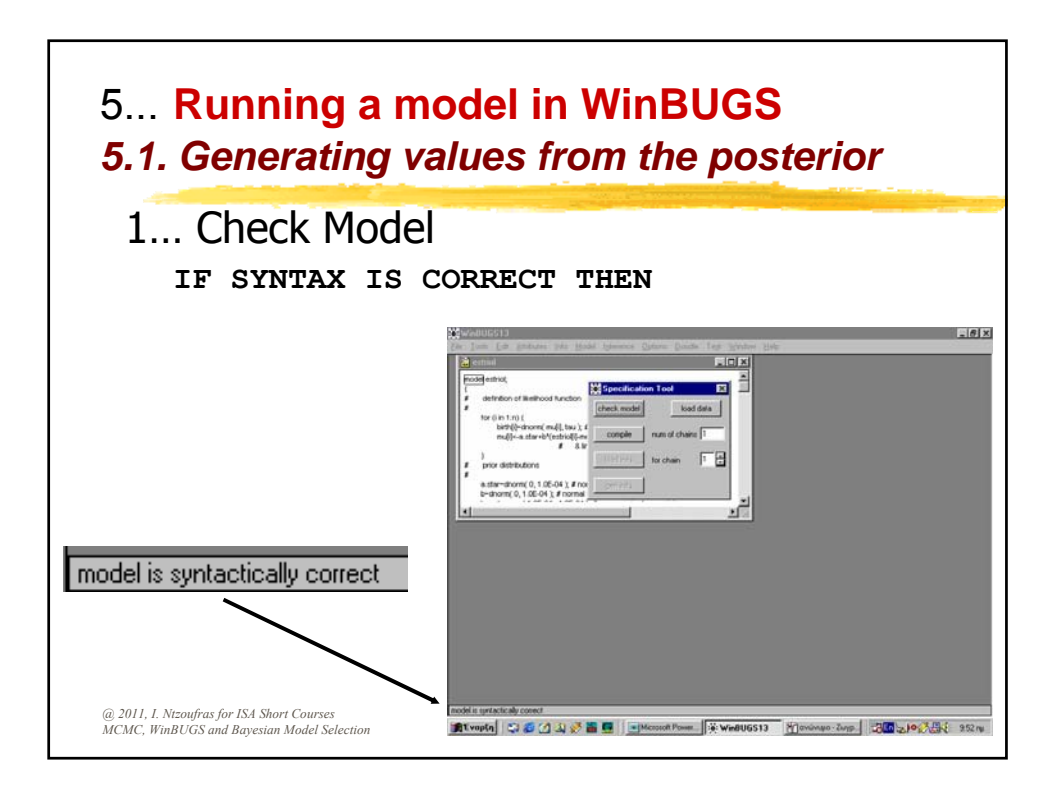

An Introduction to Bayesian Modeling Using WinBUGS

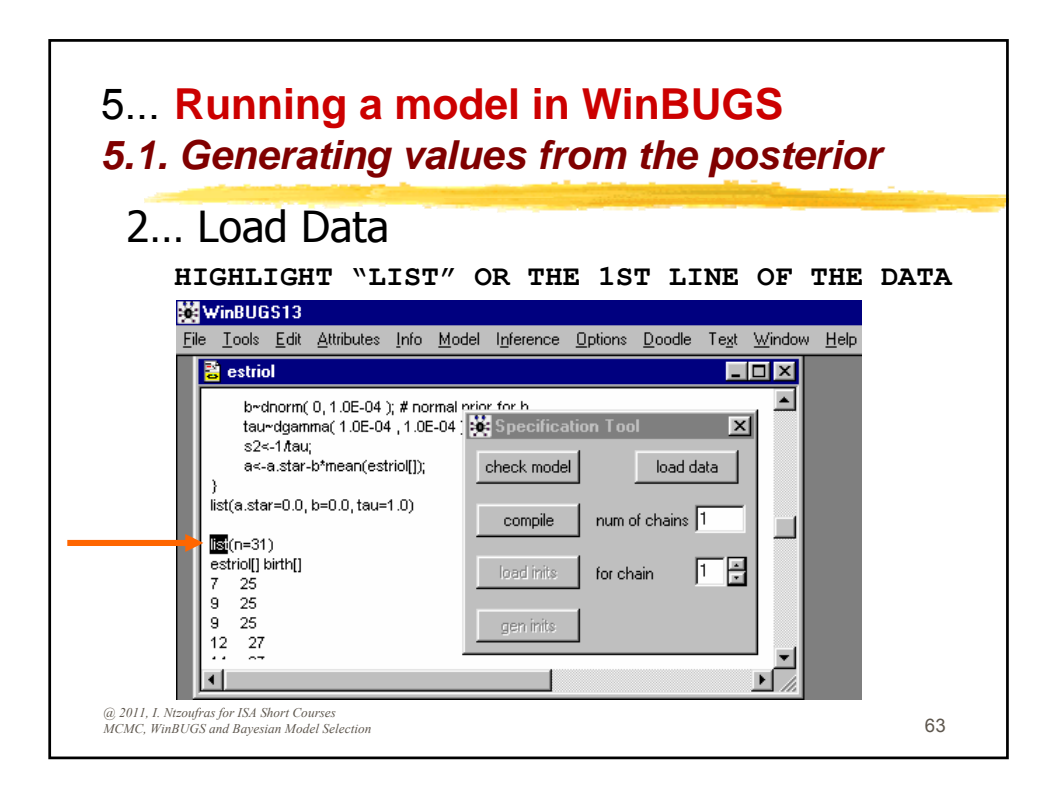

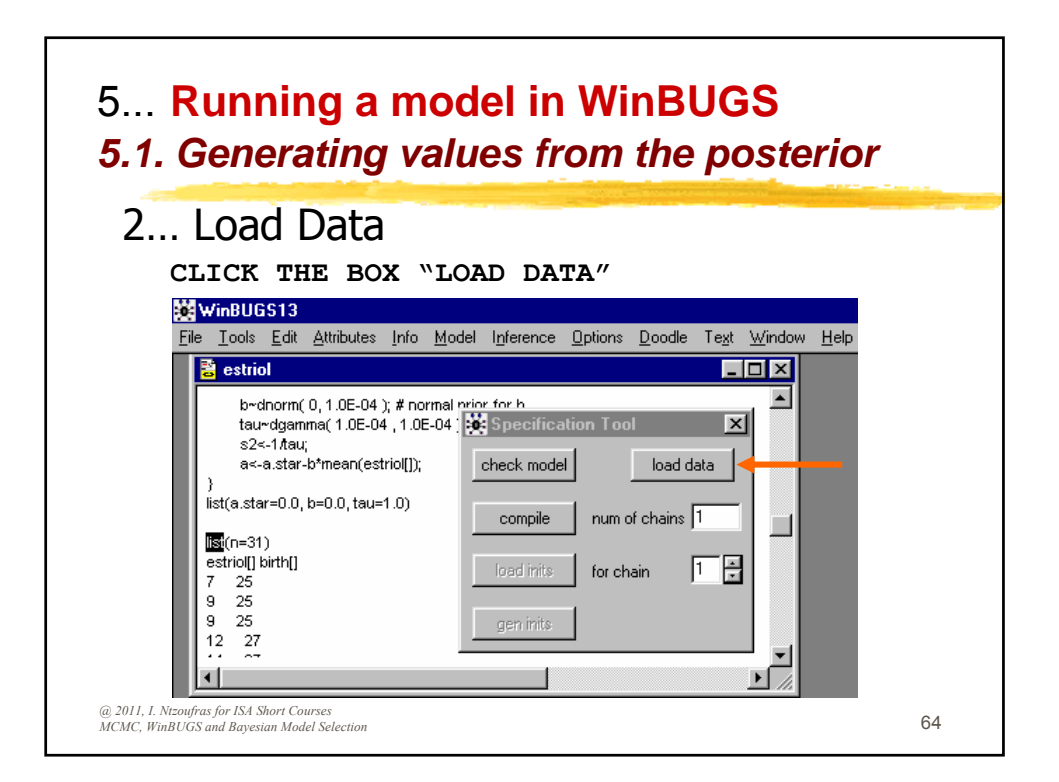

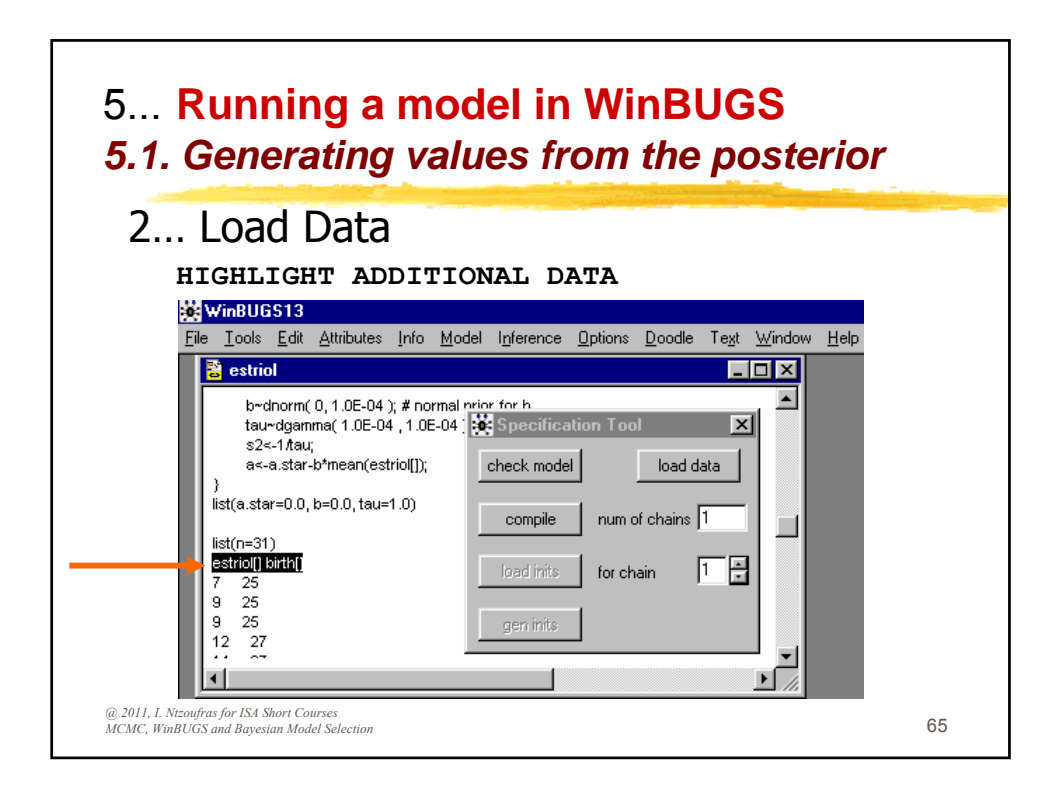

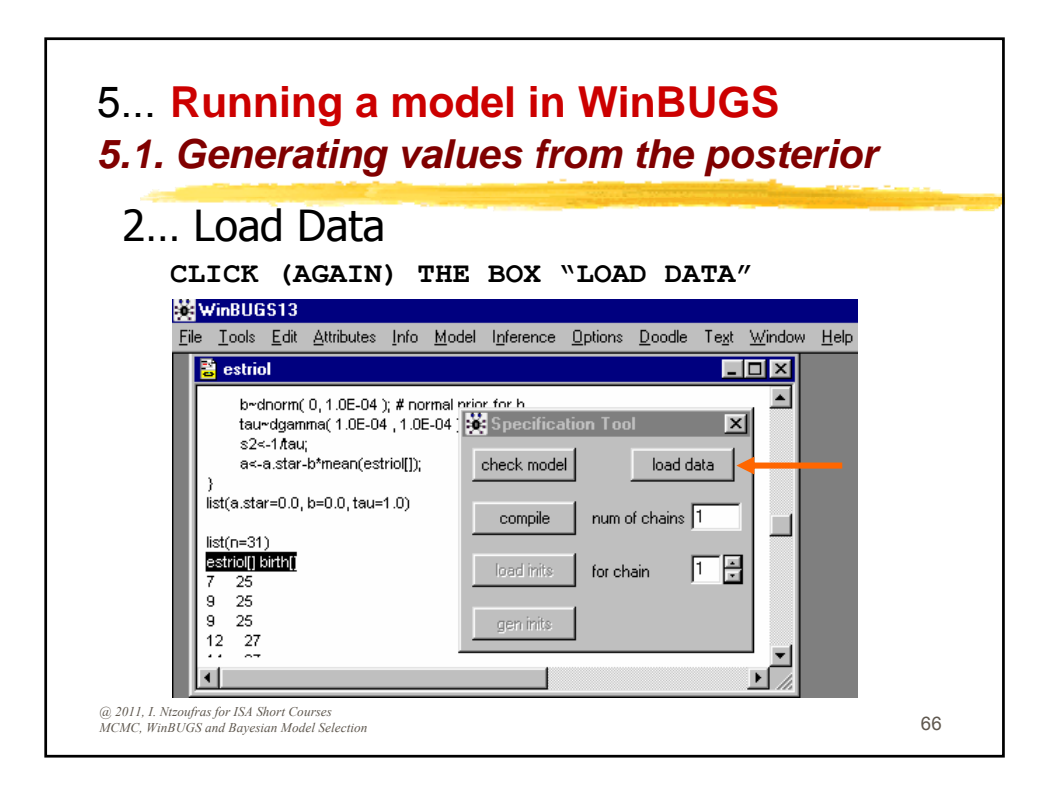

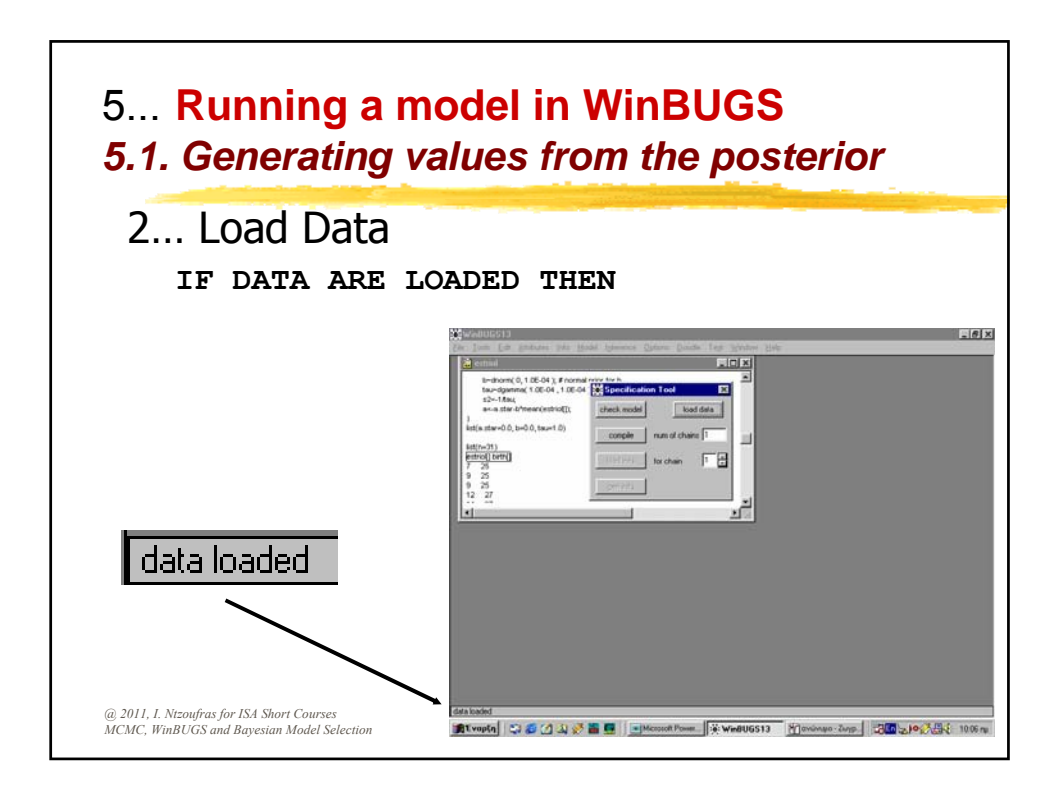

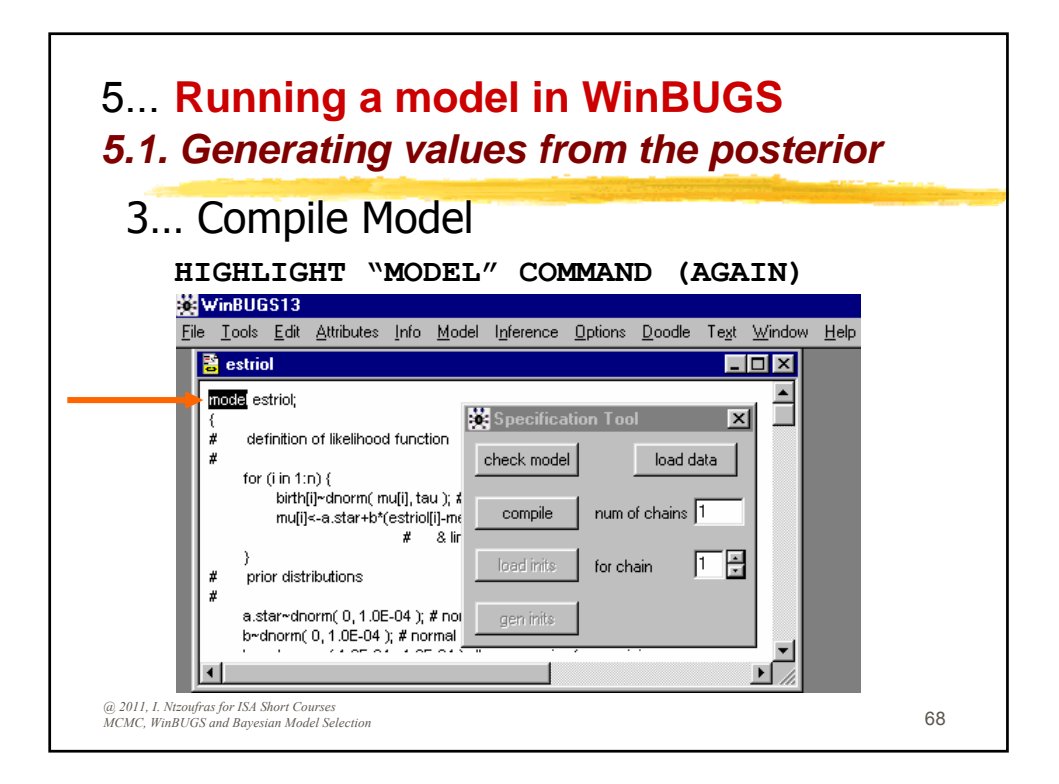

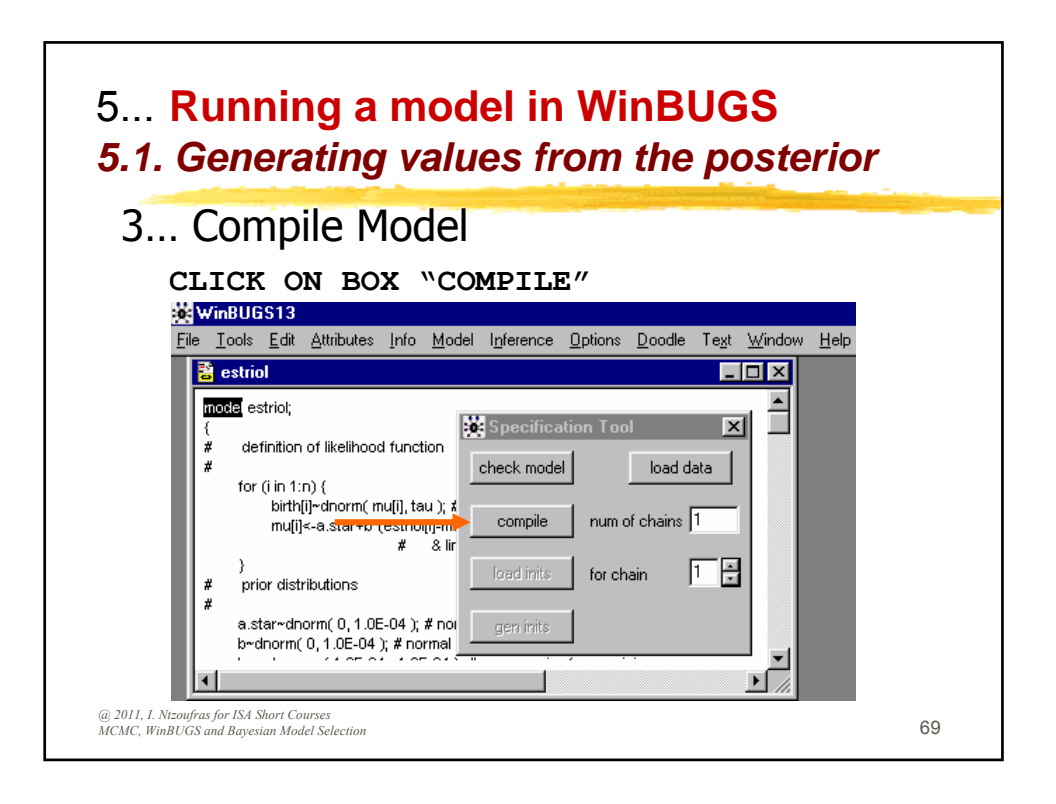

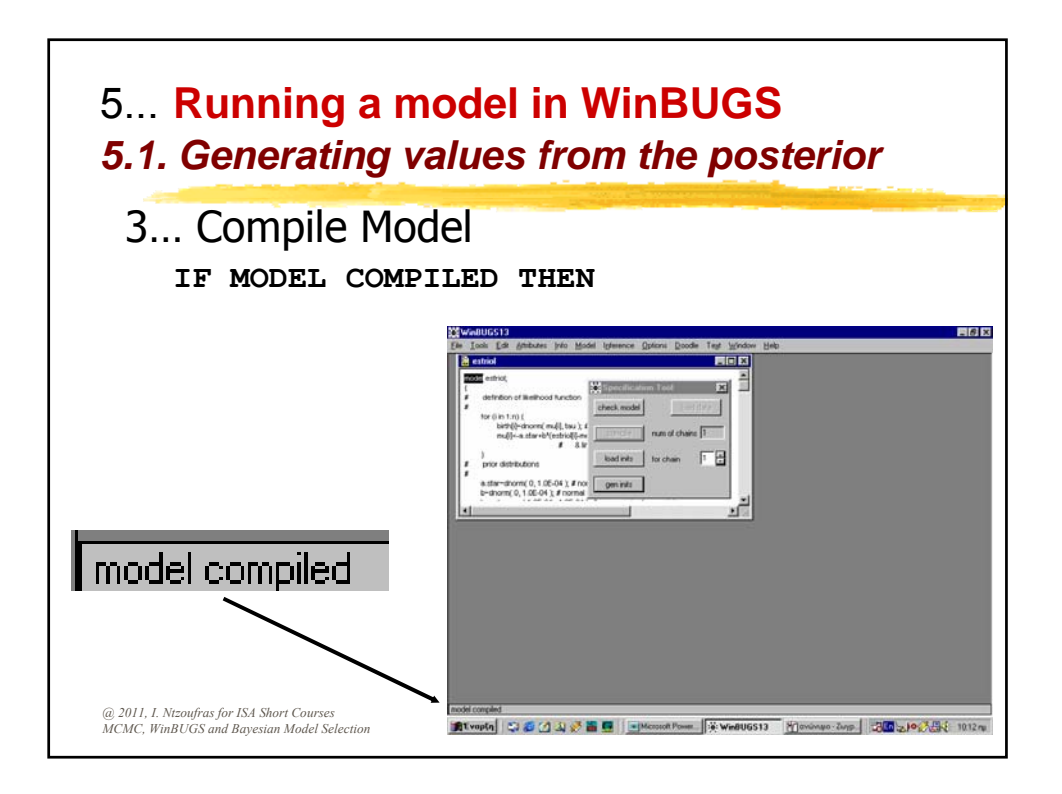

An Introduction to Bayesian Modeling Using WinBUGS

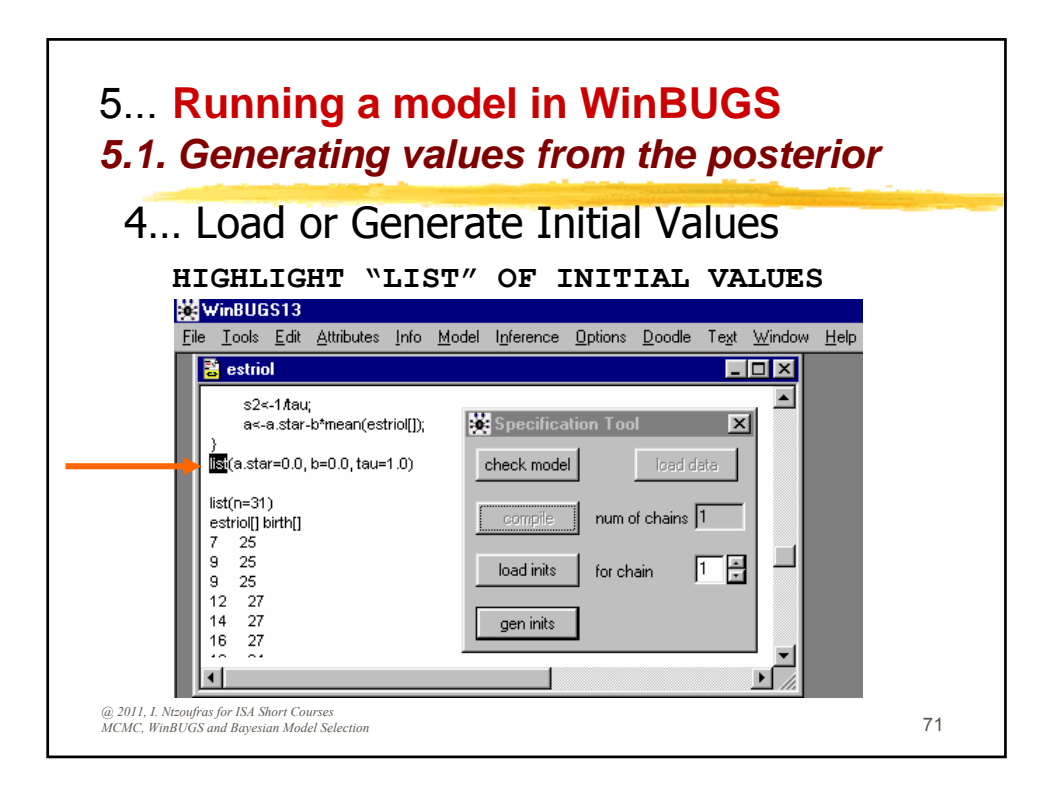

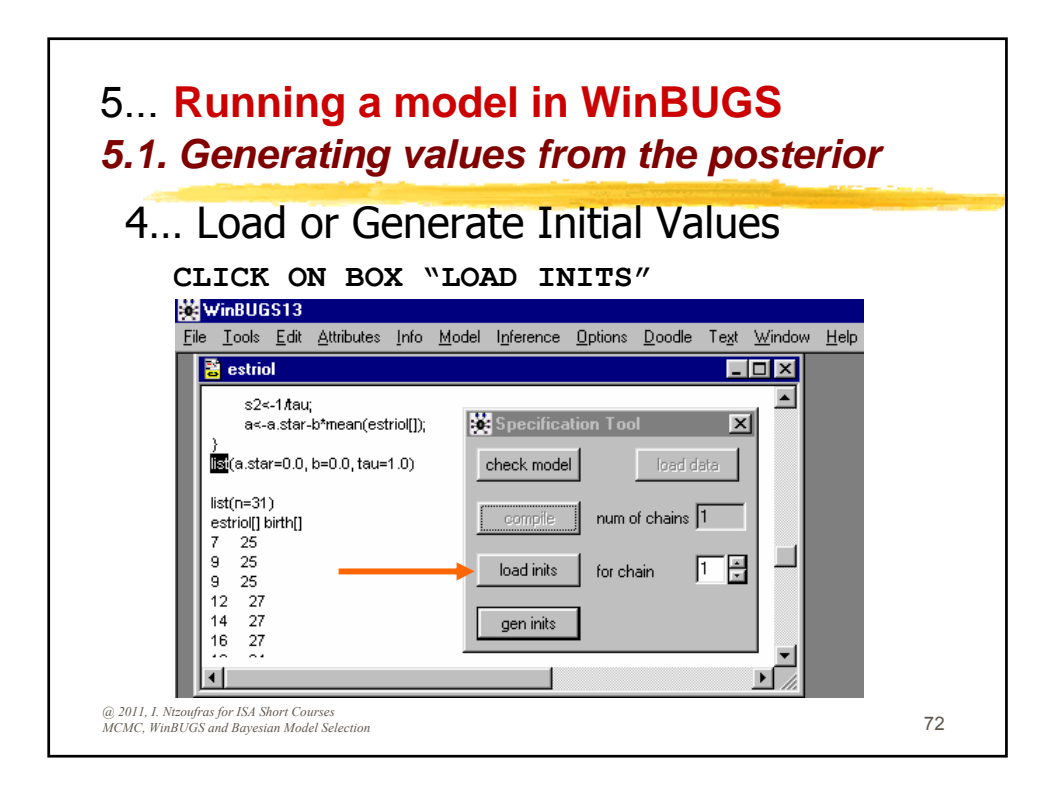
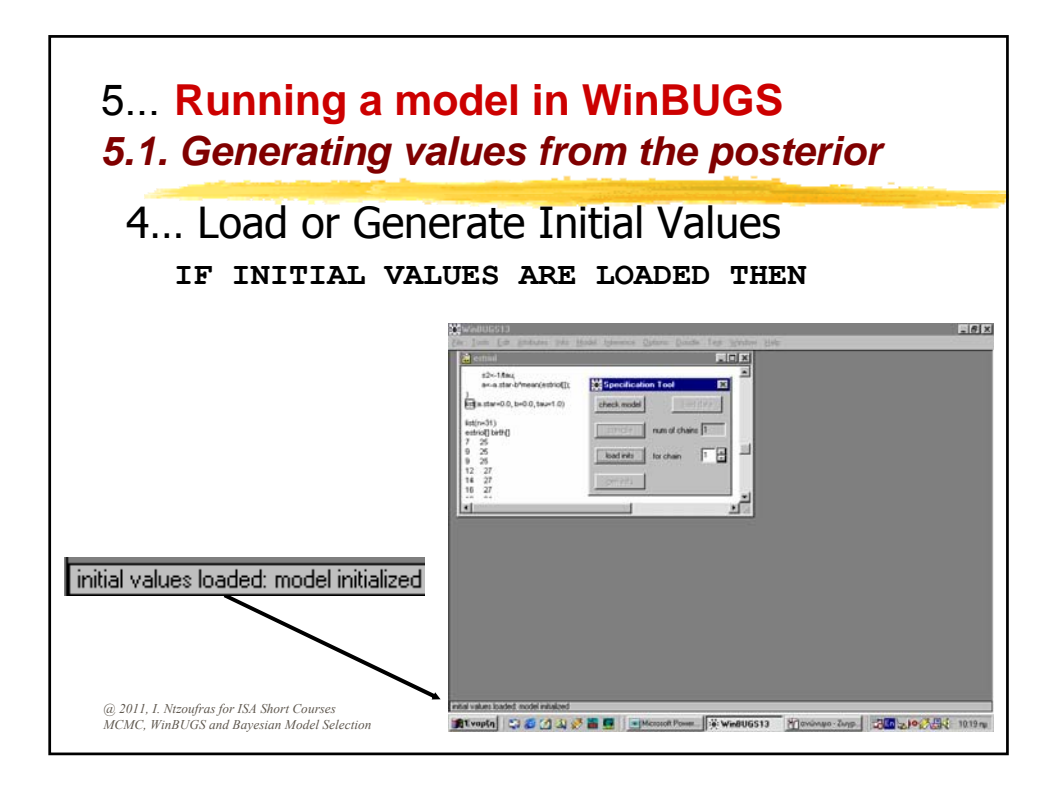

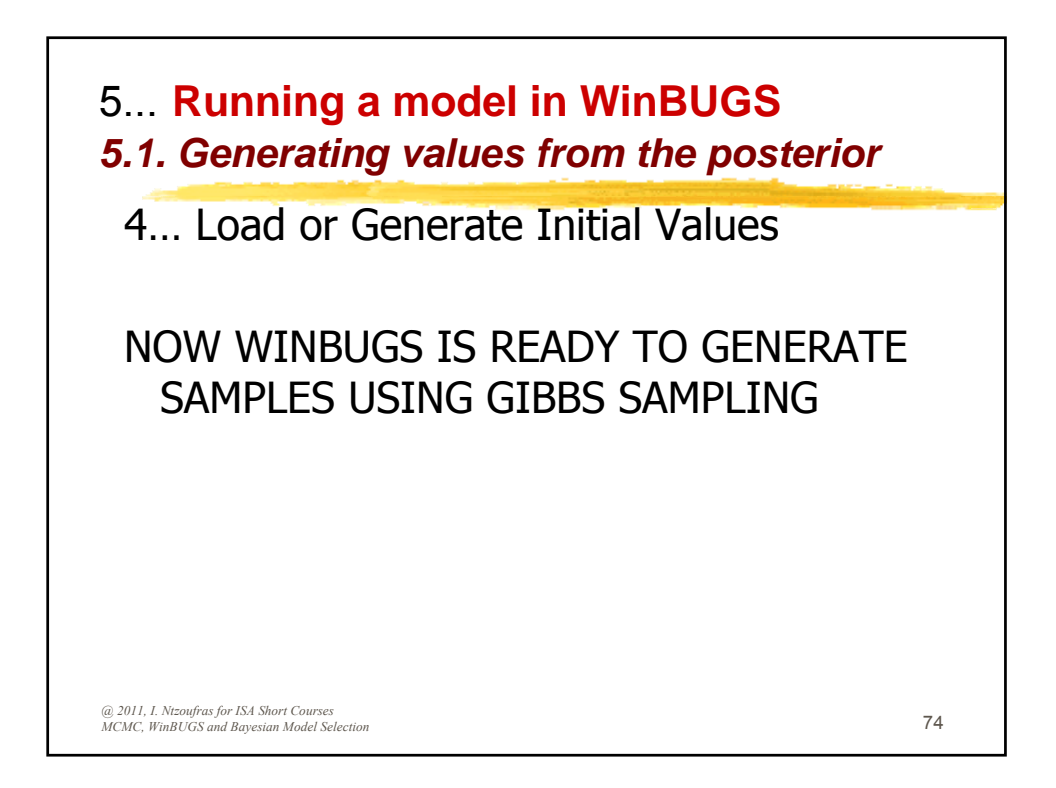

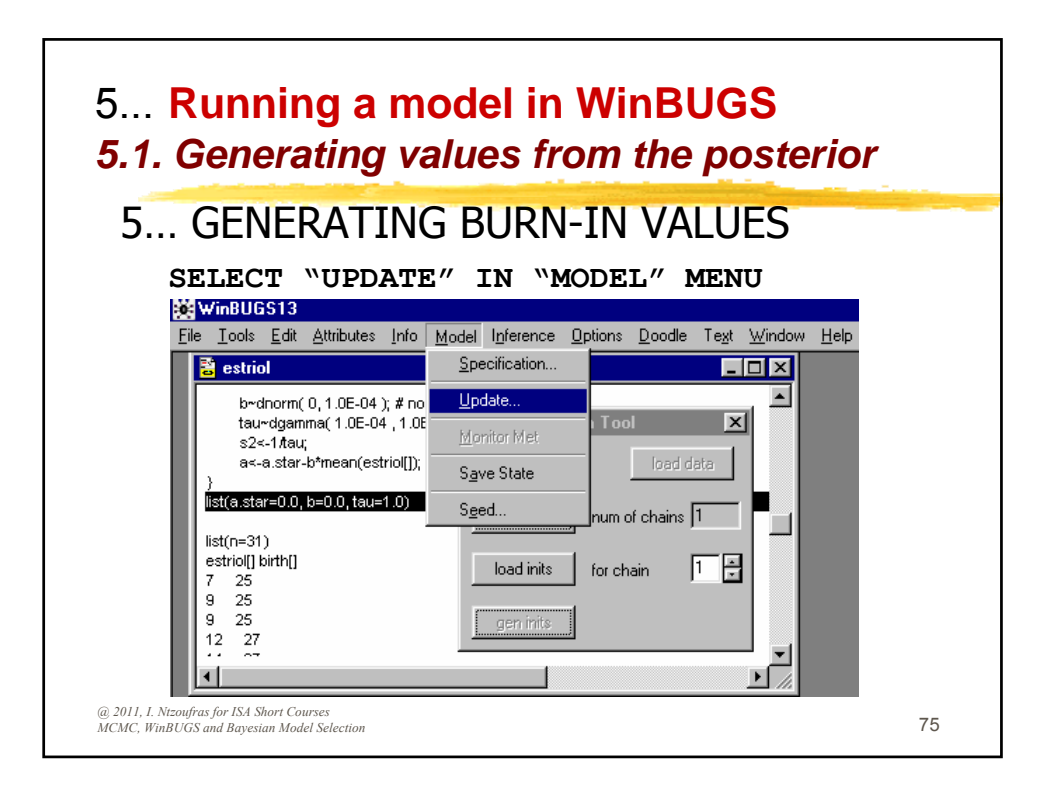

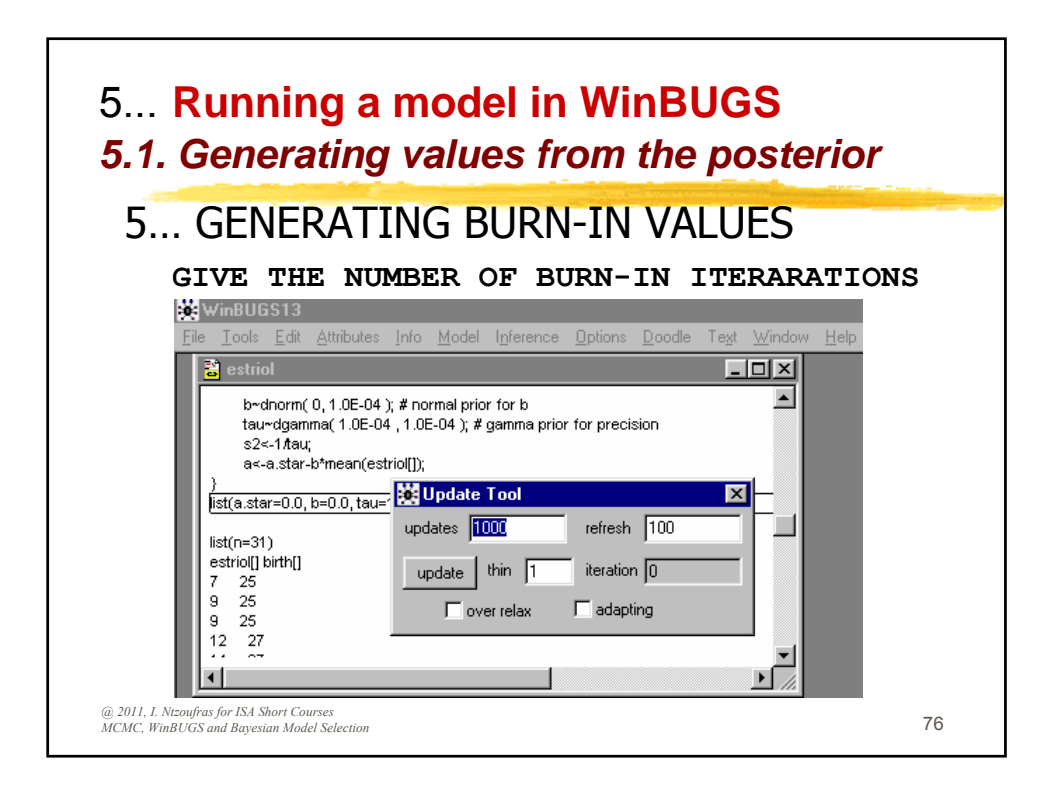

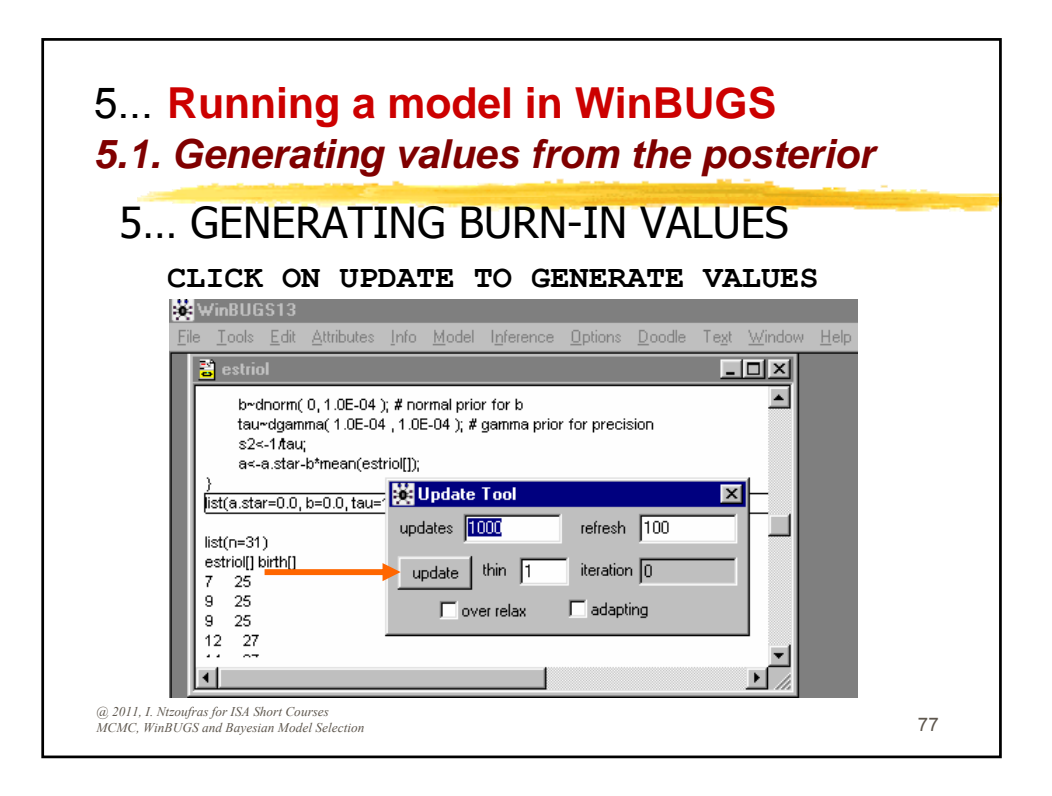

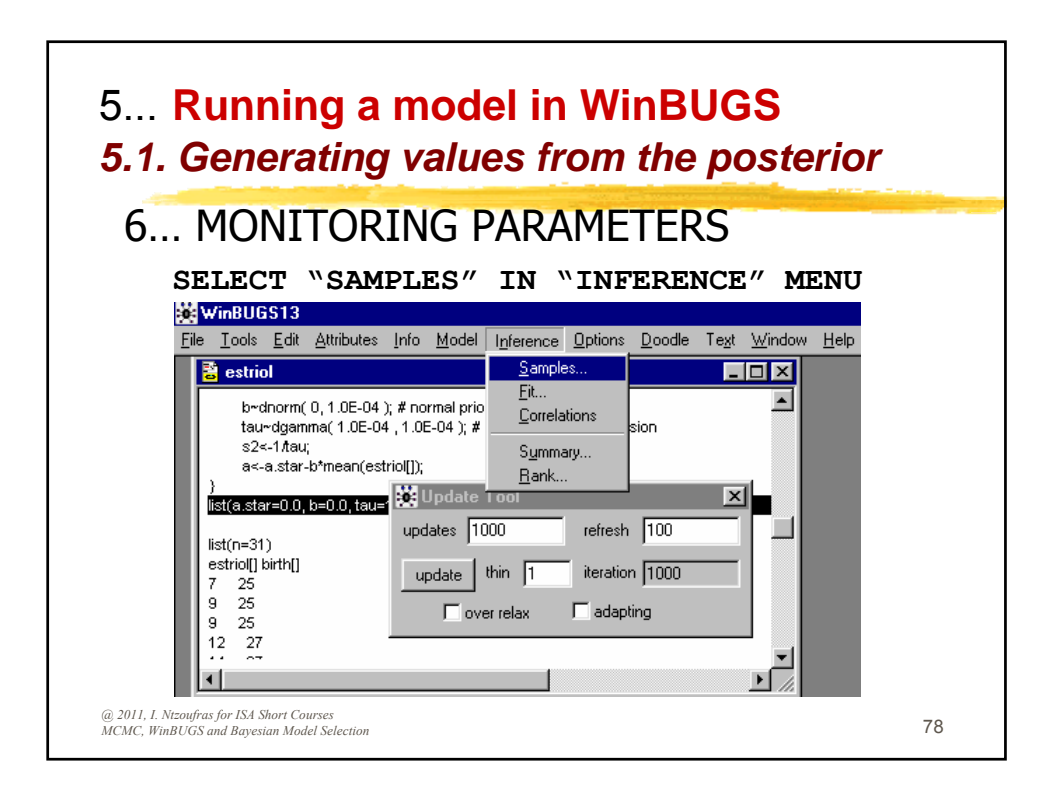

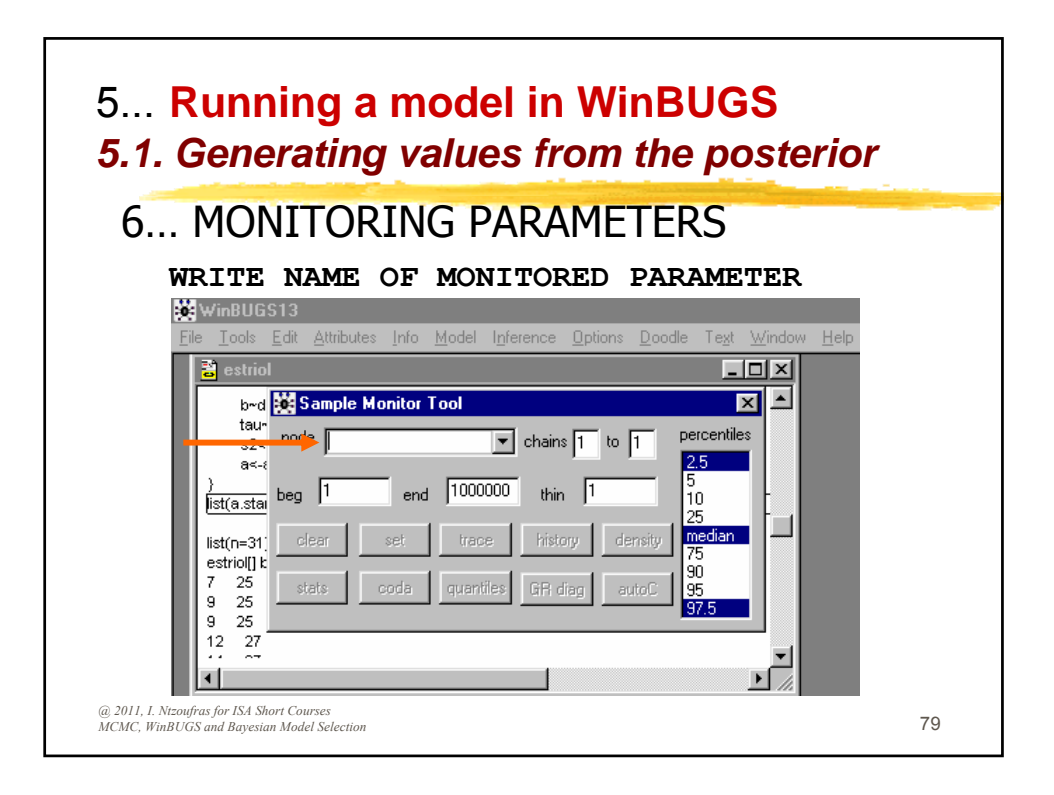

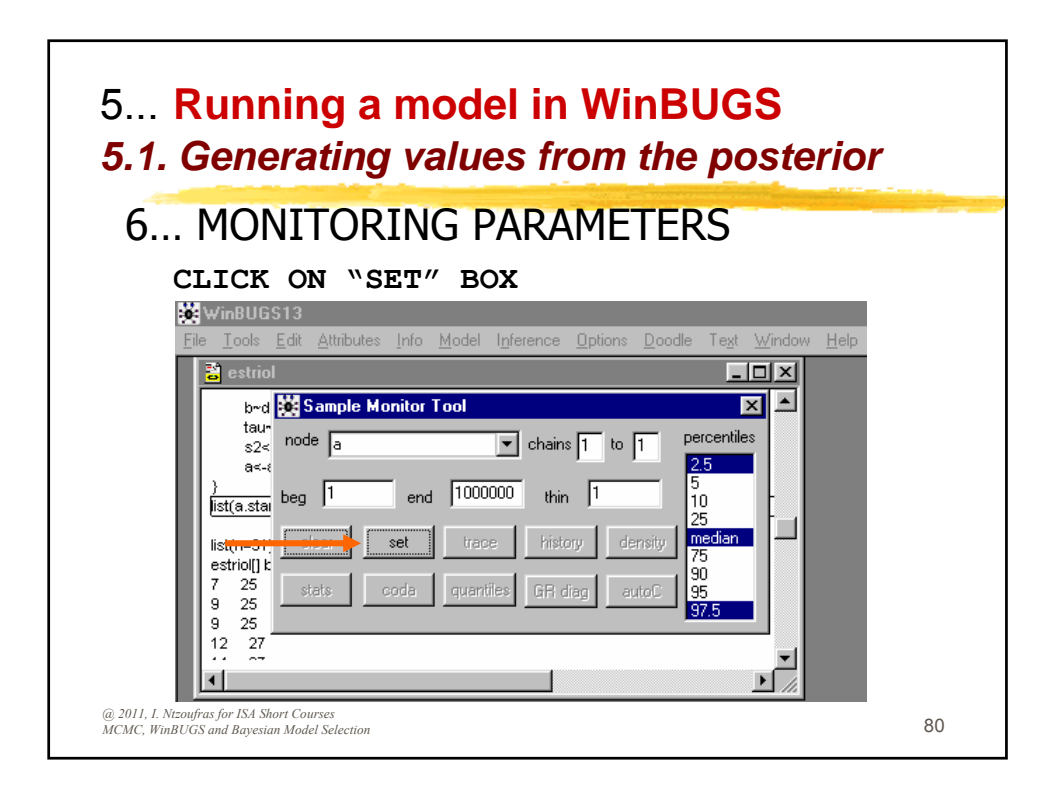

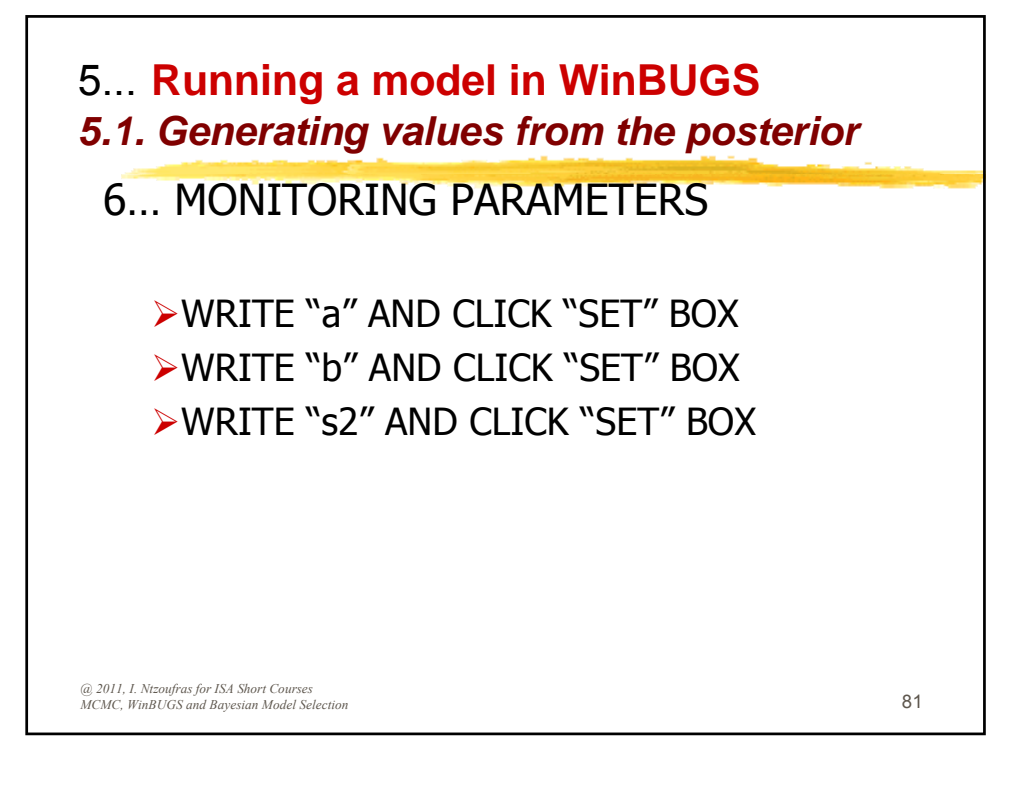

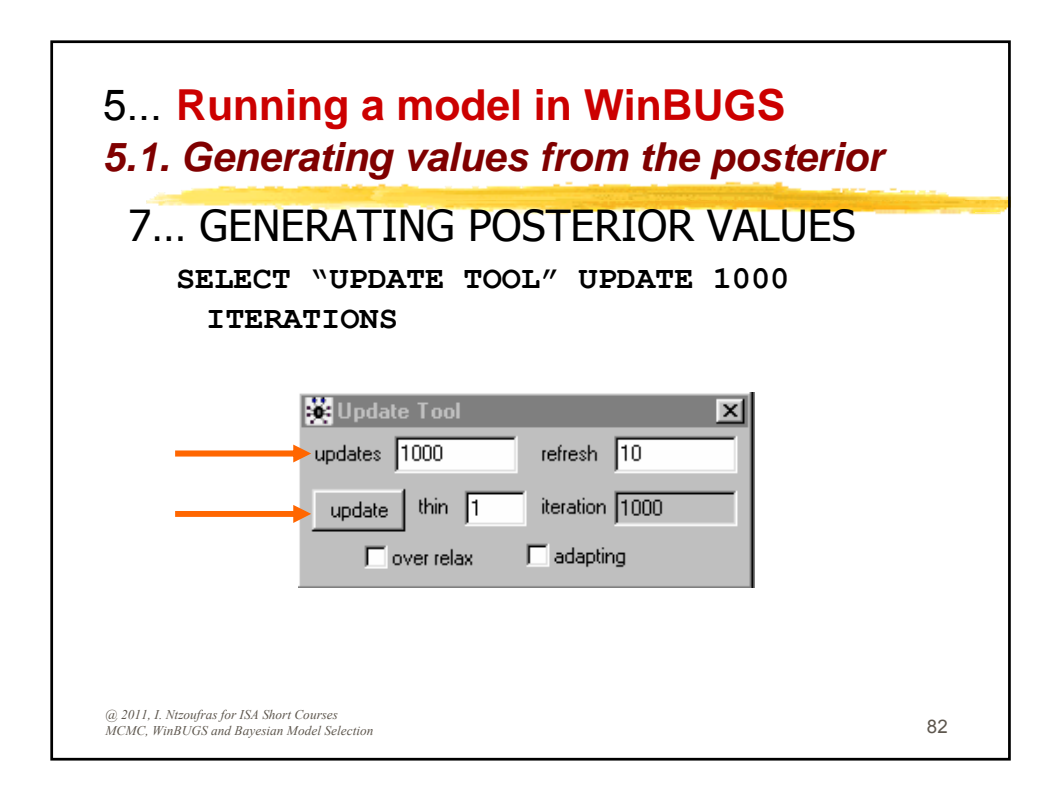

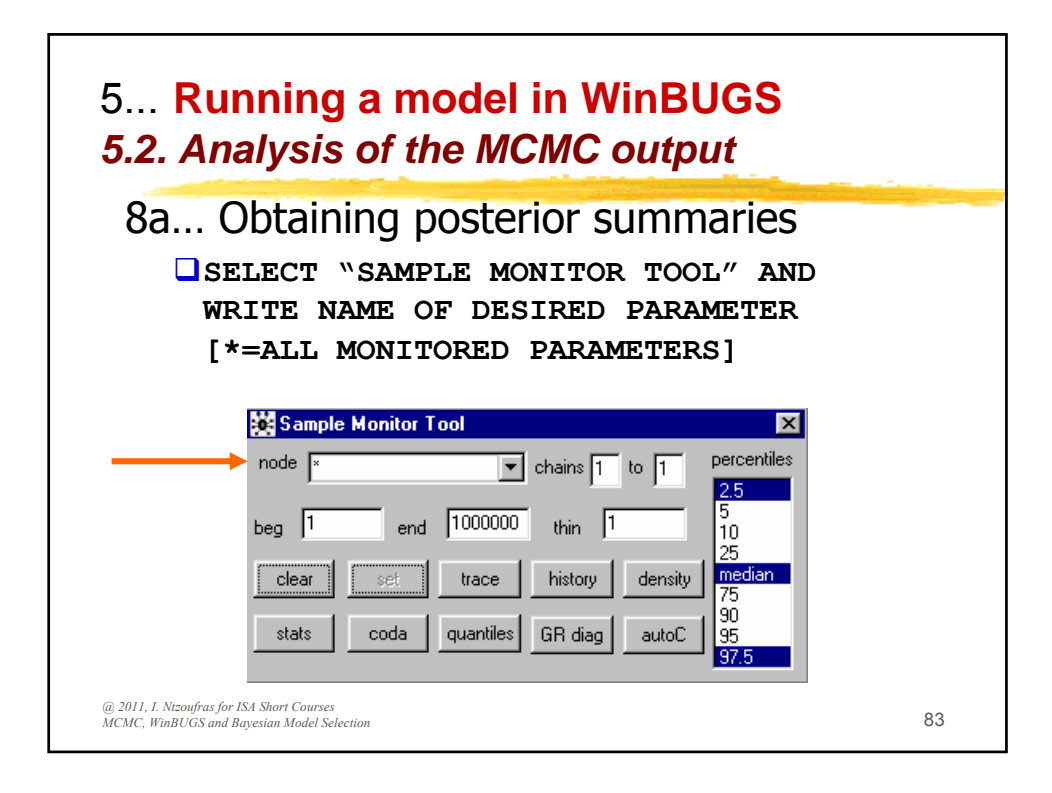

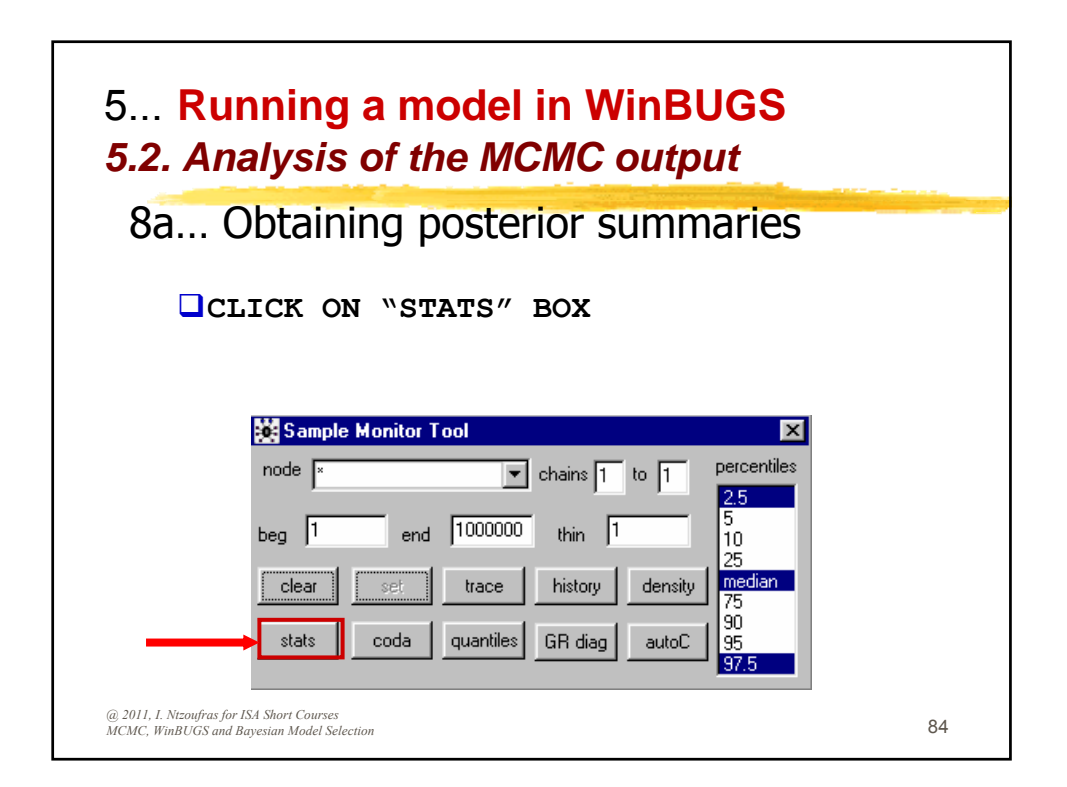

| 8a.    | Ob                                  | taini                        | ng po                           | ostei                          | rior s                           | umn                             | narie                        | es                     |    |
|--------|-------------------------------------|------------------------------|---------------------------------|--------------------------------|----------------------------------|---------------------------------|------------------------------|------------------------|----|
| Į      |                                     | able                         | with                            | the                            | post                             | terio                           | or su                        | ummarie                | es |
|        | will                                | . app                        | ear                             |                                |                                  |                                 |                              |                        |    |
|        |                                     |                              |                                 |                                |                                  |                                 |                              |                        |    |
|        |                                     |                              |                                 |                                |                                  |                                 |                              |                        |    |
| Node 9 | atistics                            |                              |                                 |                                |                                  |                                 |                              |                        |    |
| Node s | atistics<br>mean                    | sd                           | MC error                        | 2.5%                           | median                           | 97.5%                           | start                        | sample                 |    |
| Node s | atistics<br>mean<br>21.44<br>0.6135 | <b>sd</b><br>2.696<br>0.1481 | MC error<br>0.08362<br>0.004041 | <b>2.5%</b><br>16.06<br>0.3255 | <b>median</b><br>21.48<br>0.6101 | <b>97.5%</b><br>26.68<br>0.8979 | <b>start</b><br>1001<br>1001 | sample<br>1000<br>1000 |    |

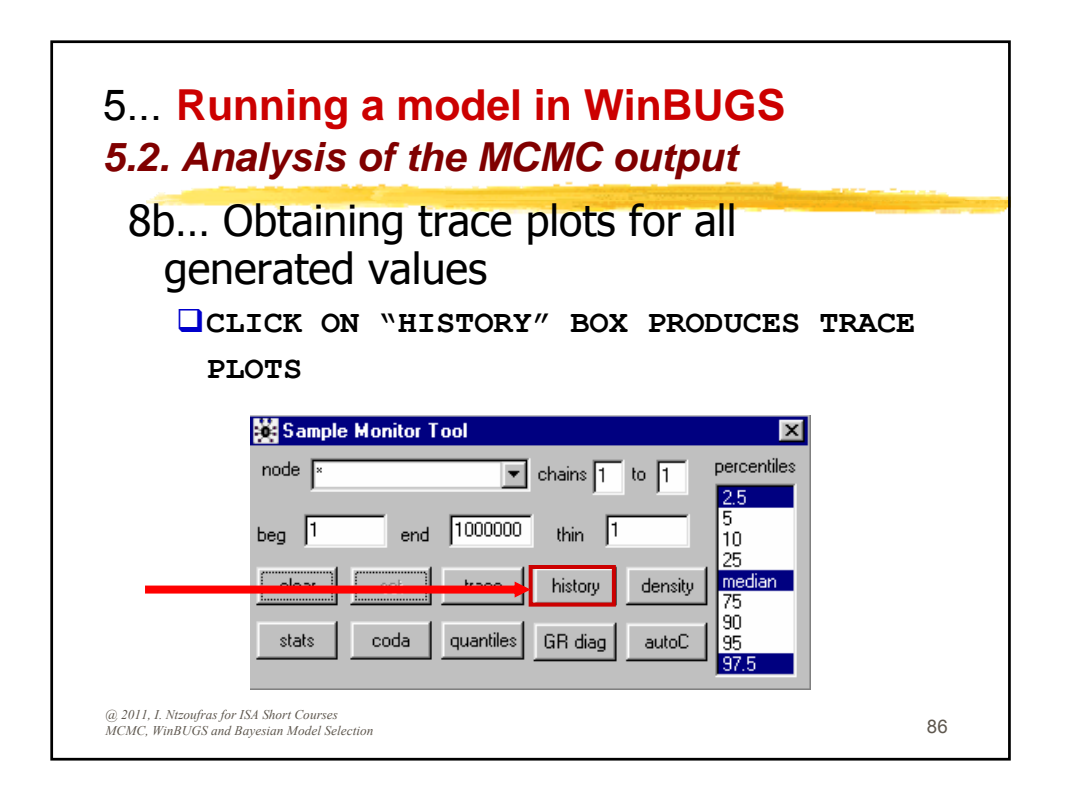

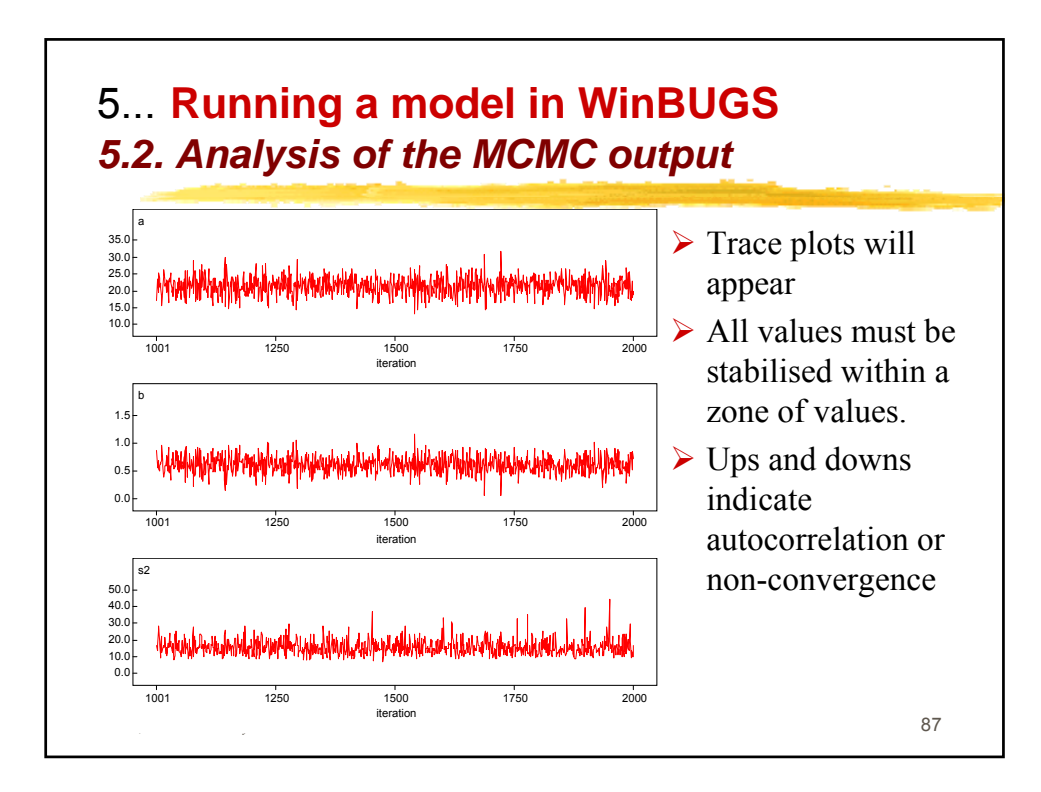

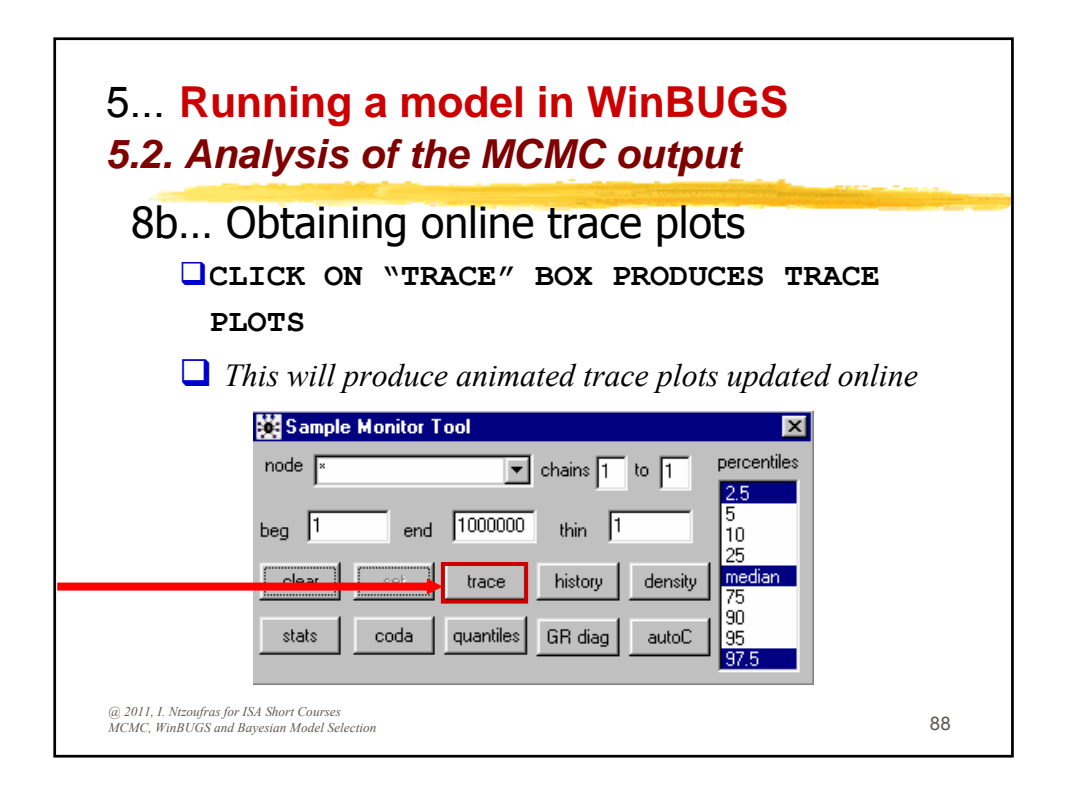

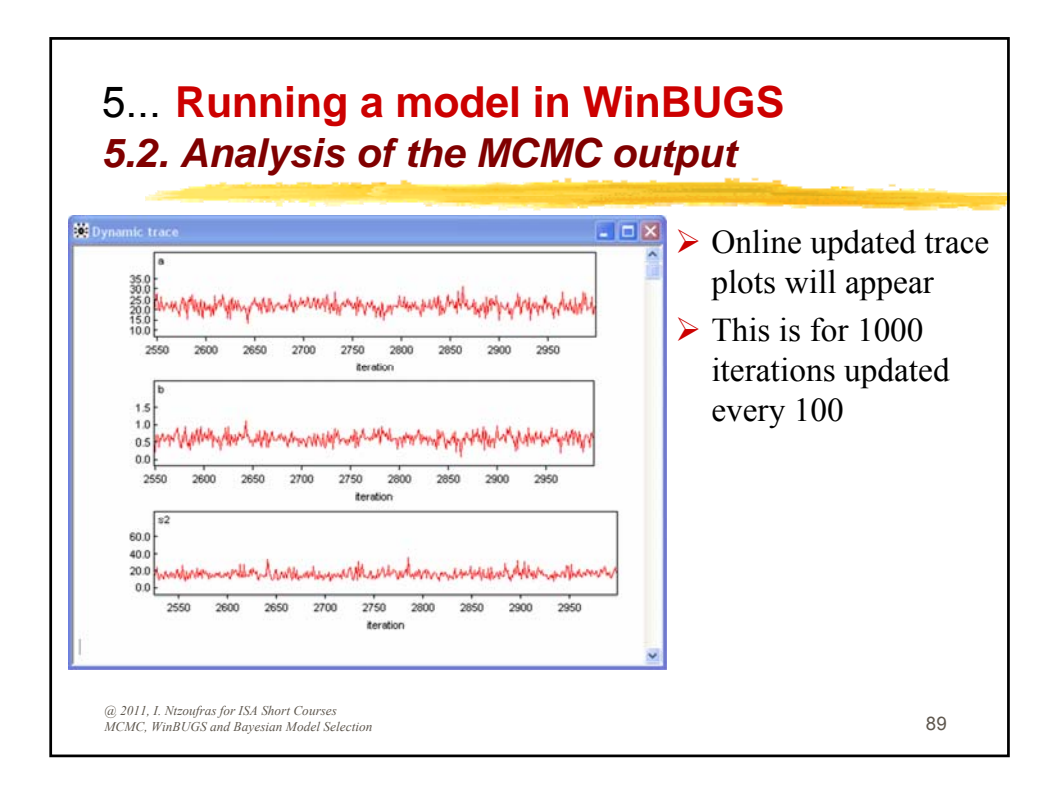

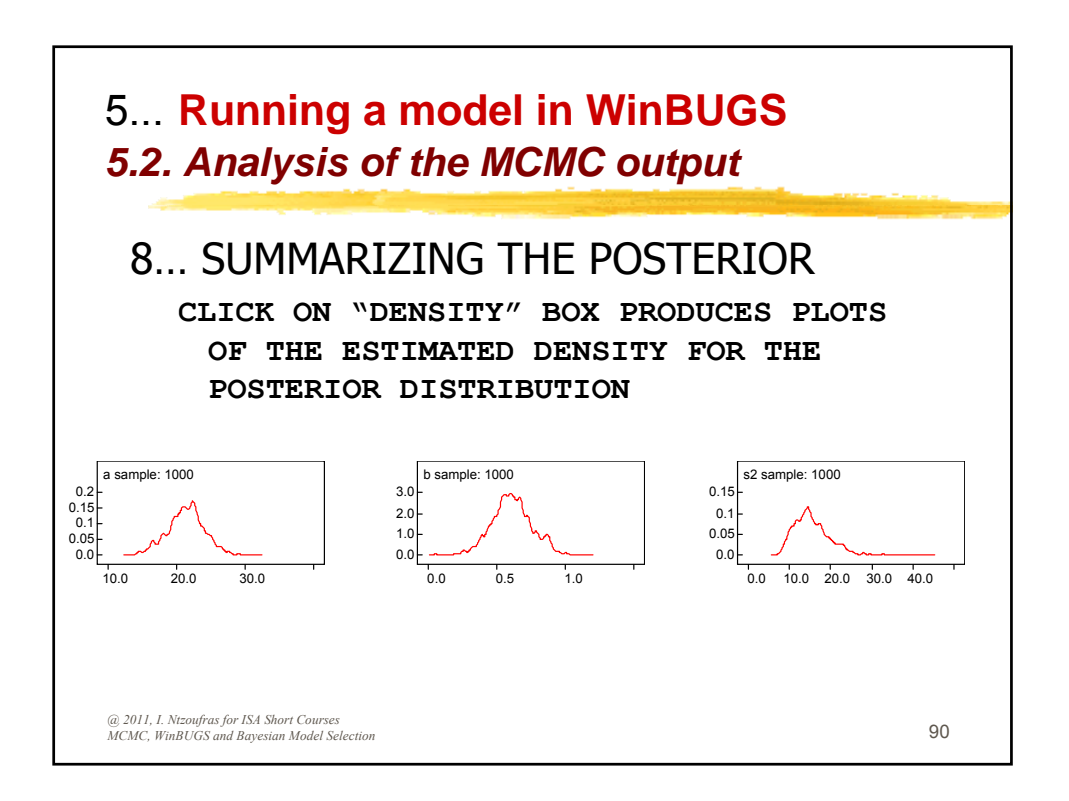

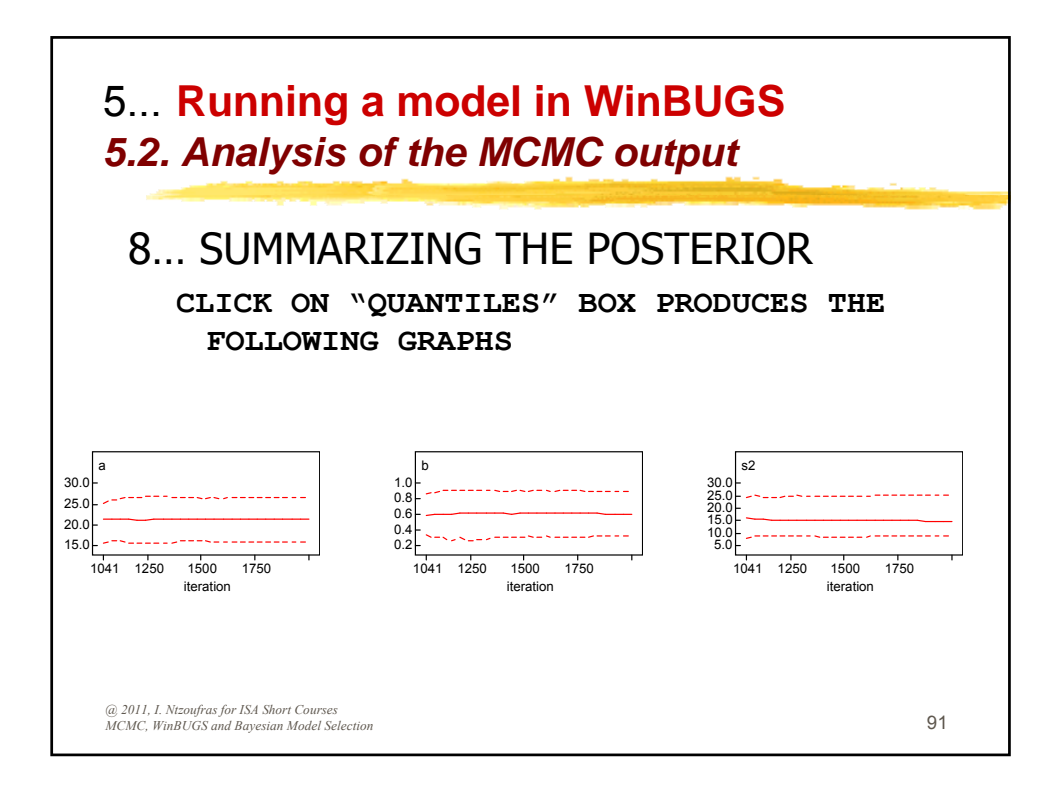

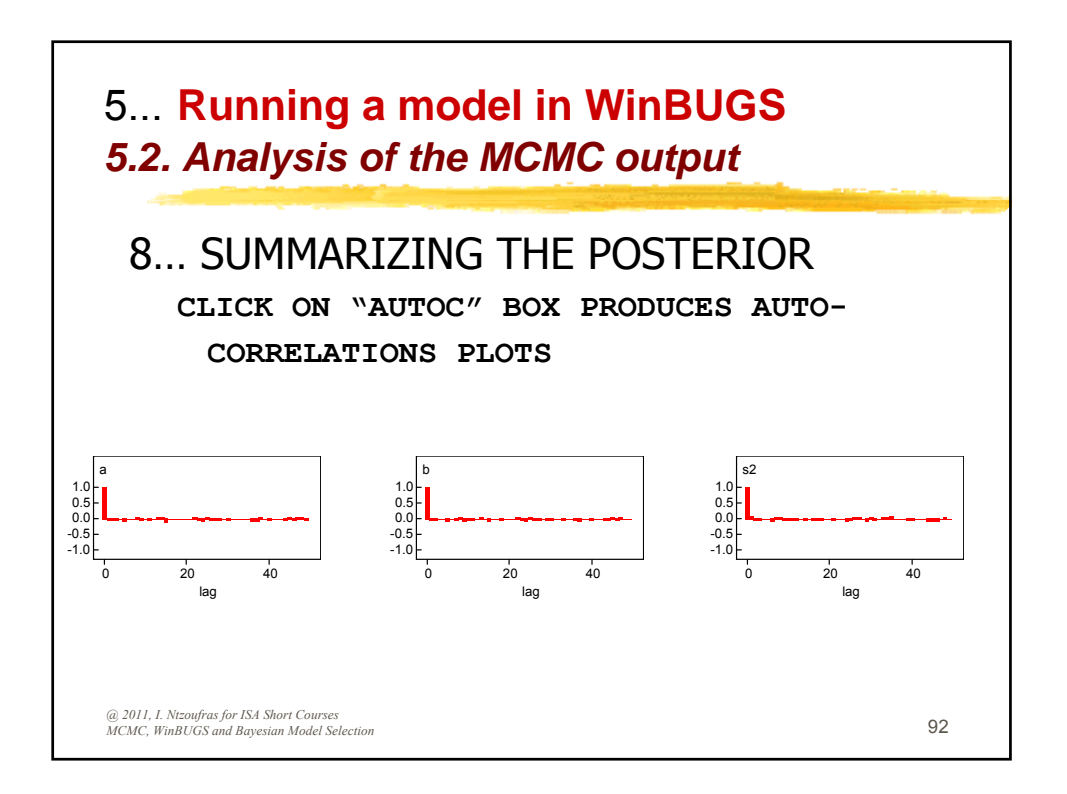

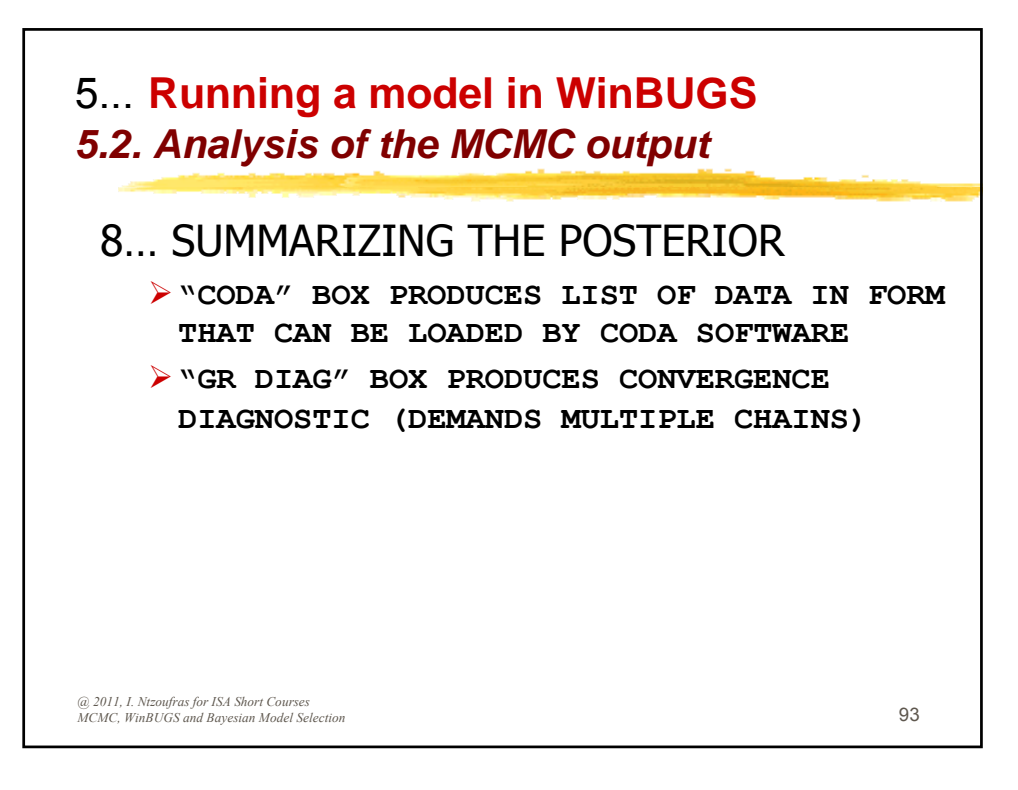

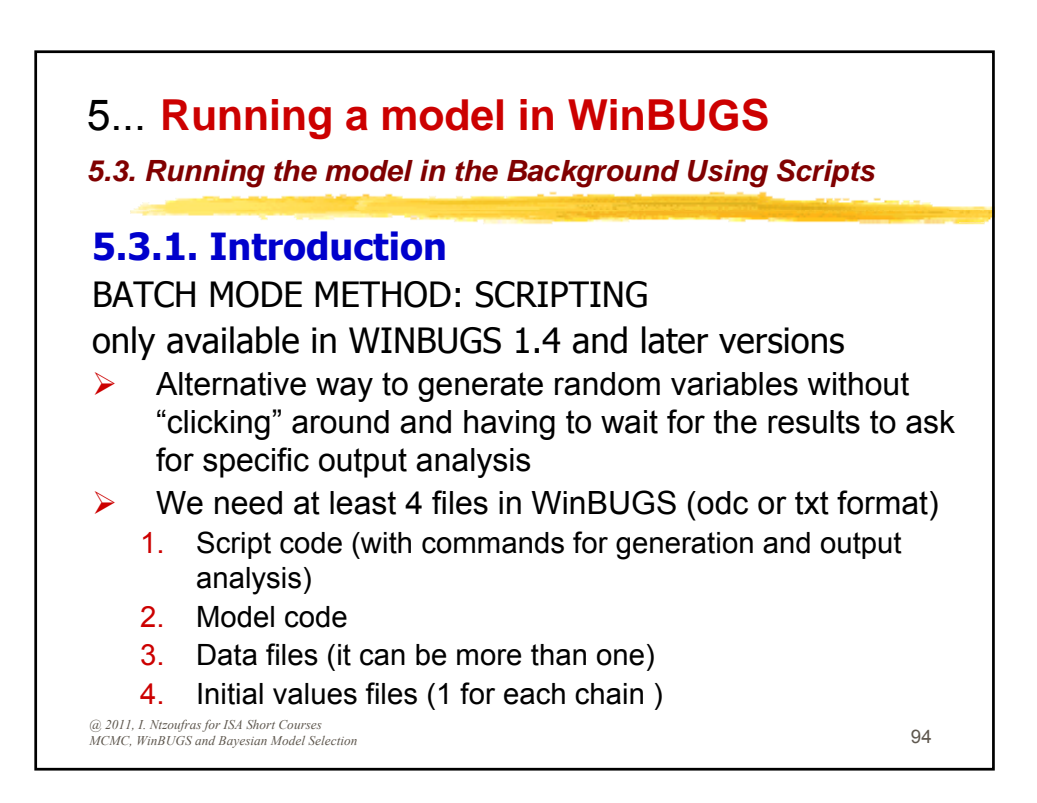

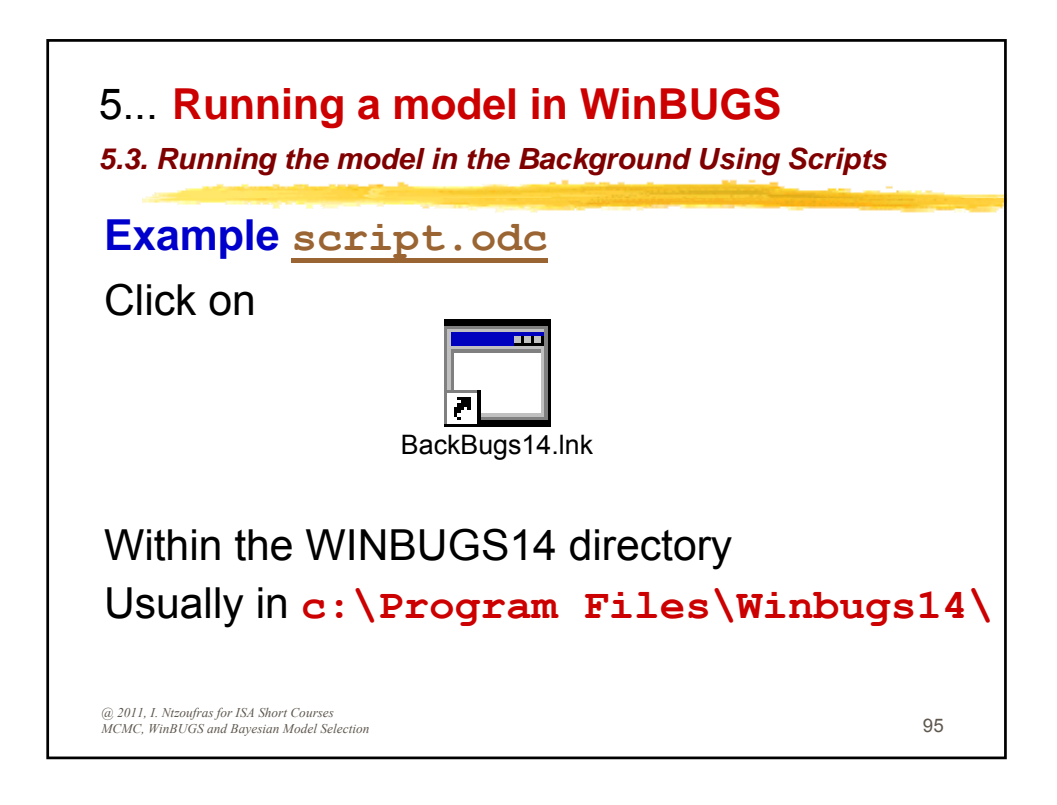

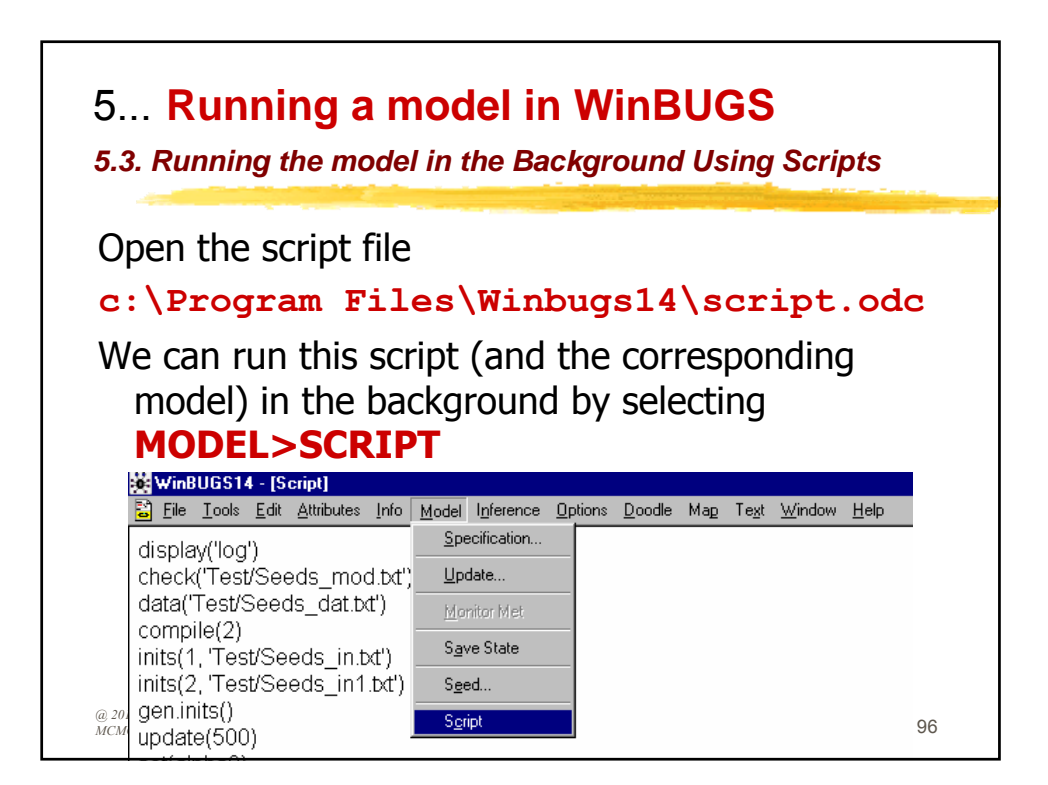

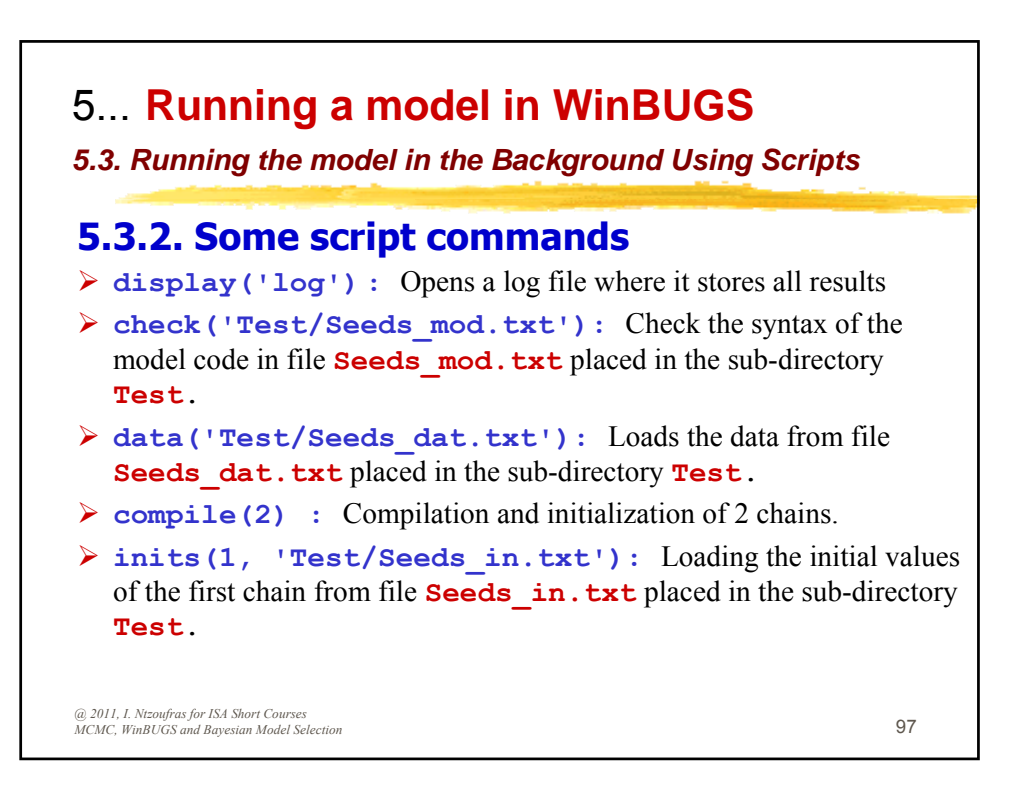

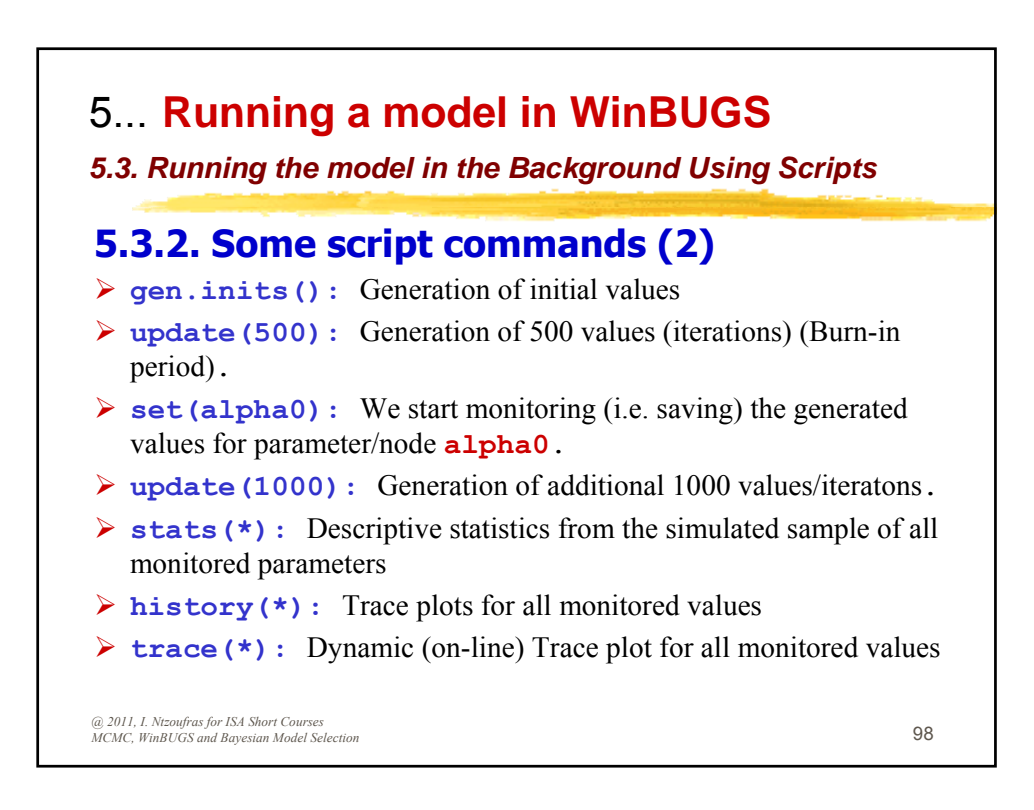

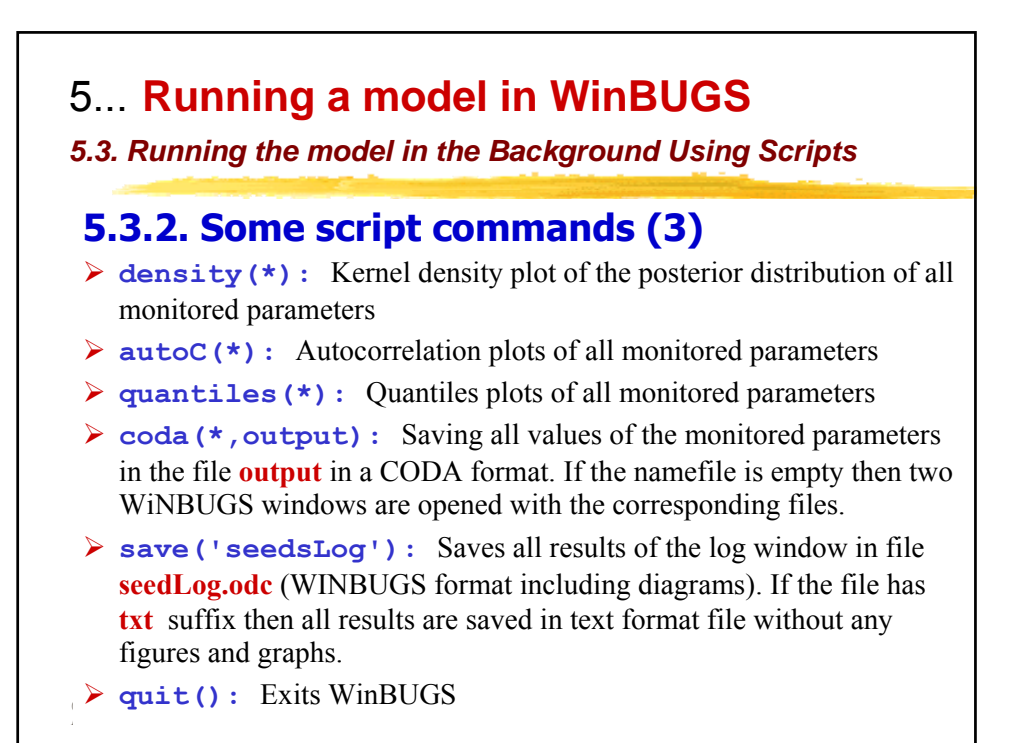

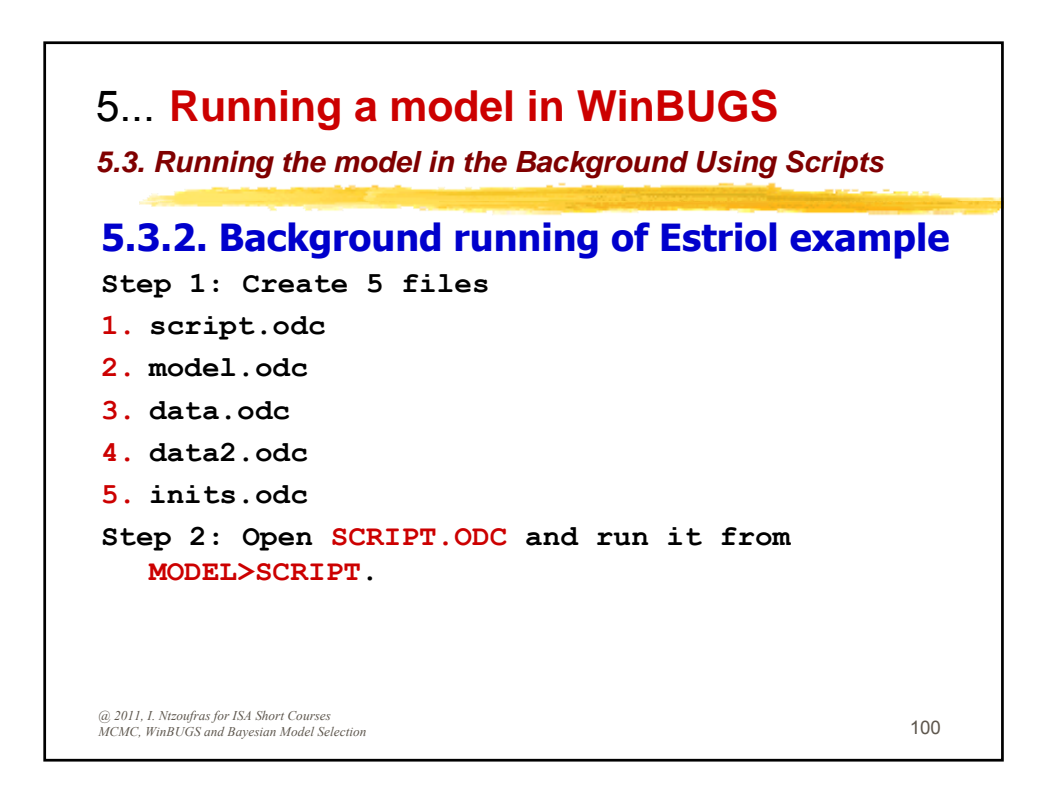

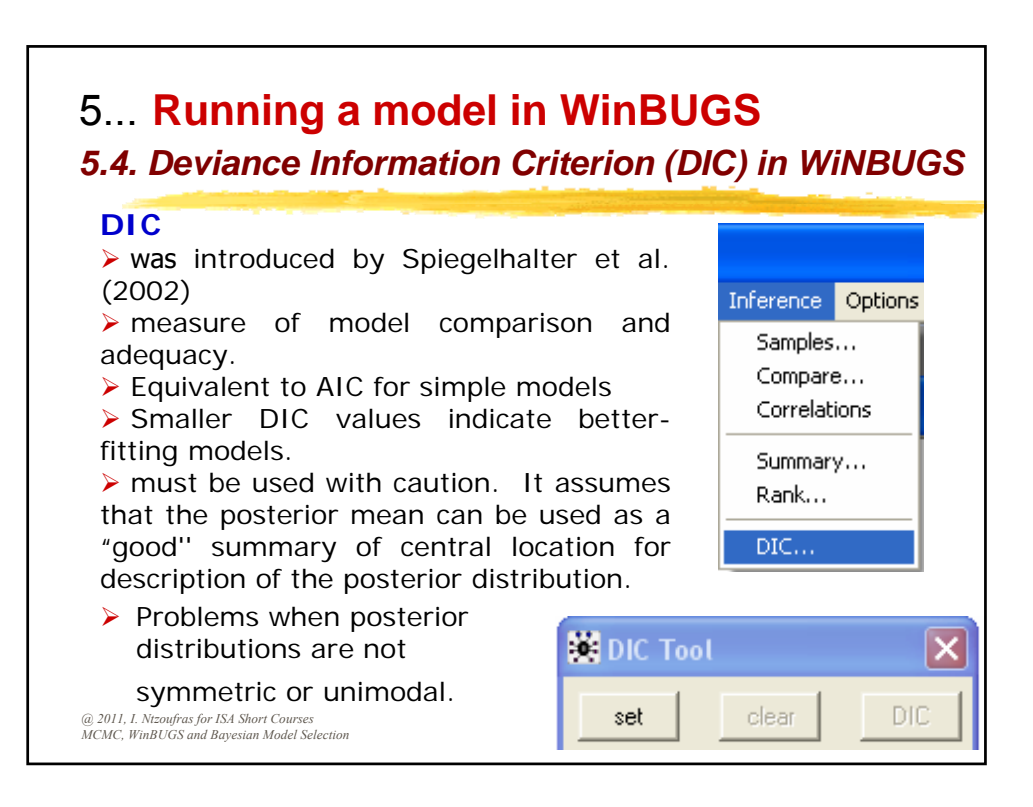

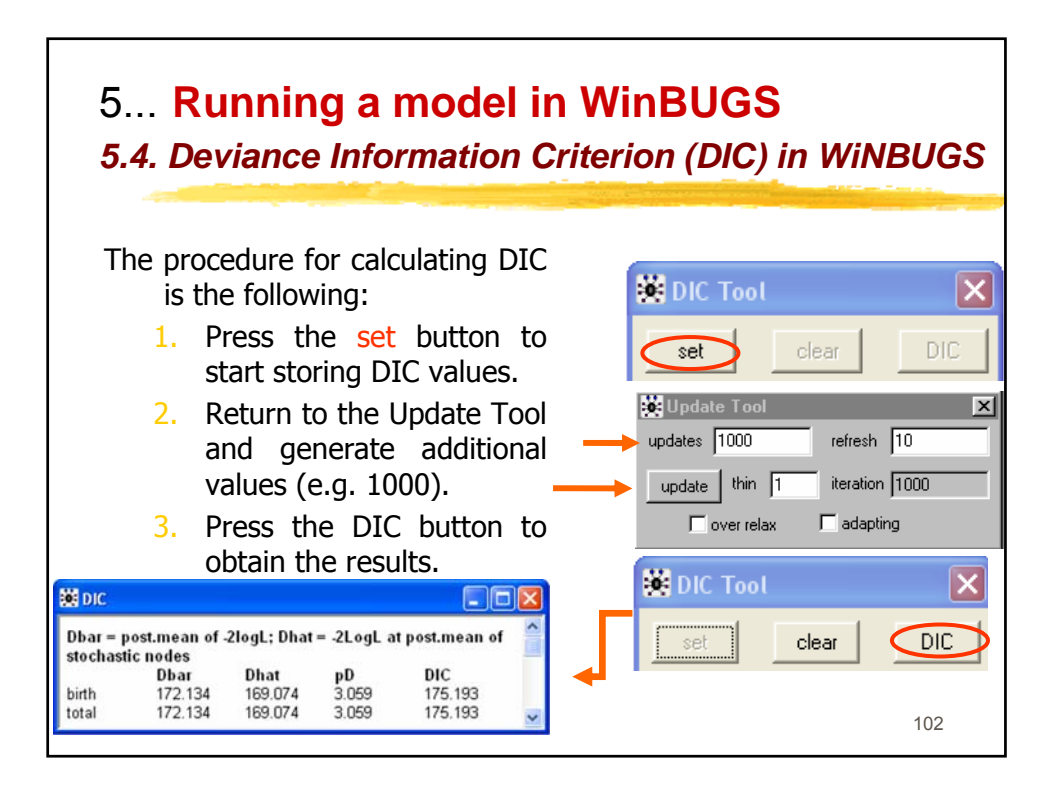

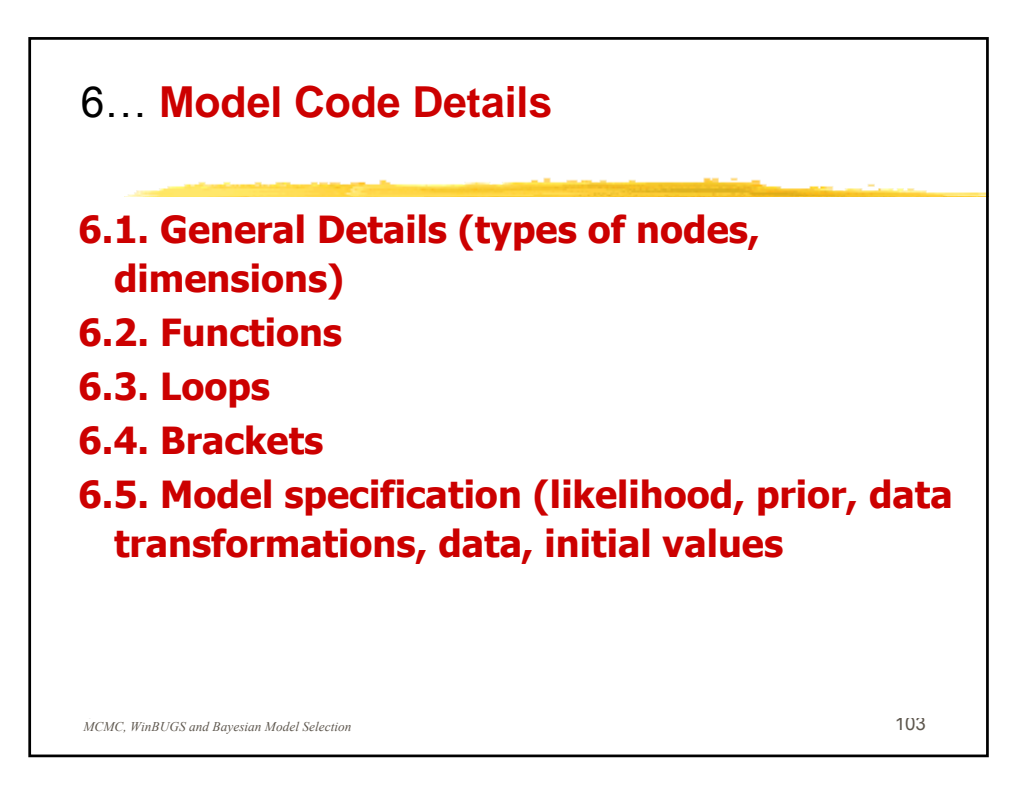

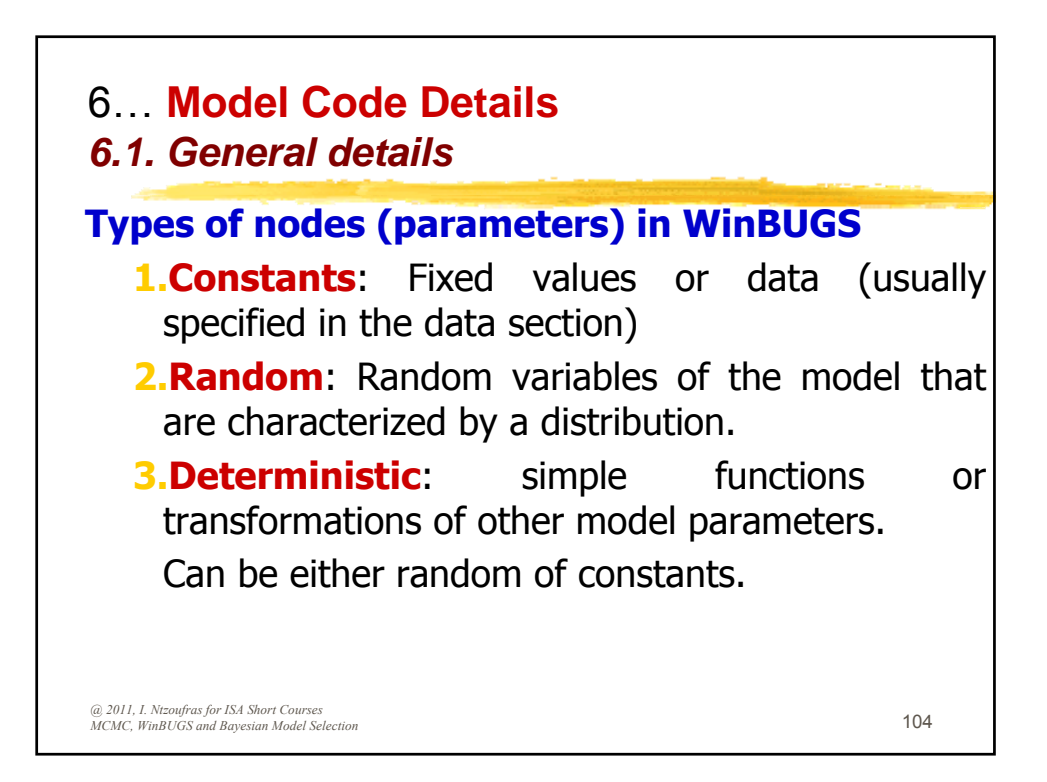

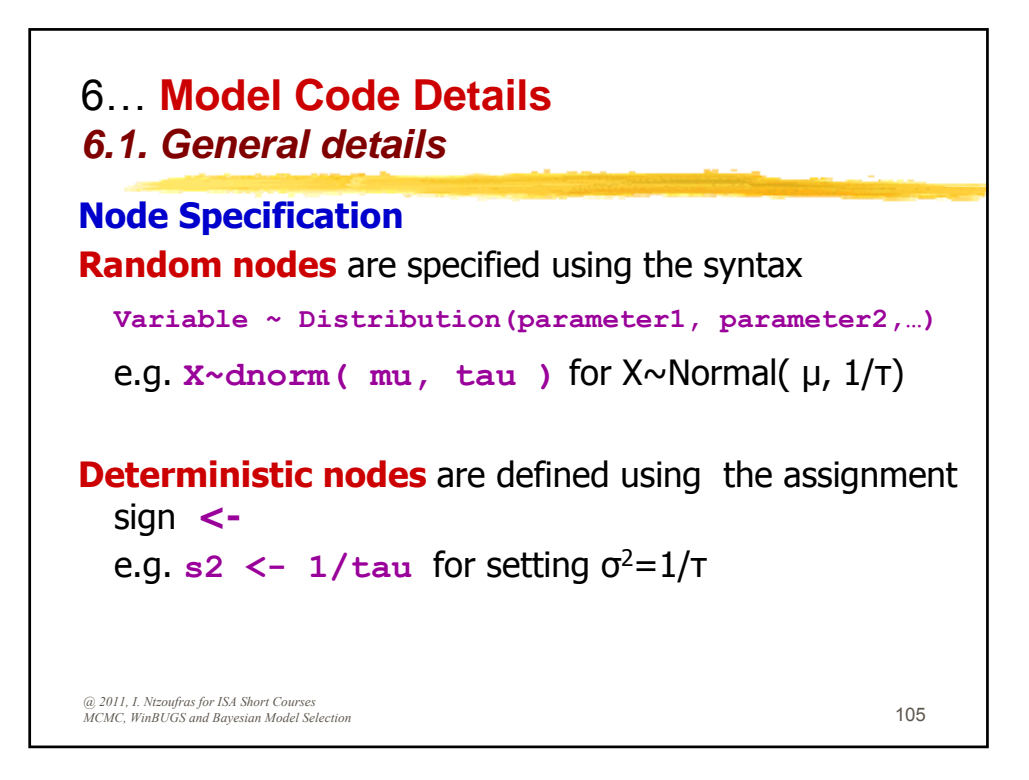

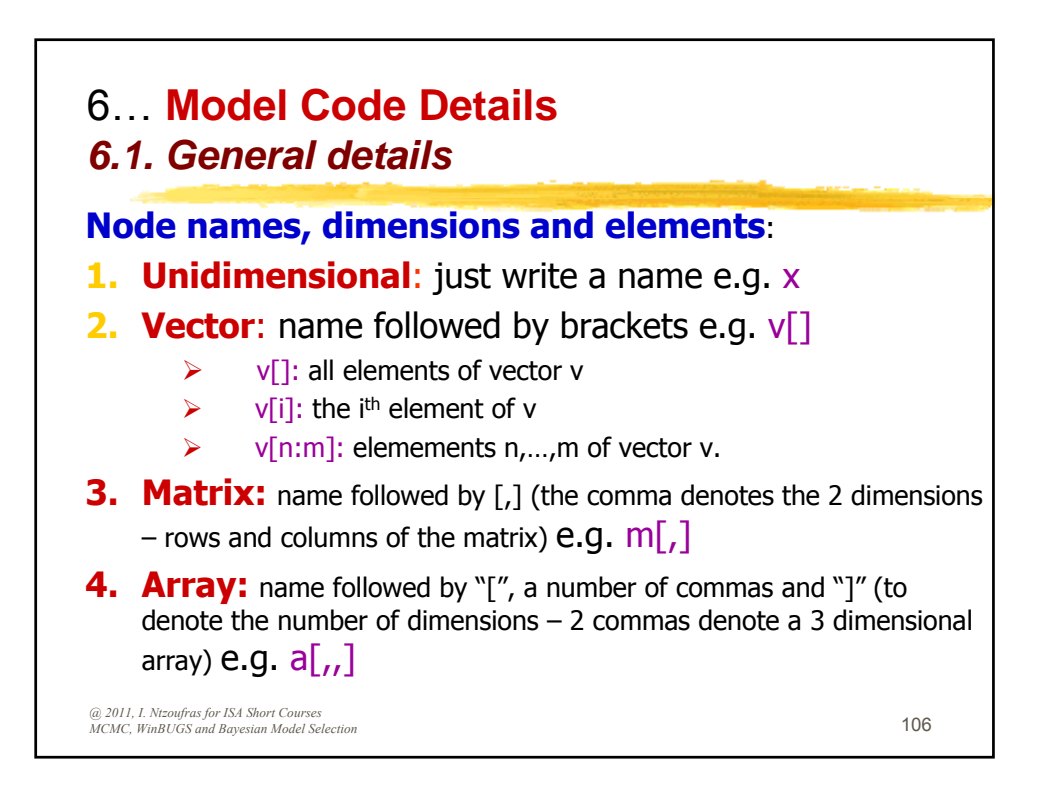

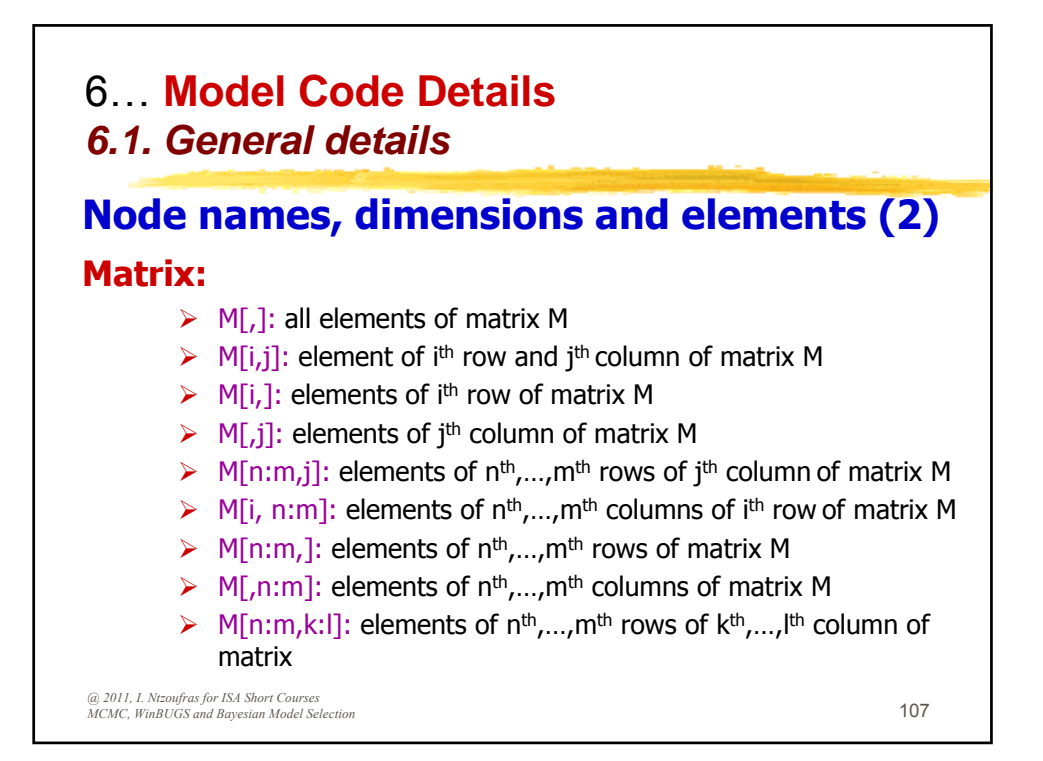

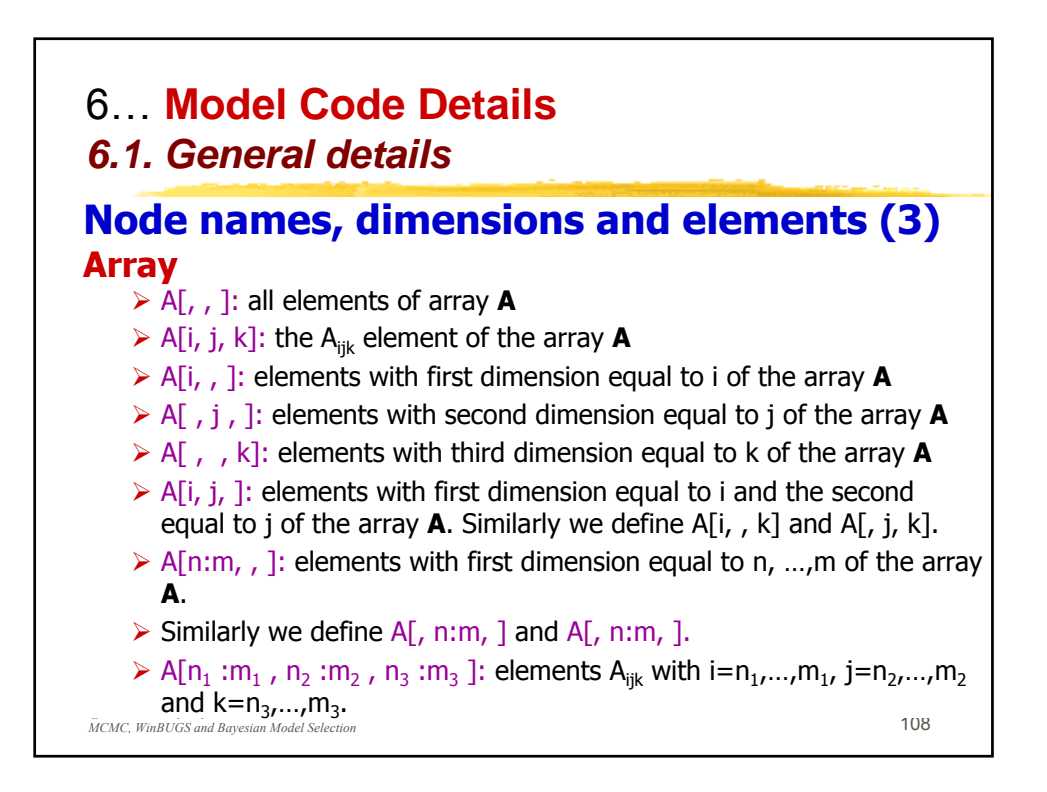

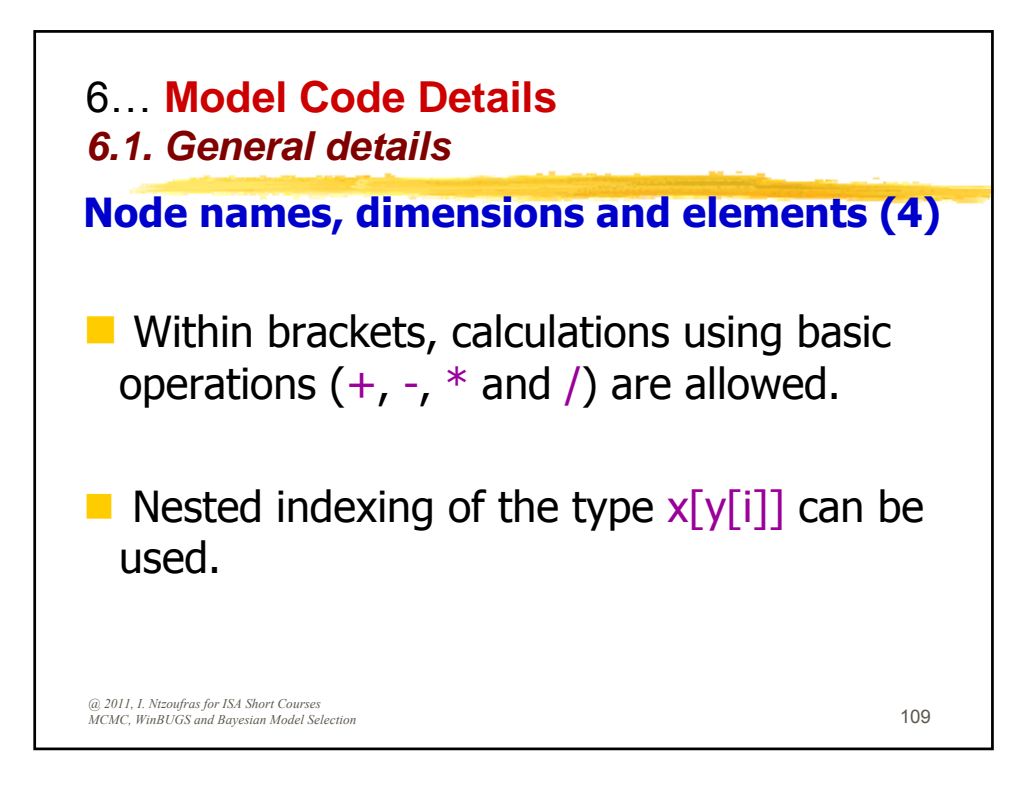

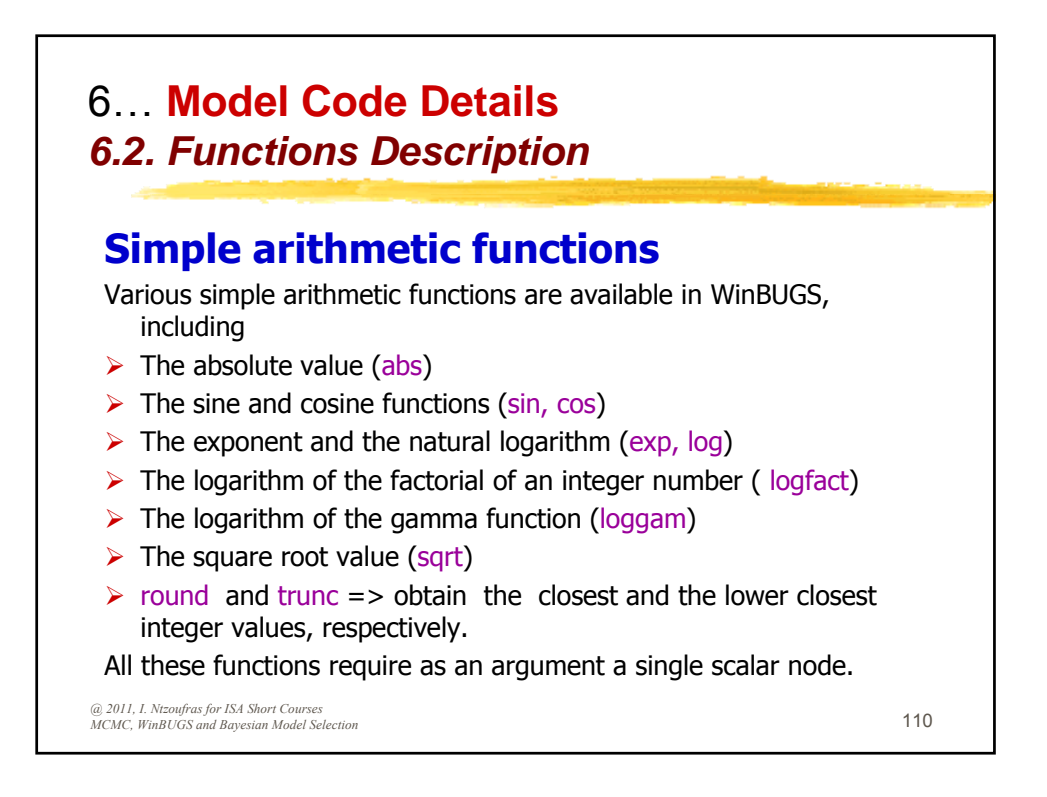

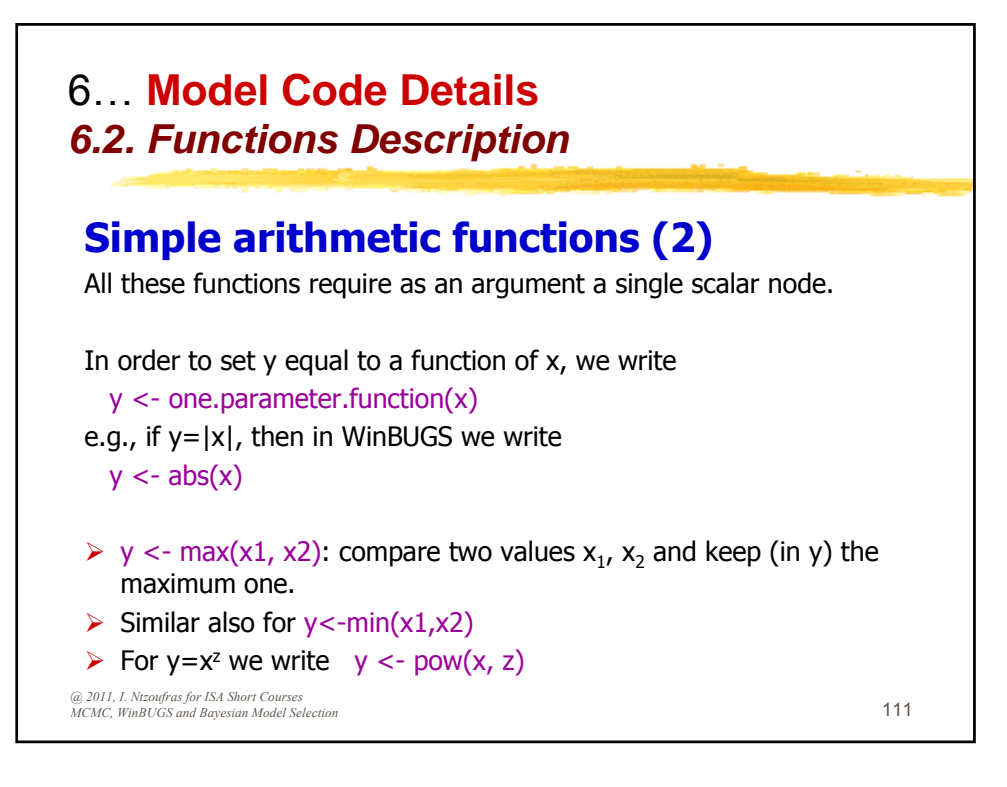

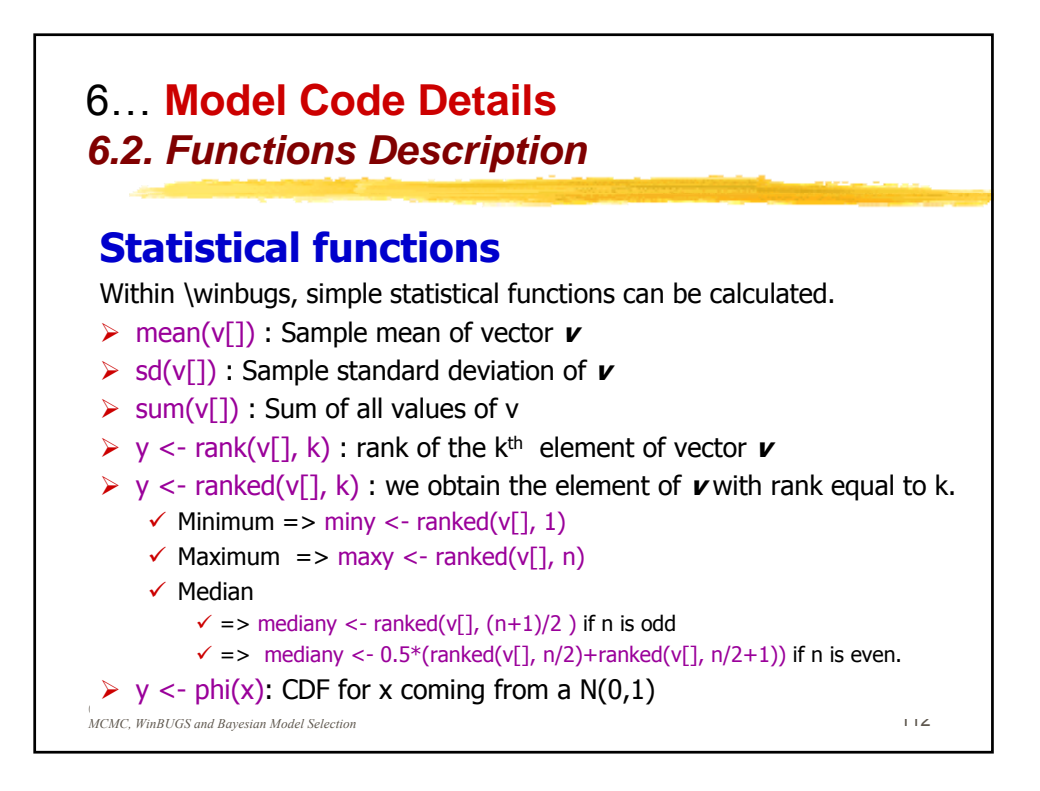

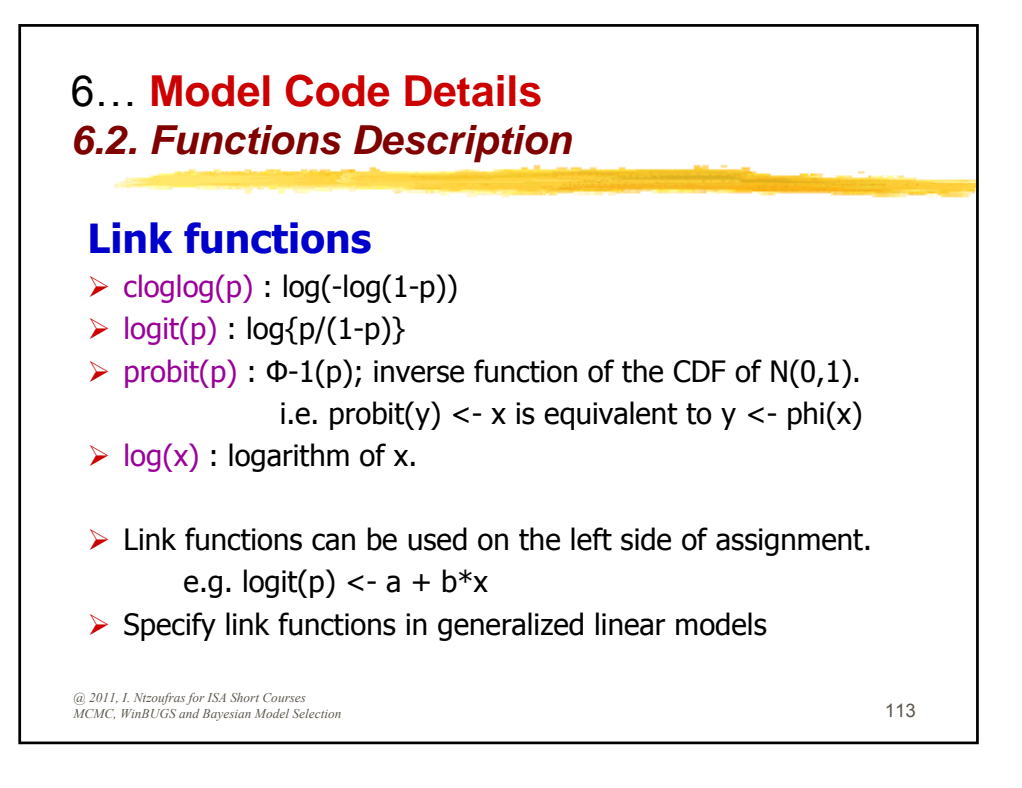

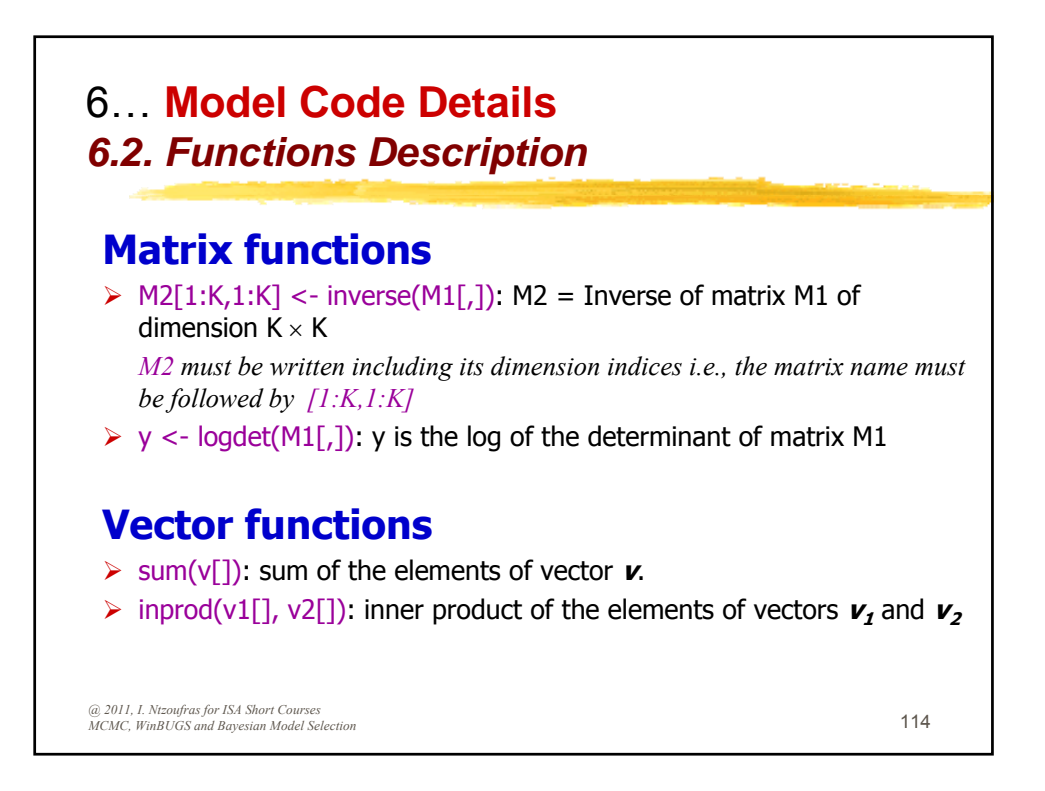

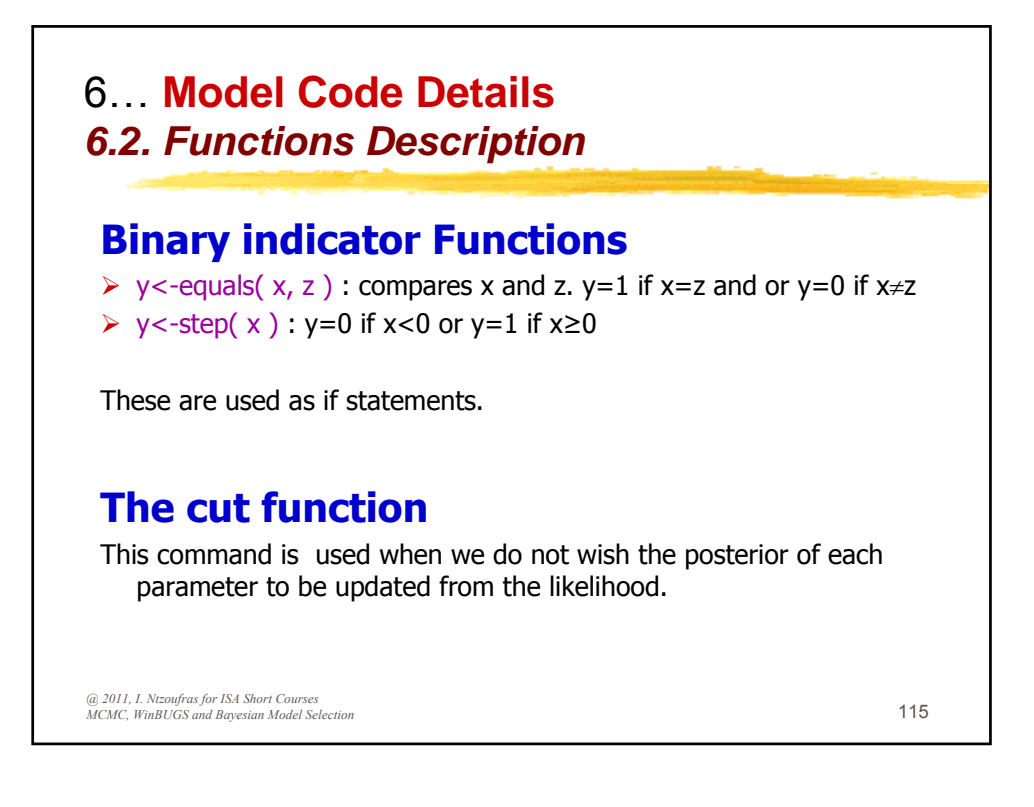

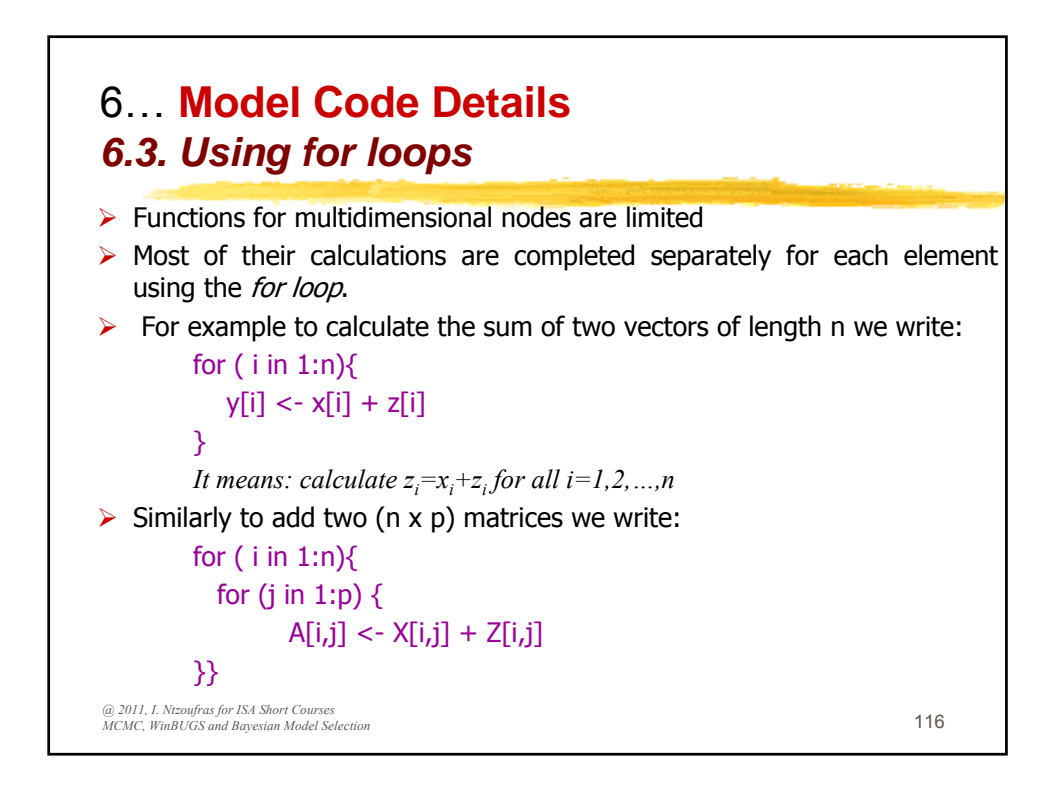

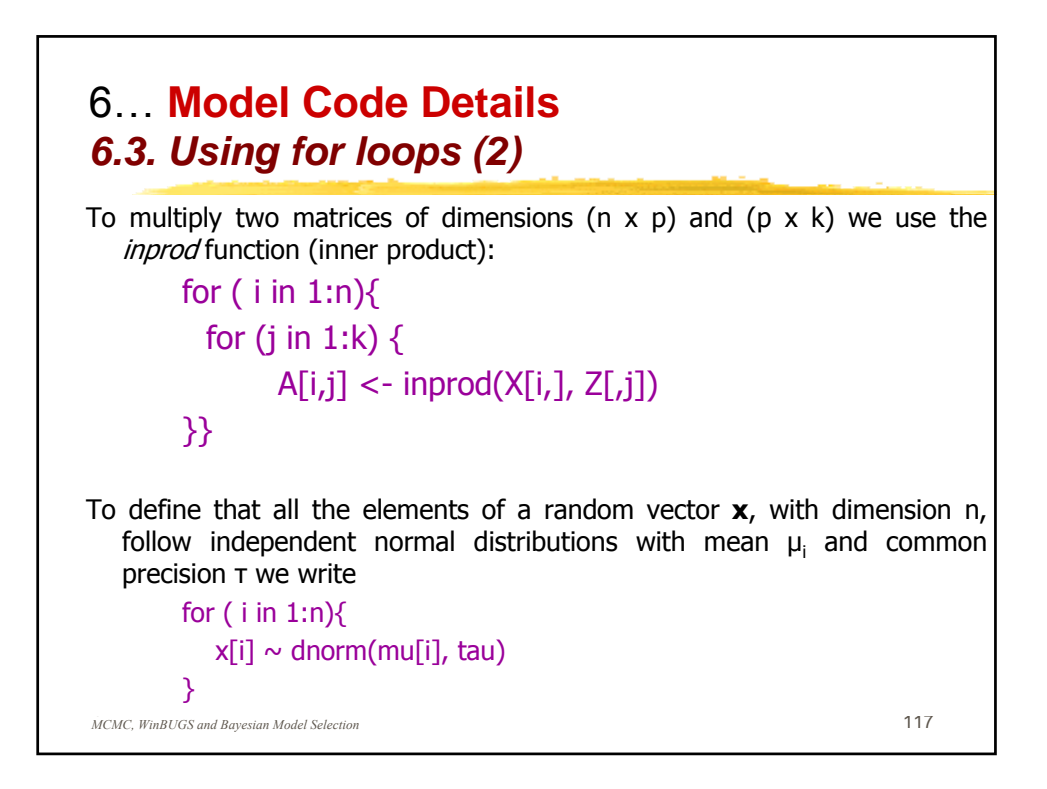

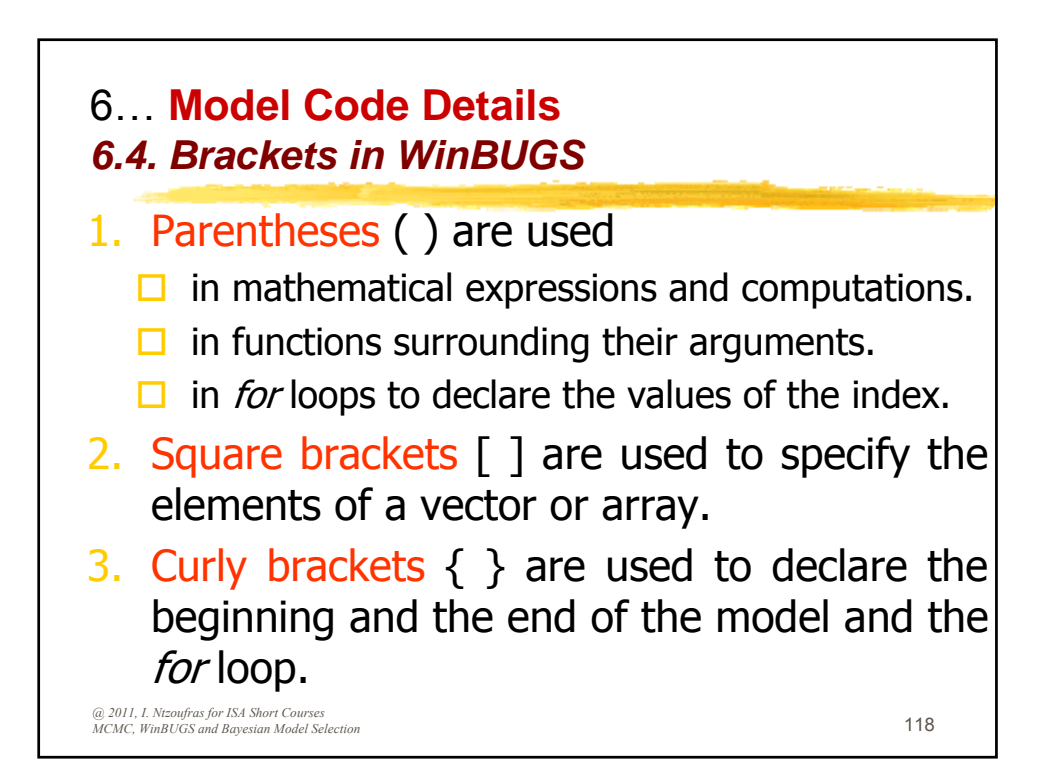

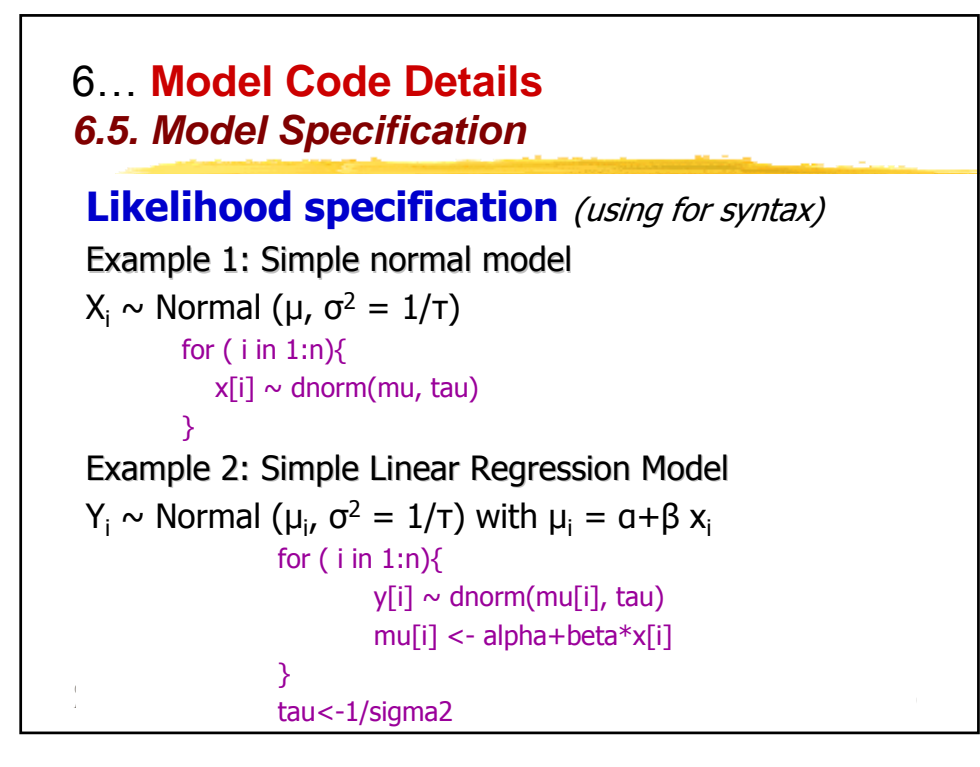

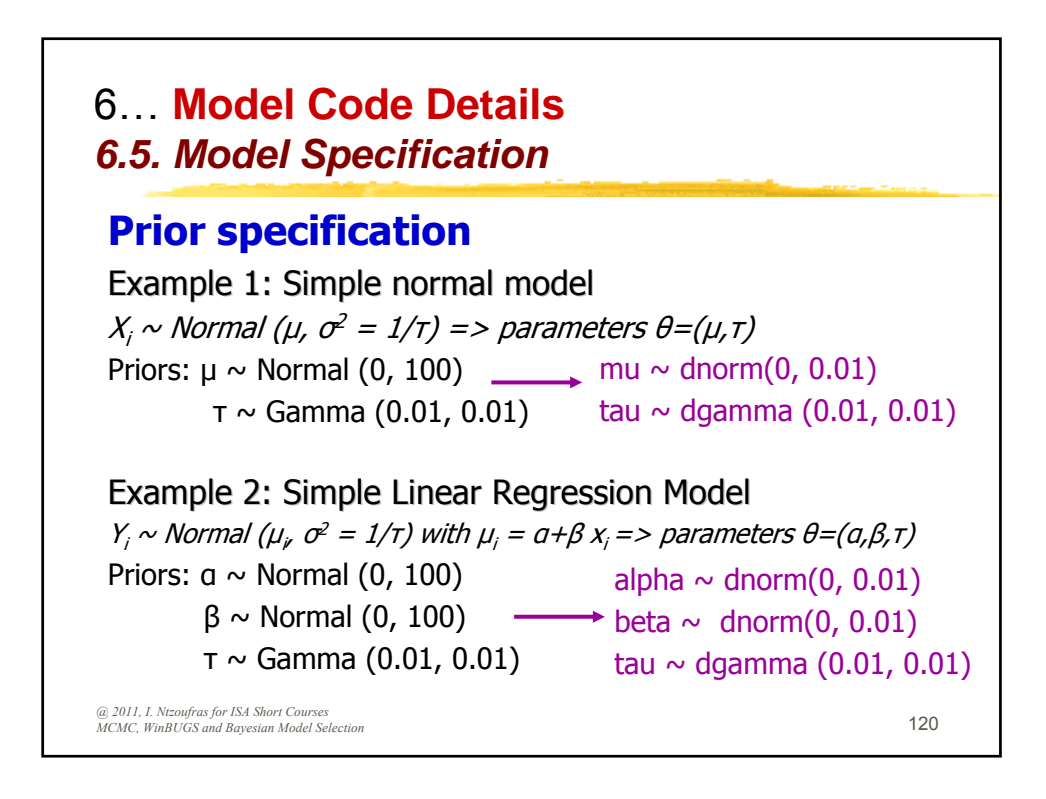

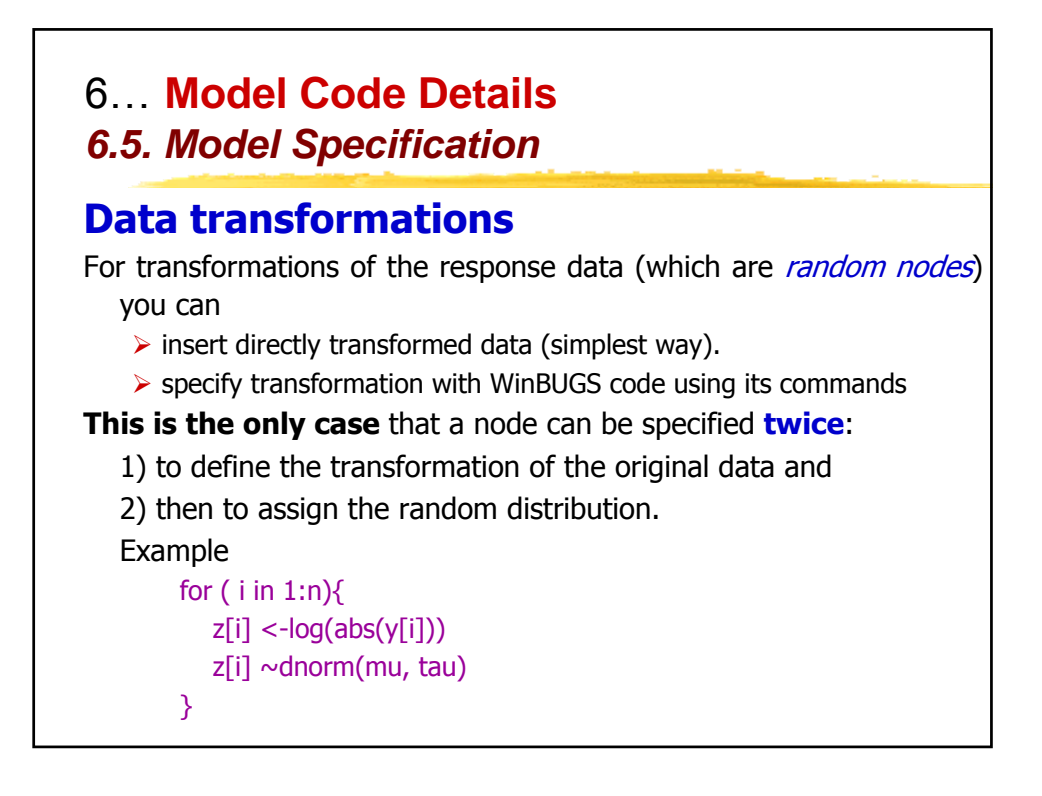

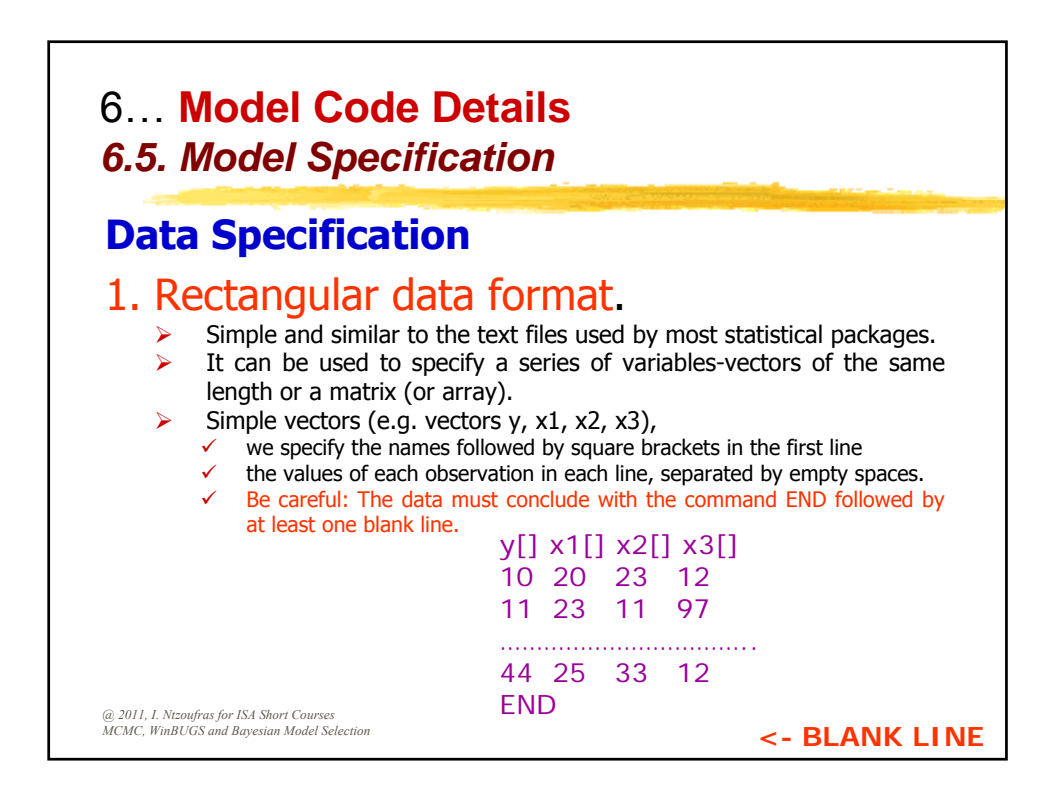

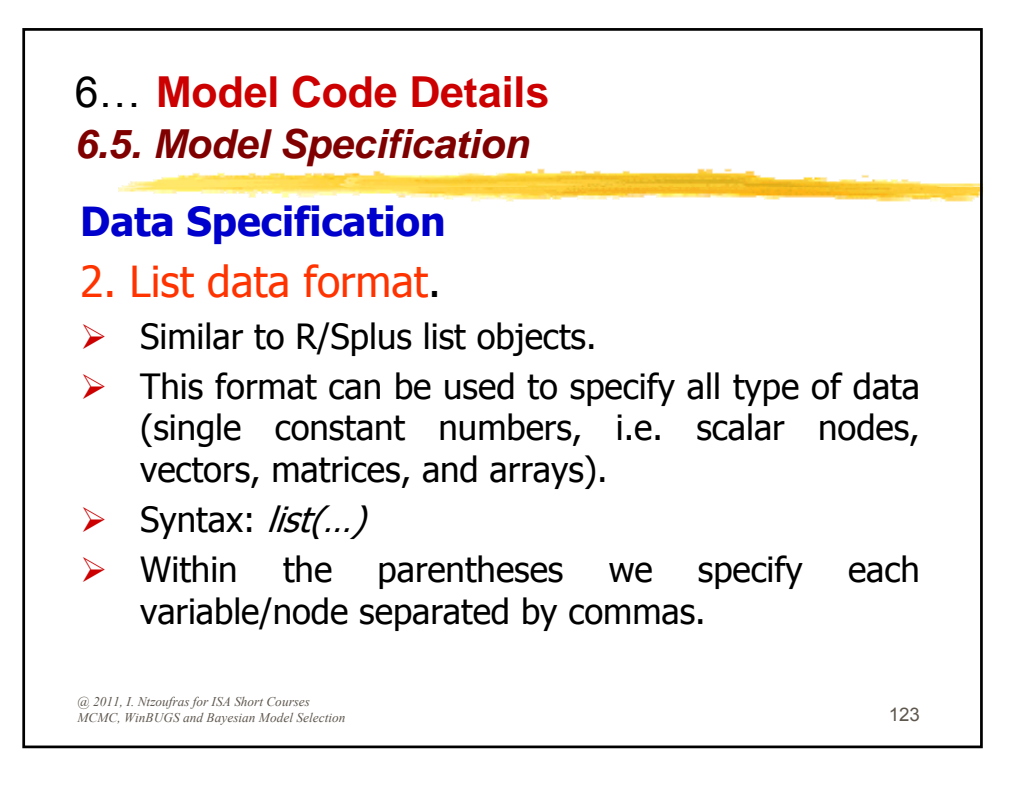

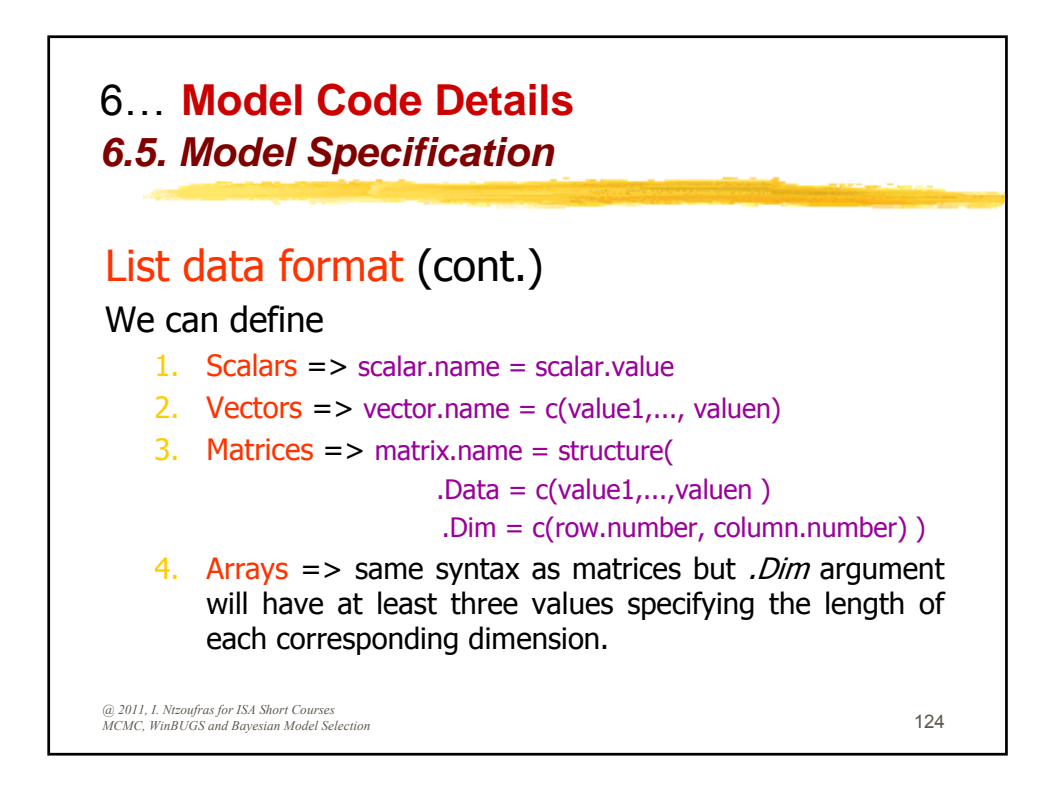

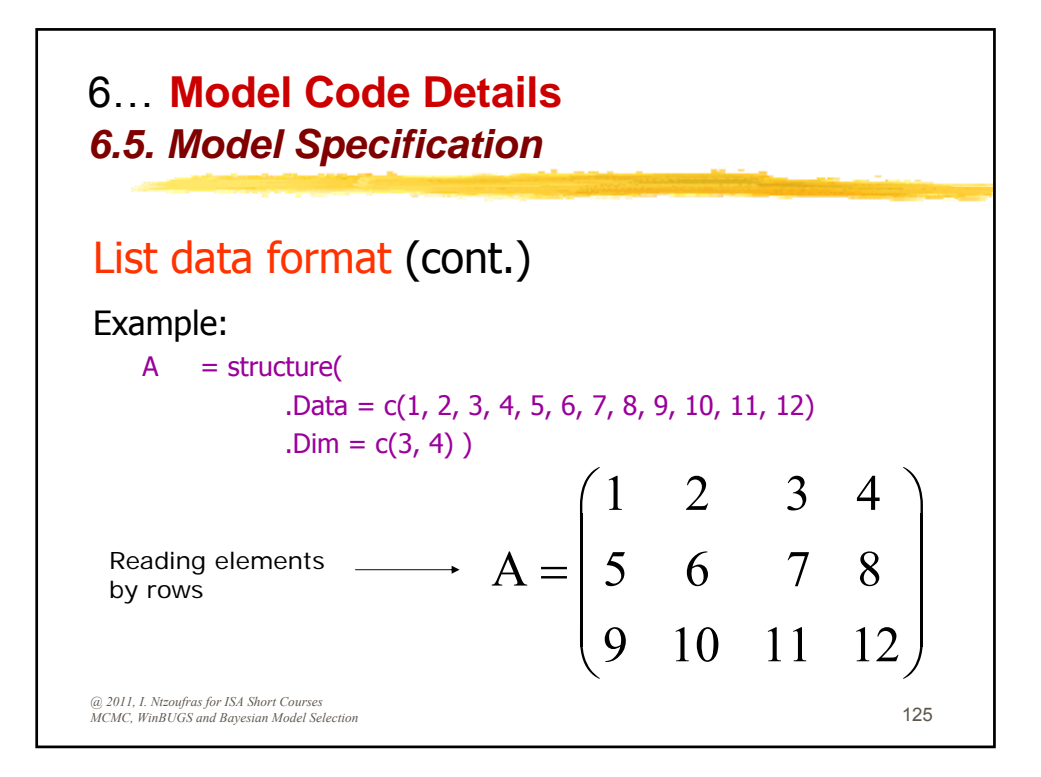

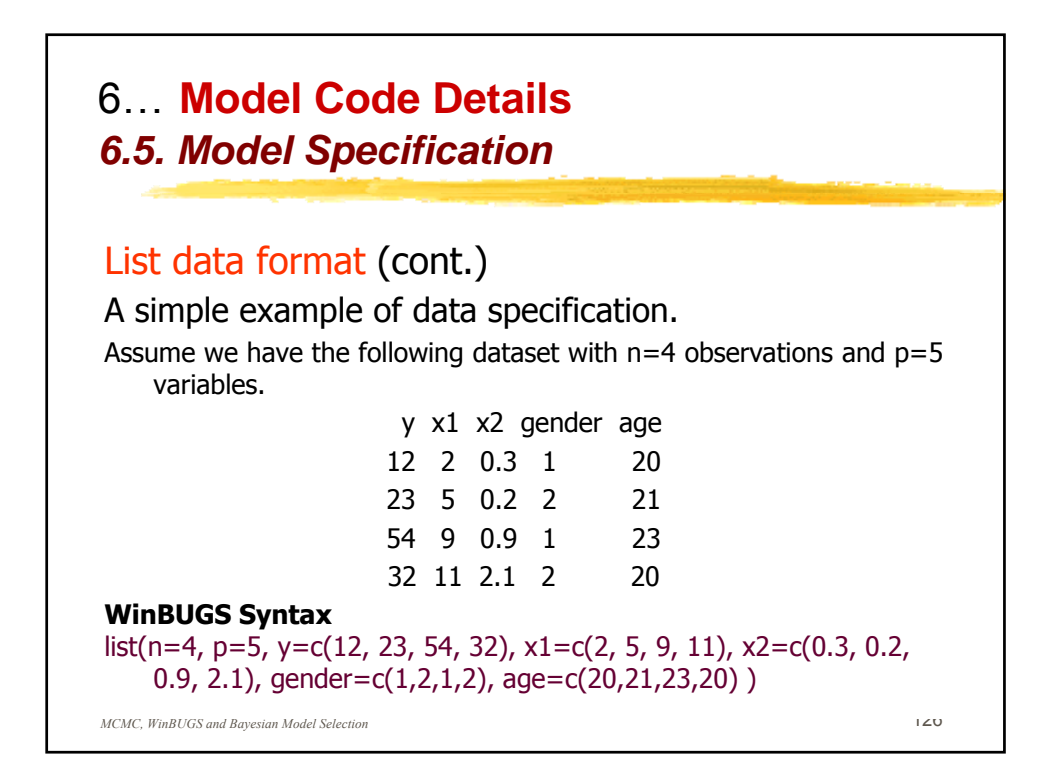

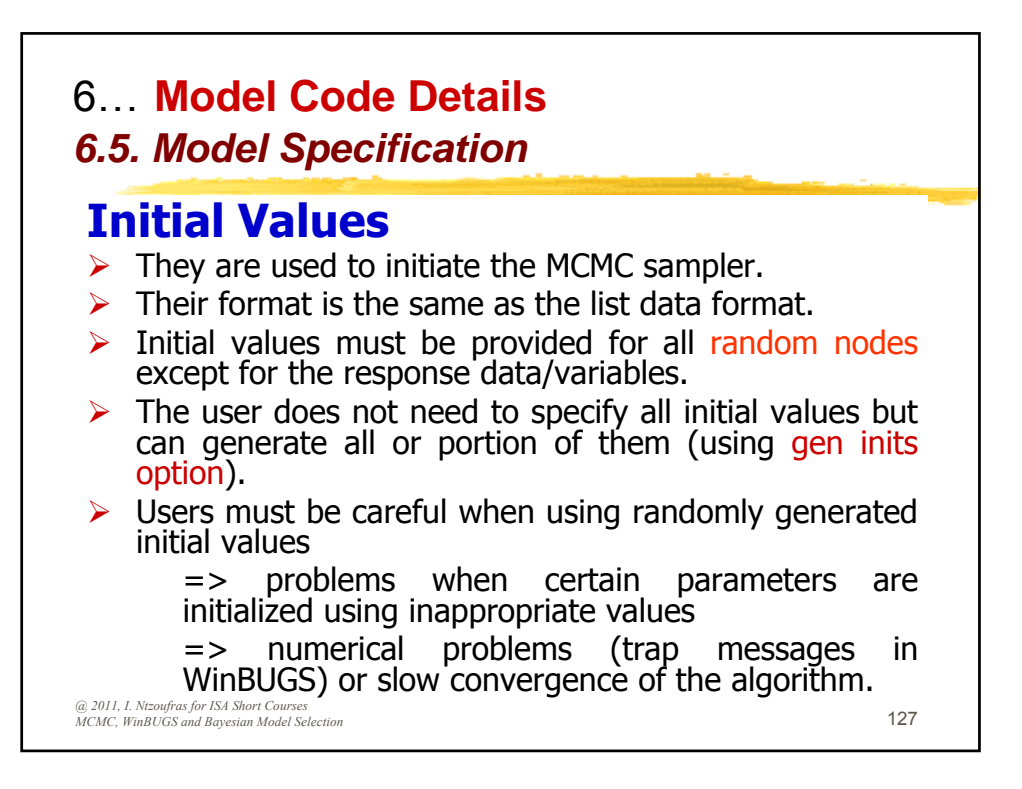

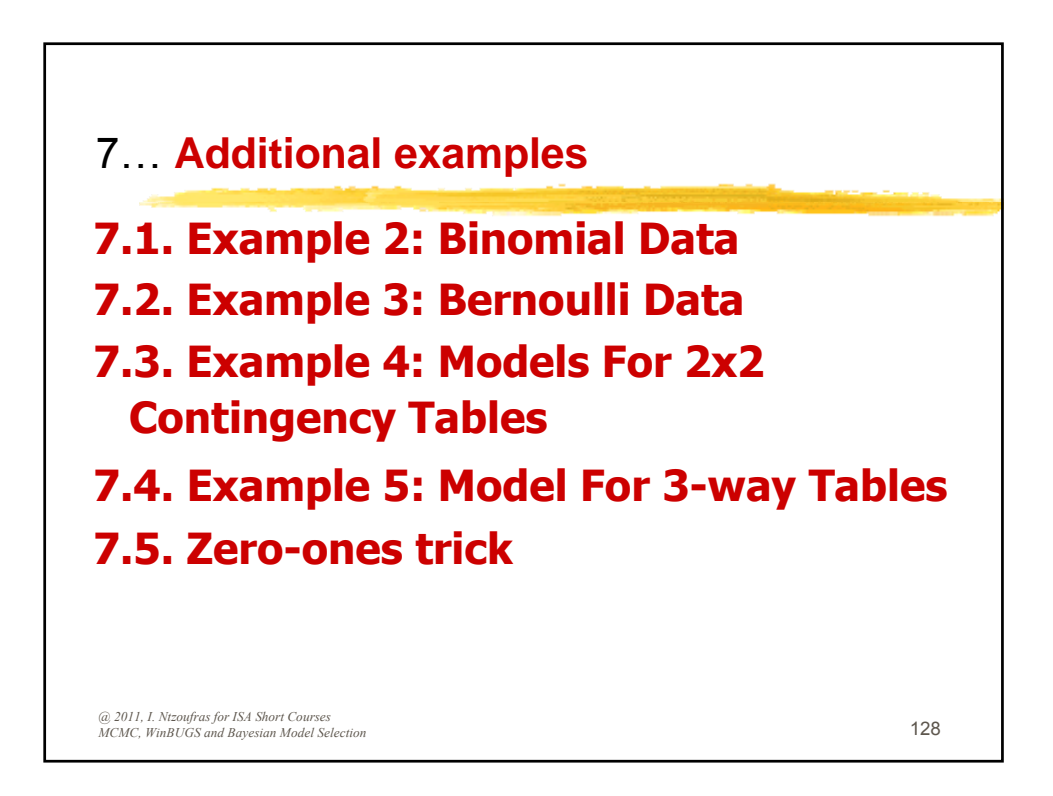

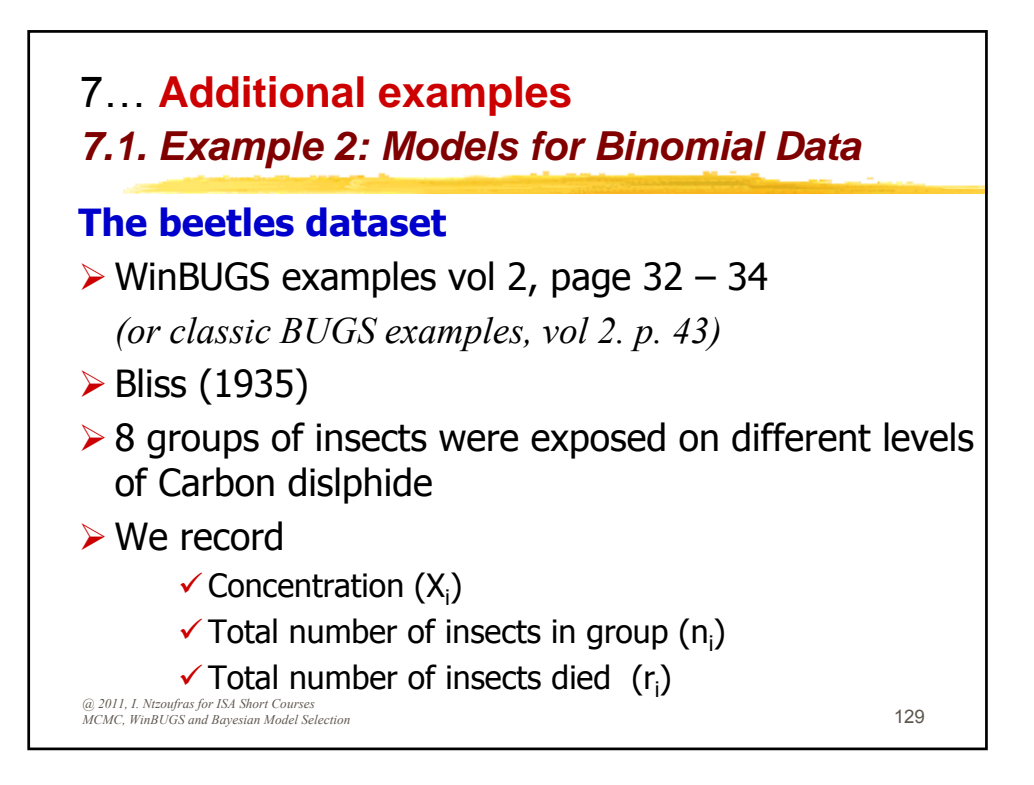

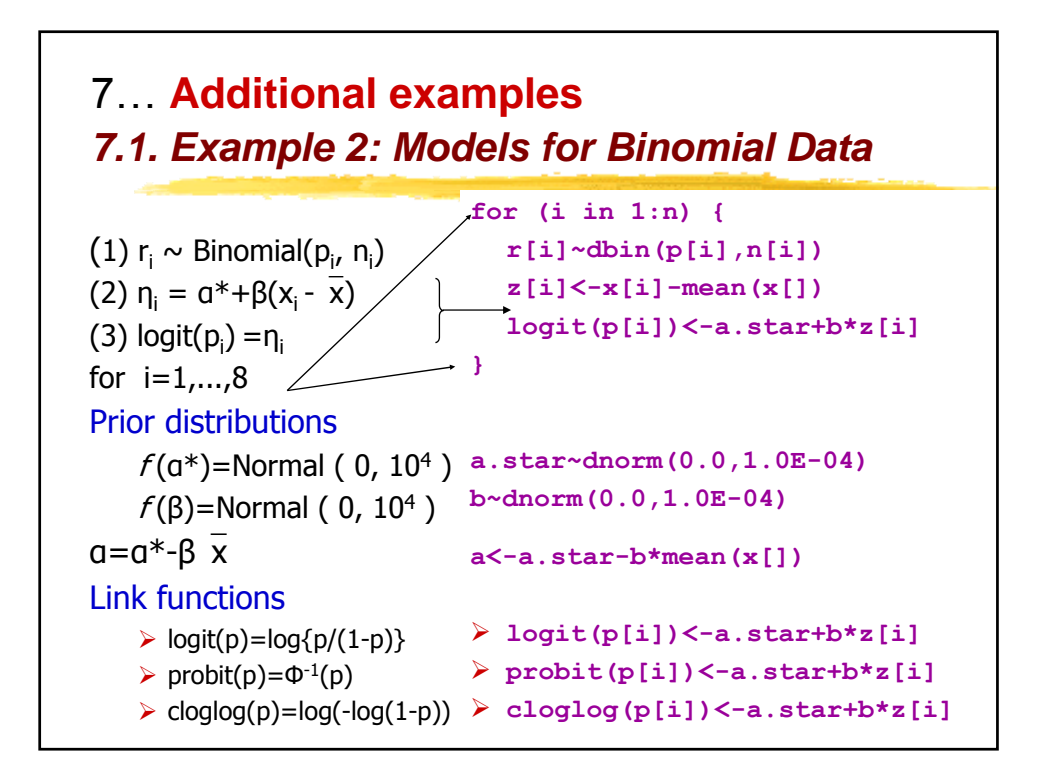

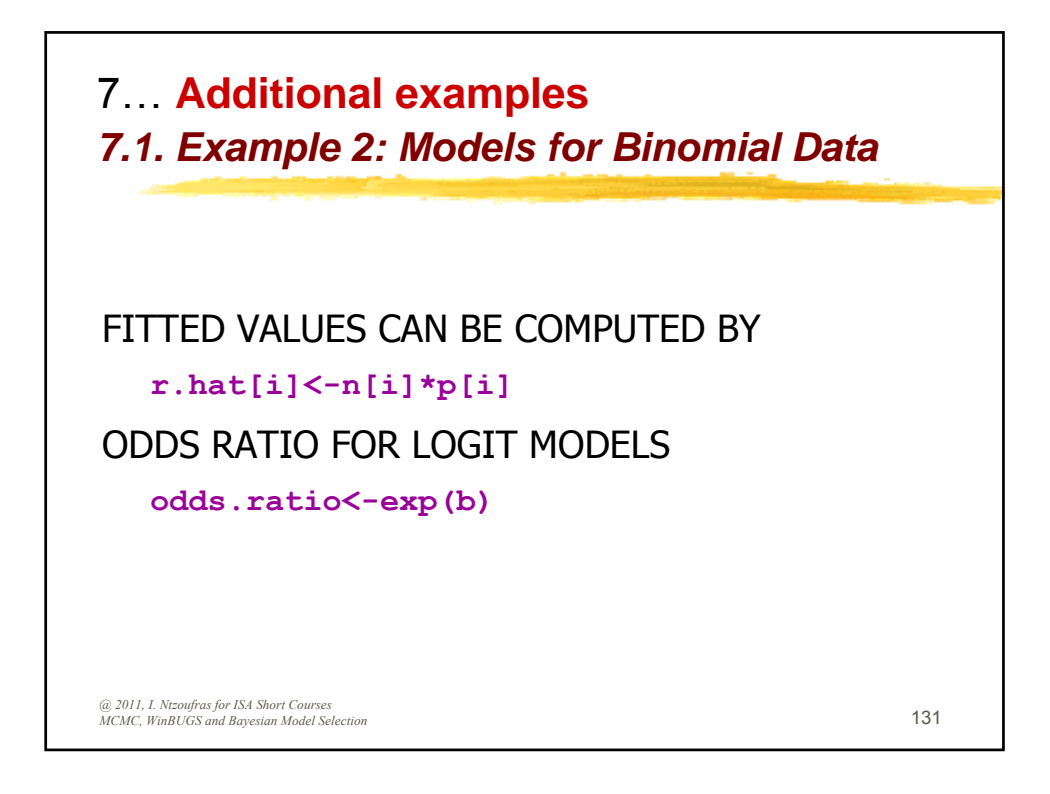

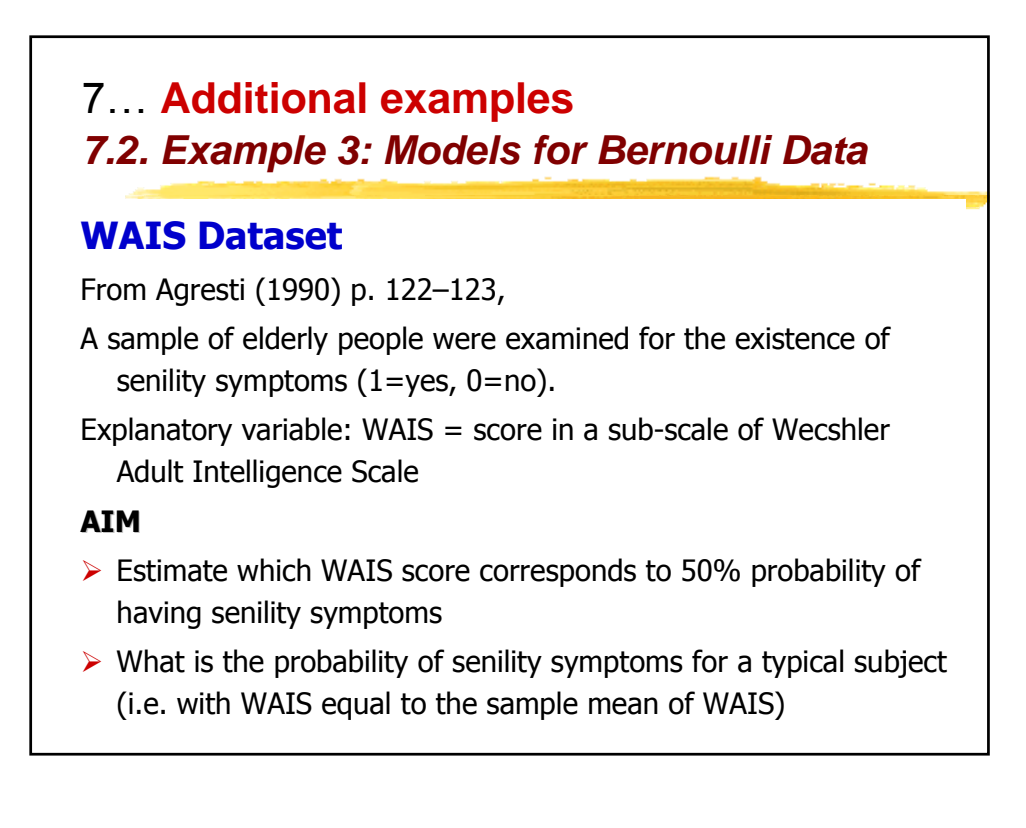

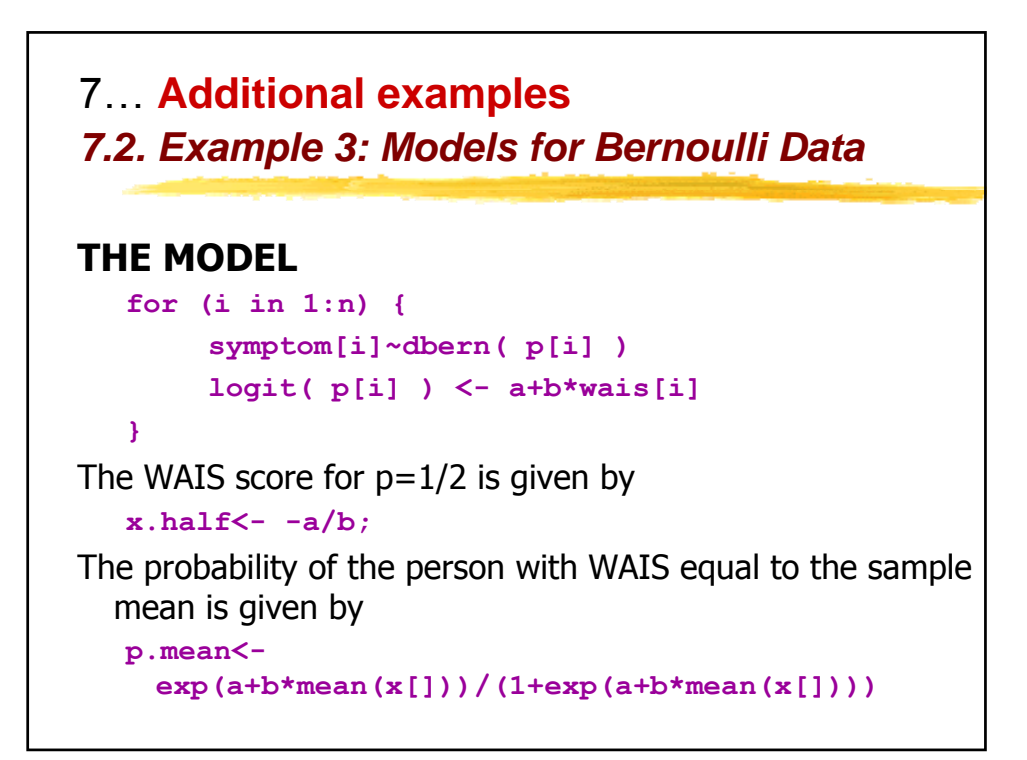

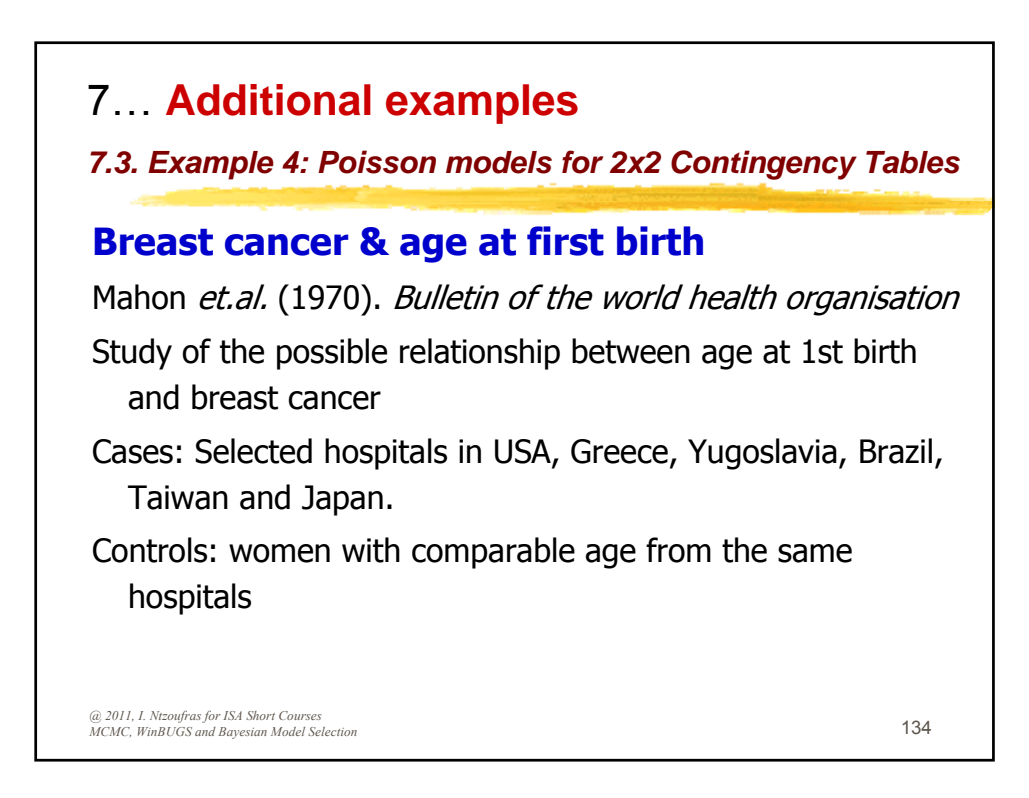

|             | AGE AT FIRST BIRTH |            |  |  |
|-------------|--------------------|------------|--|--|
| STATUS      | Age>29 (1)         | Age<30 (0) |  |  |
| Case (1)    | 683                | 2537       |  |  |
| Control (0) | 1498               | 8747       |  |  |

| Status | Age | Counts |  |
|--------|-----|--------|--|
| 1      | 1   | 683    |  |
| 1      | 0   | 2537   |  |
| 0      | 1   | 1498   |  |
| 0      | 0   | 8747   |  |

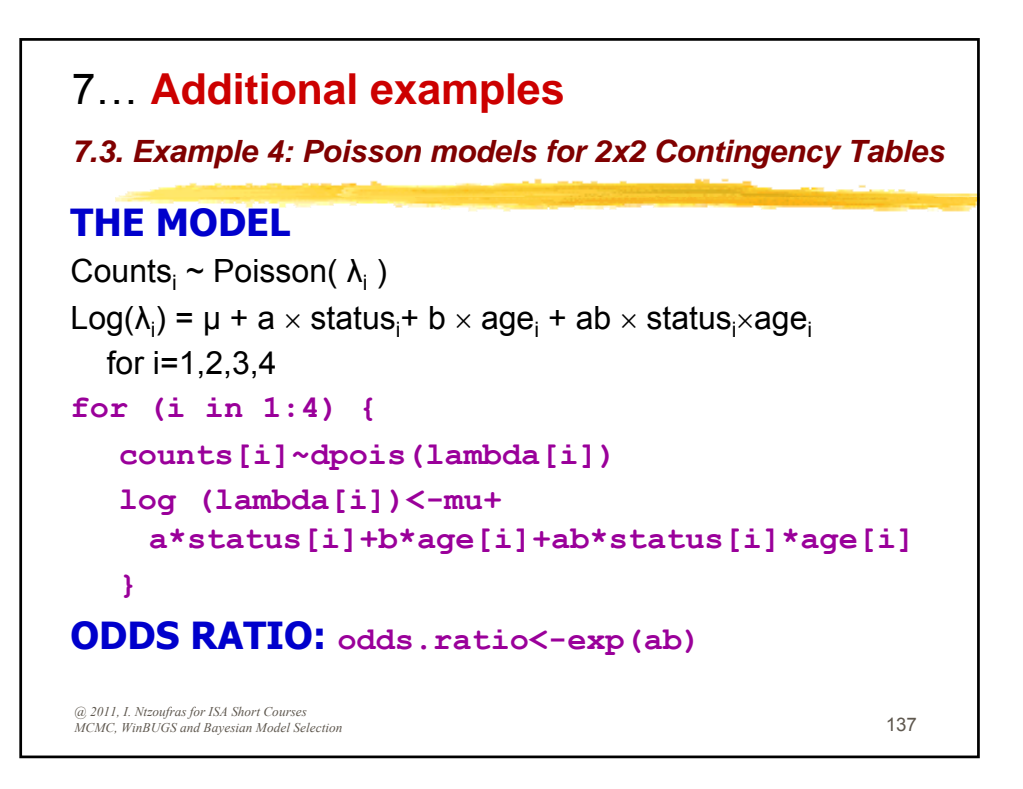

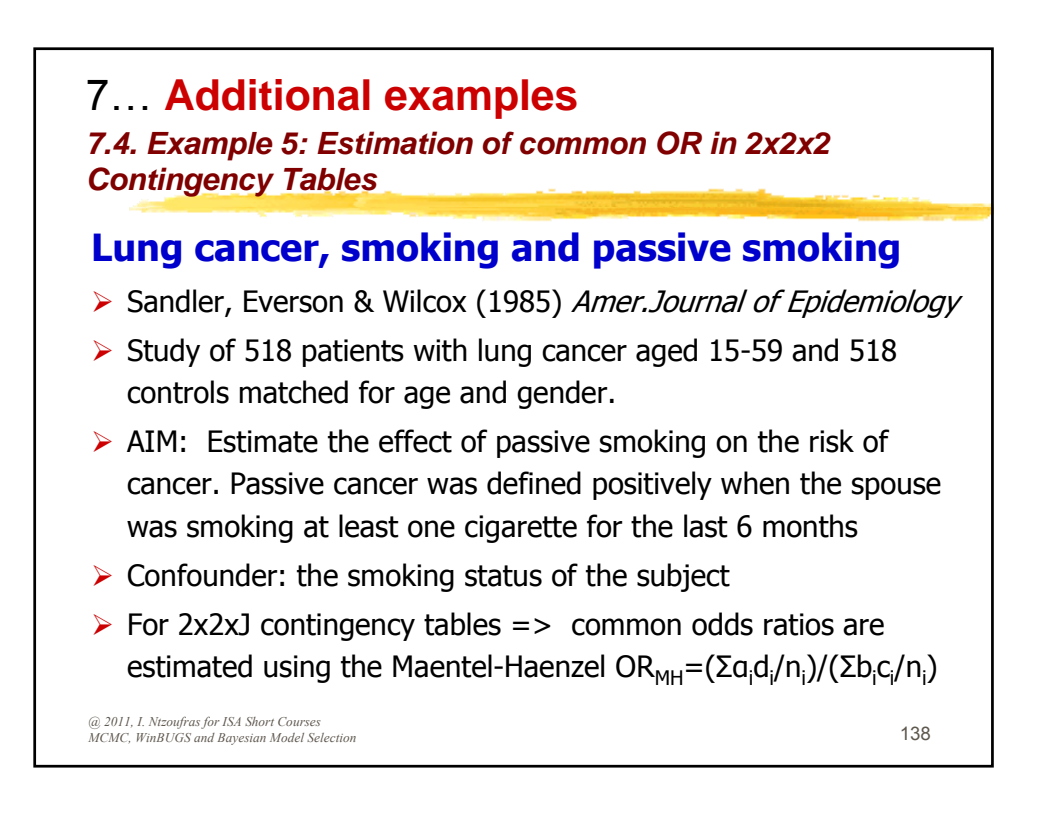

|             | Non Smo               | okers (0)                | Smokers (1)           |                           |  |
|-------------|-----------------------|--------------------------|-----------------------|---------------------------|--|
|             | Passive<br>Smoker (1) | Non Passive<br>Smoker(0) | Passive<br>Smoker (1) | Non Passive<br>Smoker (0) |  |
| Case(1)     | 120                   | 111                      | 161                   | 117                       |  |
| Control (0) | 80                    | 155                      | 130                   | 124                       |  |

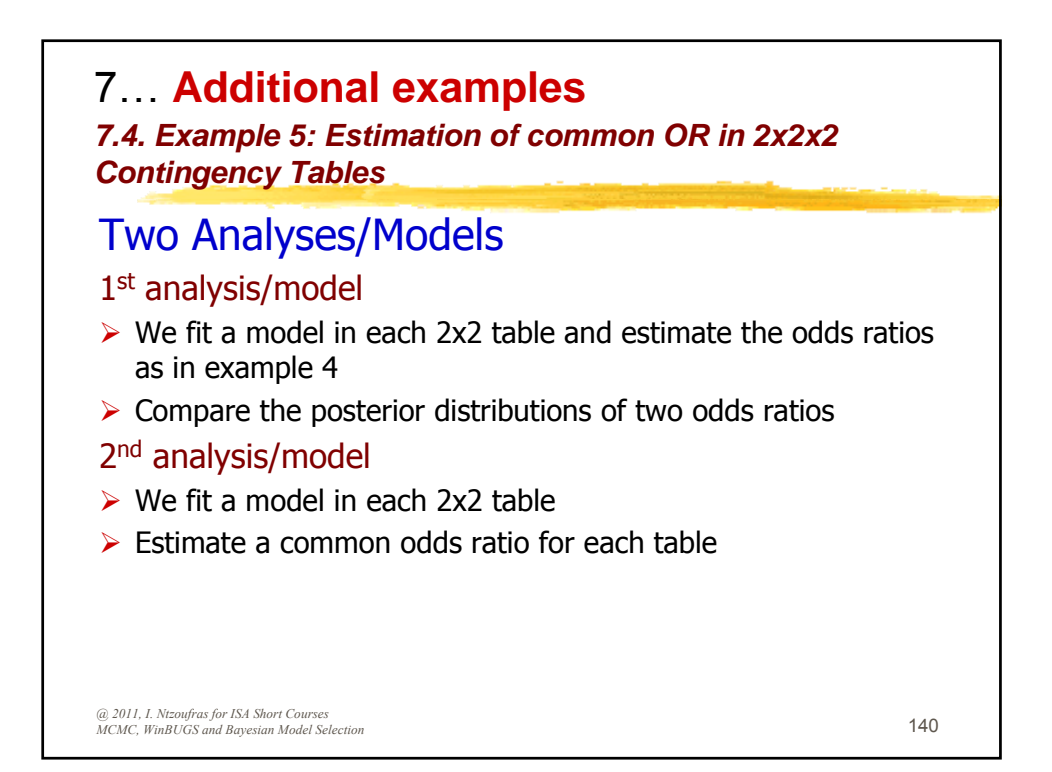

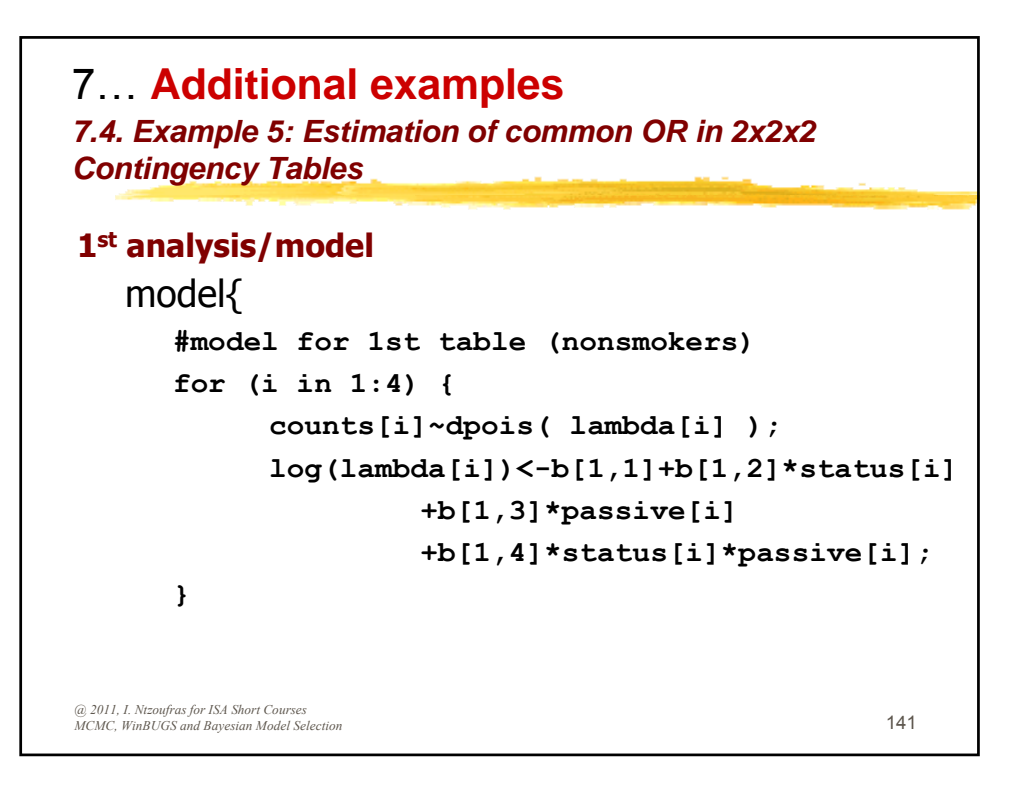

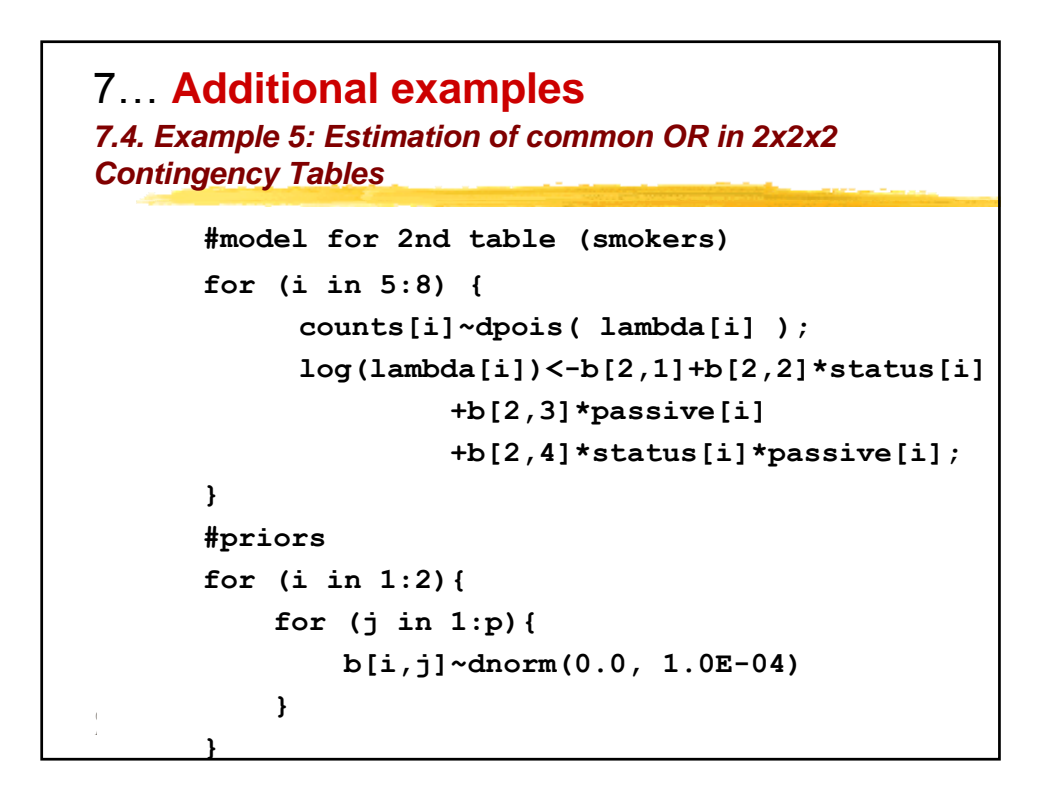

7... Additional examples 7.4. Example 5: Estimation of common OR in 2x2x2 **Contingency Tables** 1<sup>st</sup> analysis/model MODEL #model for 1st table (nonsmokers) for (i in 1:4) { counts[i]~dpois( lambda[i] ); log(lambda[i])<-b[1,1]+b[1,2]\*status[i] +b[1,3]\*passive[i] +b[1,4]\*status[i]\*passive[i];} #model for 2nd table (smokers) for (i in 5:8) { counts[i]~dpois( lambda[i] ); log(lambda[i])<-b[2,1]+b[2,2]\*status[i] +b[2,3]\*passive[i] @ 2011, I. Ntzoufras for ISA Short Courses +b[2,4]\*status[i]\*passive[i]; } 143 MCMC, WinBUGS and Bayesian Model Selection

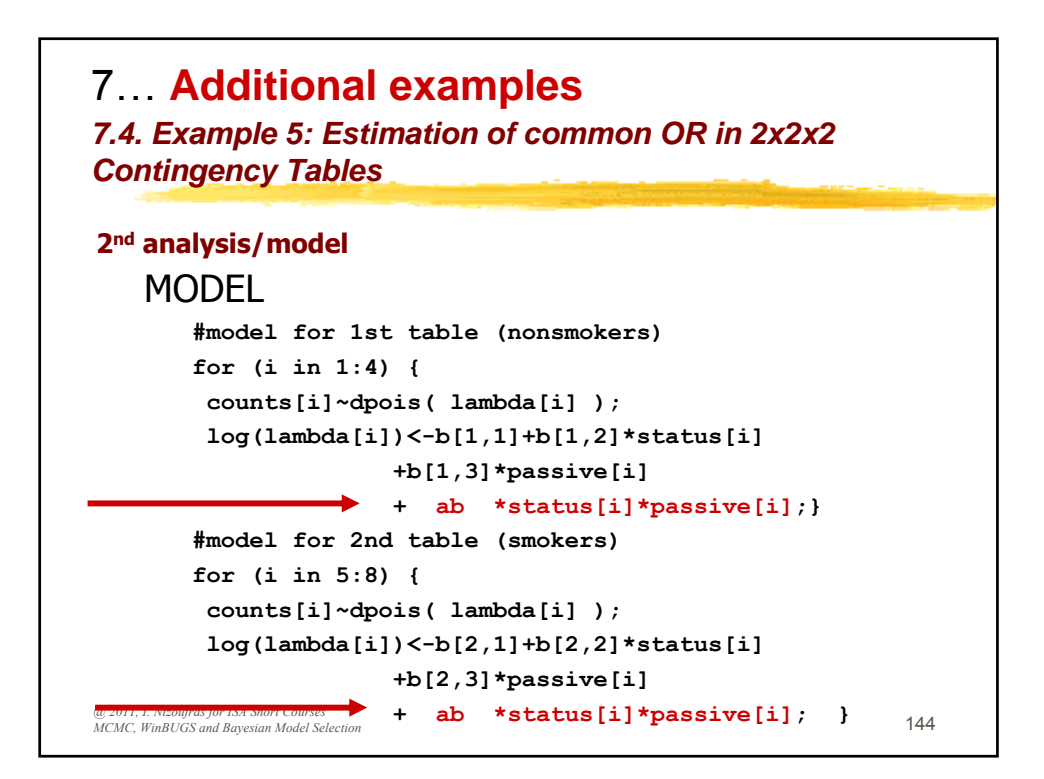
| 7 Additional examples<br>7.4. Example 5: Estimation of common OR in 2x2x2<br>Contingency Tables |      |                                     |                         |          |
|-------------------------------------------------------------------------------------------------|------|-------------------------------------|-------------------------|----------|
| <u>RESULTS</u>                                                                                  | MI 5 |                                     | 95% posterior           |          |
|                                                                                                 | MLE  | Posterior Mean                      | <u>credible interva</u> | <u>l</u> |
| <u>ANALYSIS 1</u>                                                                               |      |                                     |                         |          |
| OR <sub>0</sub>                                                                                 | 2.09 | 2.07±0.036                          | 1.47 - 3.09             |          |
| OR1                                                                                             | 1.31 | 1.33±0.022                          | 0.97 - 1.88             |          |
| ANALYSIS 2                                                                                      |      |                                     |                         |          |
| Common                                                                                          |      |                                     |                         |          |
| OR <sub>MH</sub>                                                                                | 1.63 | $\textbf{1.61} \pm \textbf{0.0087}$ | 1.27 - 2.06             |          |
| @ 2011, I. Ntzoufras for ISA Short Courses<br>MCMC, WinBUGS and Bayesian Model Selection        |      |                                     |                         | 145      |

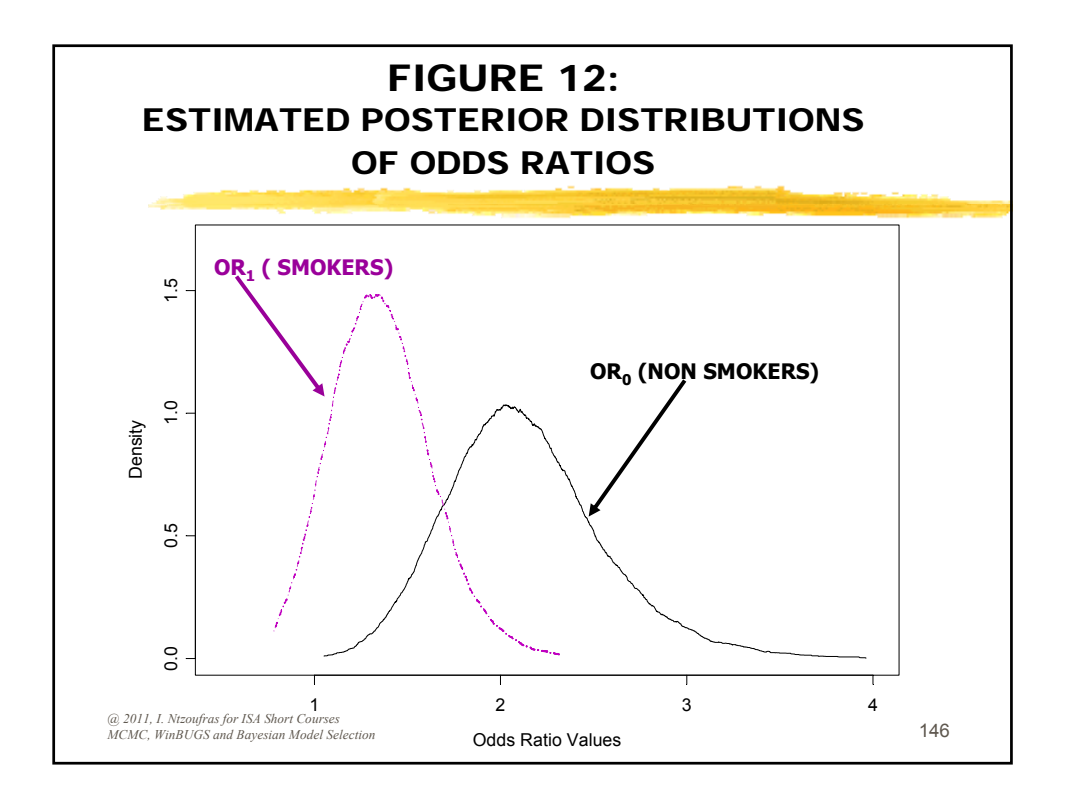

An Introduction to Bayesian Modeling Using WinBUGS

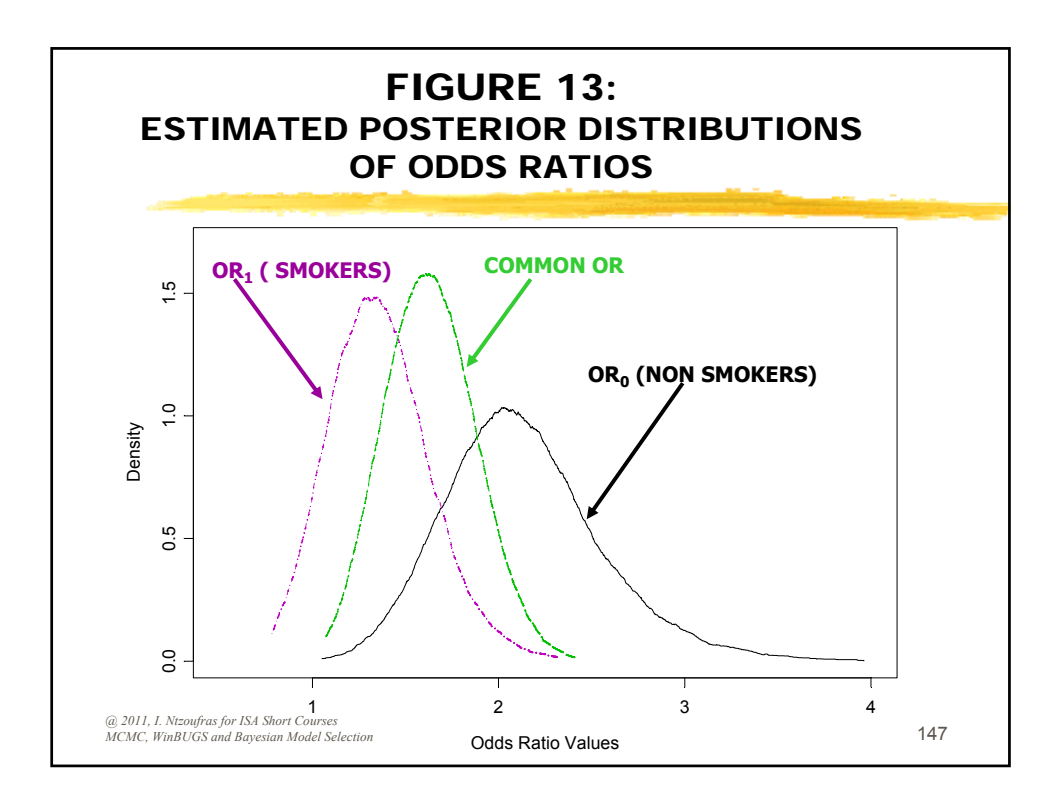

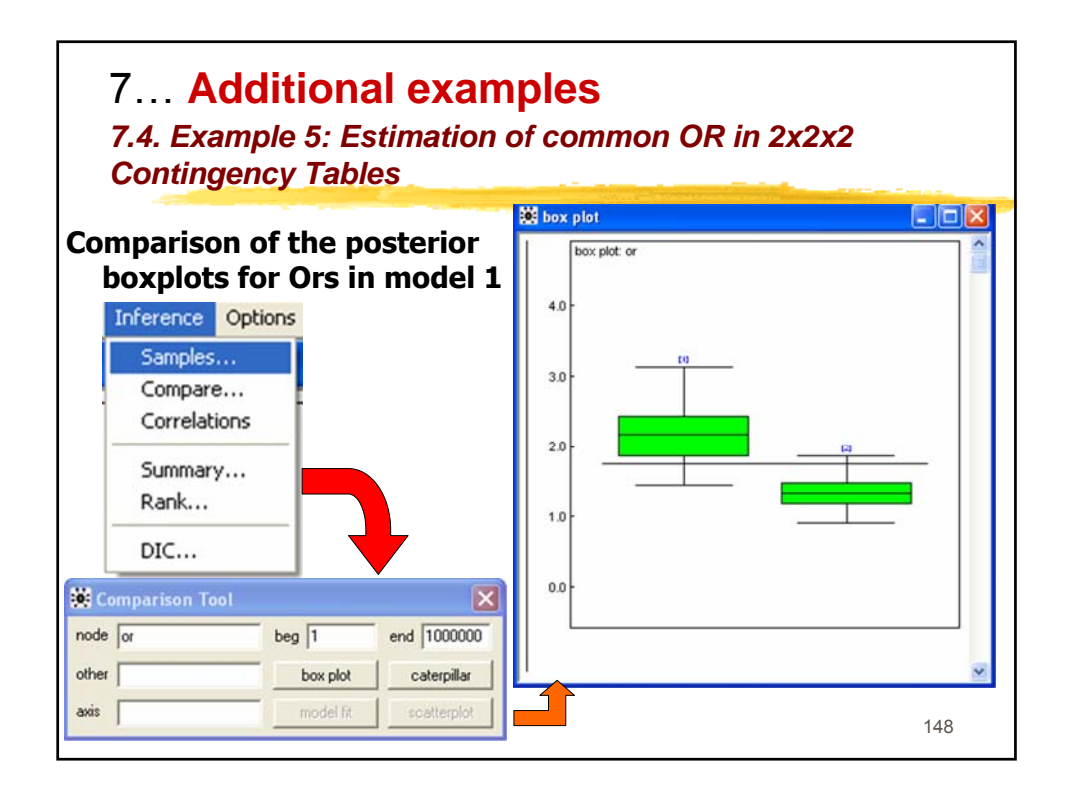

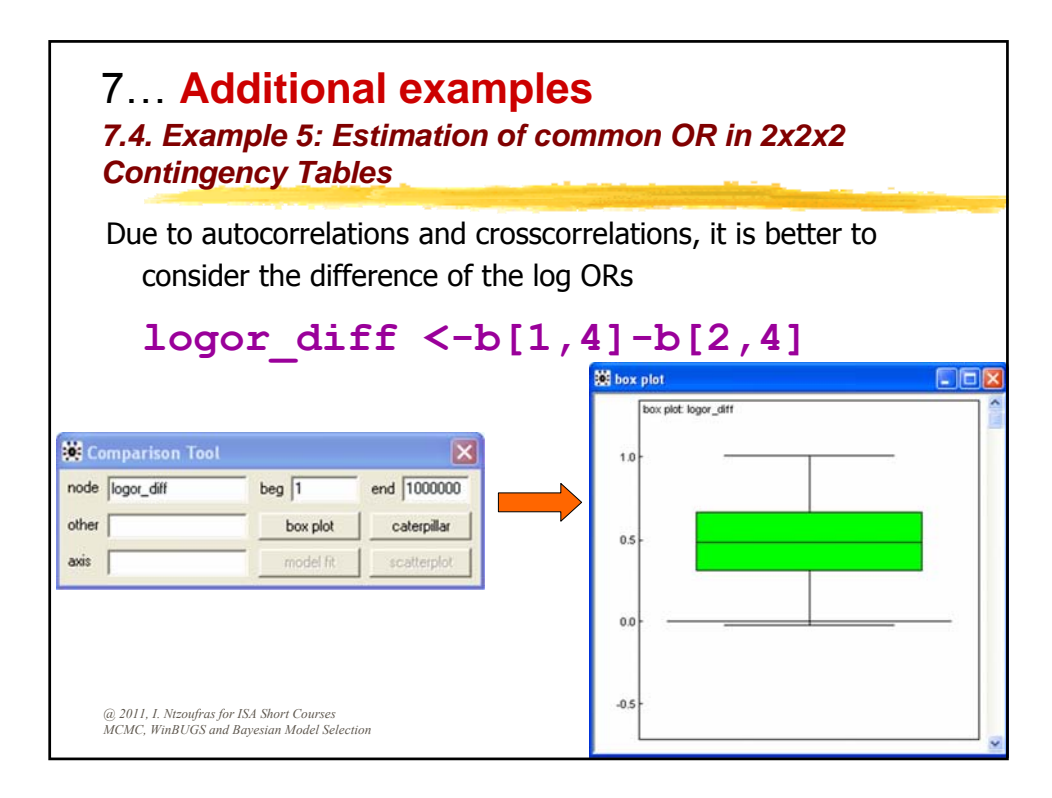

7... Additional examples 7.4. Example 5: Estimation of common OR in 2x2x2 **Contingency Tables** DIC Dbar = post.mean of -2logL; Dhat = -2LogL at post.mean of stochastic nodes Dbar Dhat DIC pD 61.309 53.197 69.420 Model 1 8.112 Model 2 63.416 56.462 6.954 70.371 (a) 2011, I. Ntzoufras for ISA Short Courses MCMC, WinBUGS and Bayesian Model Selection 150

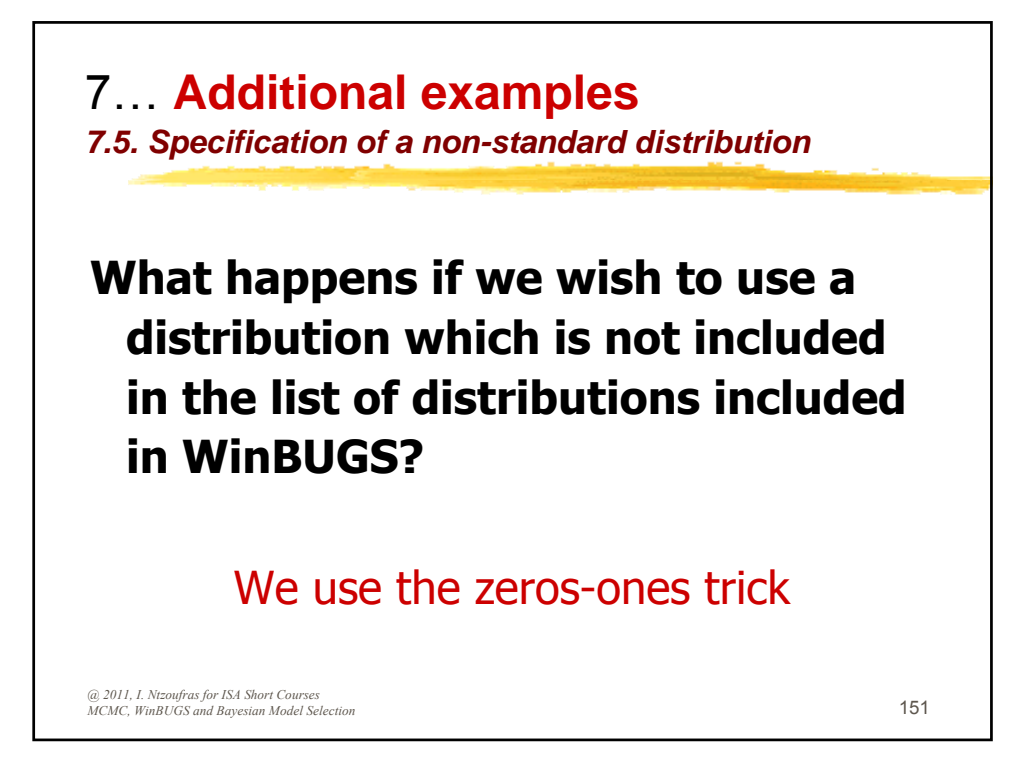

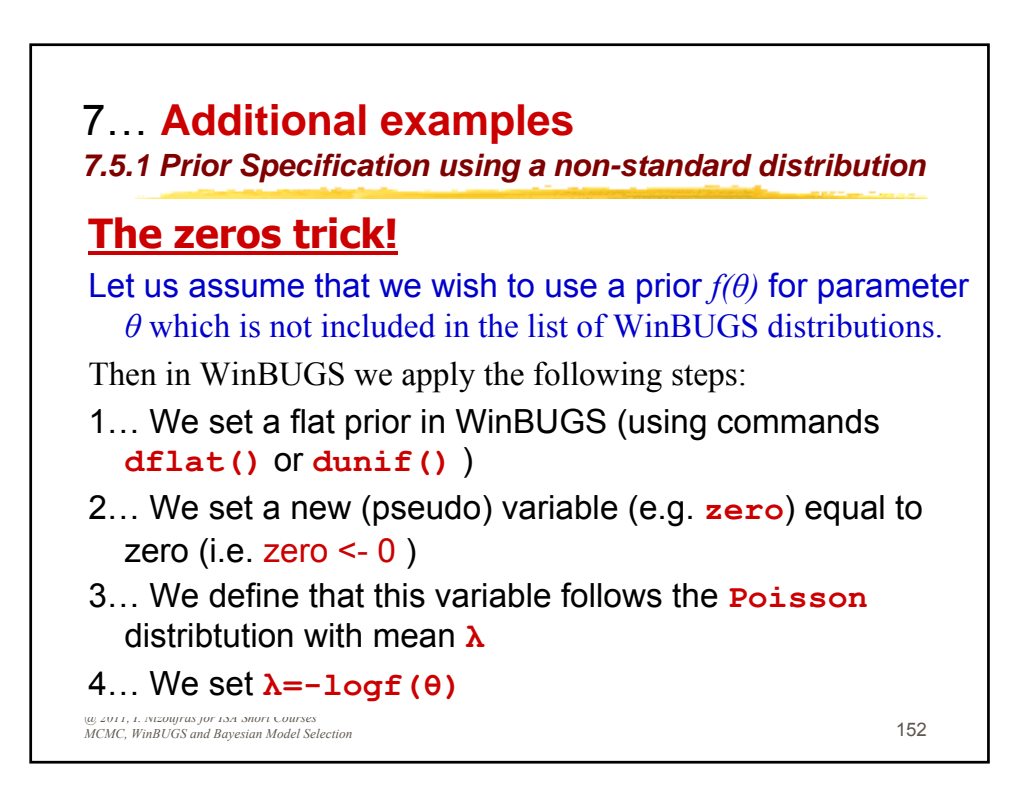

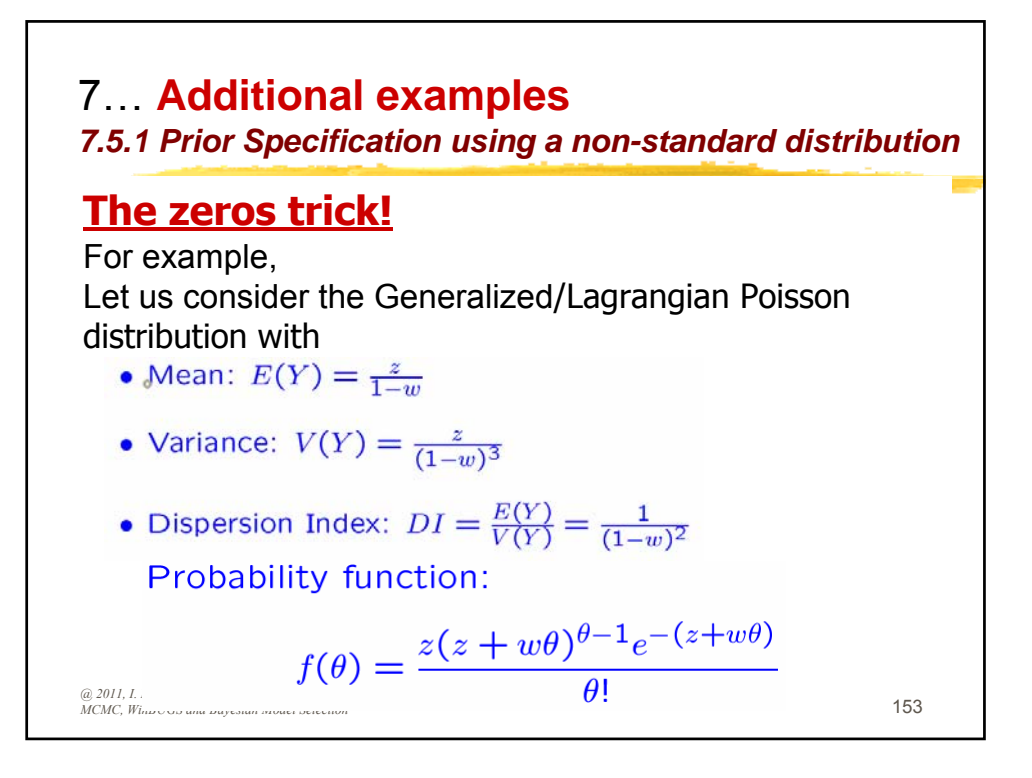

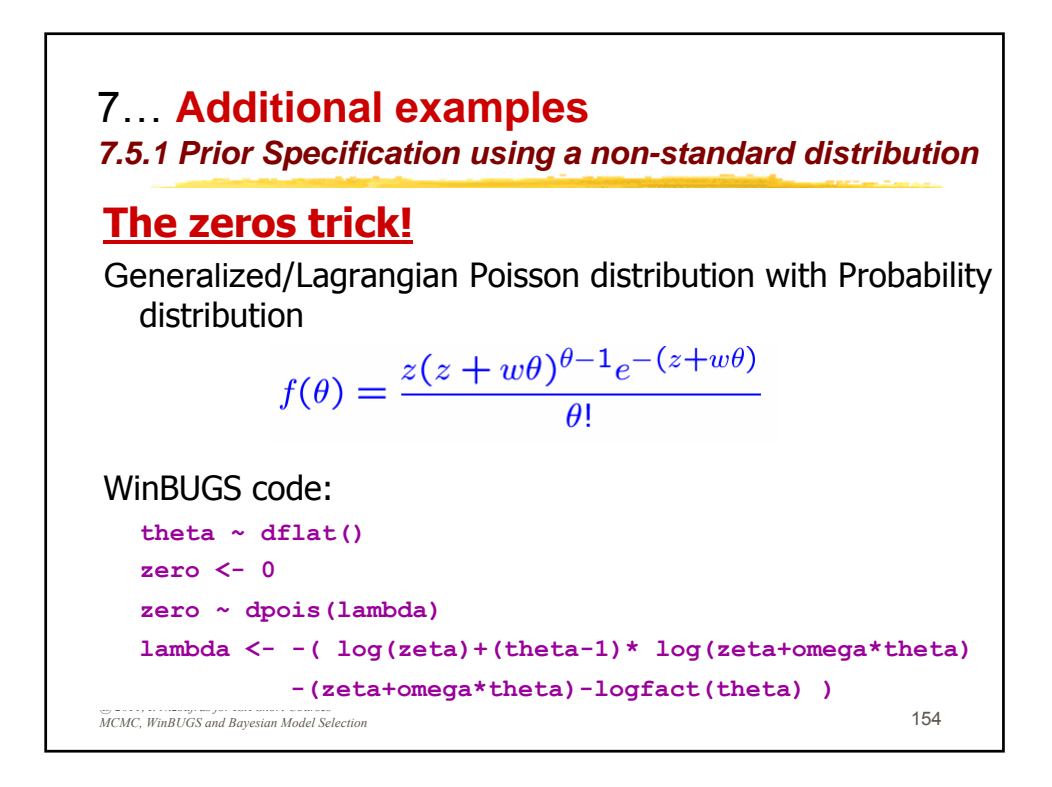

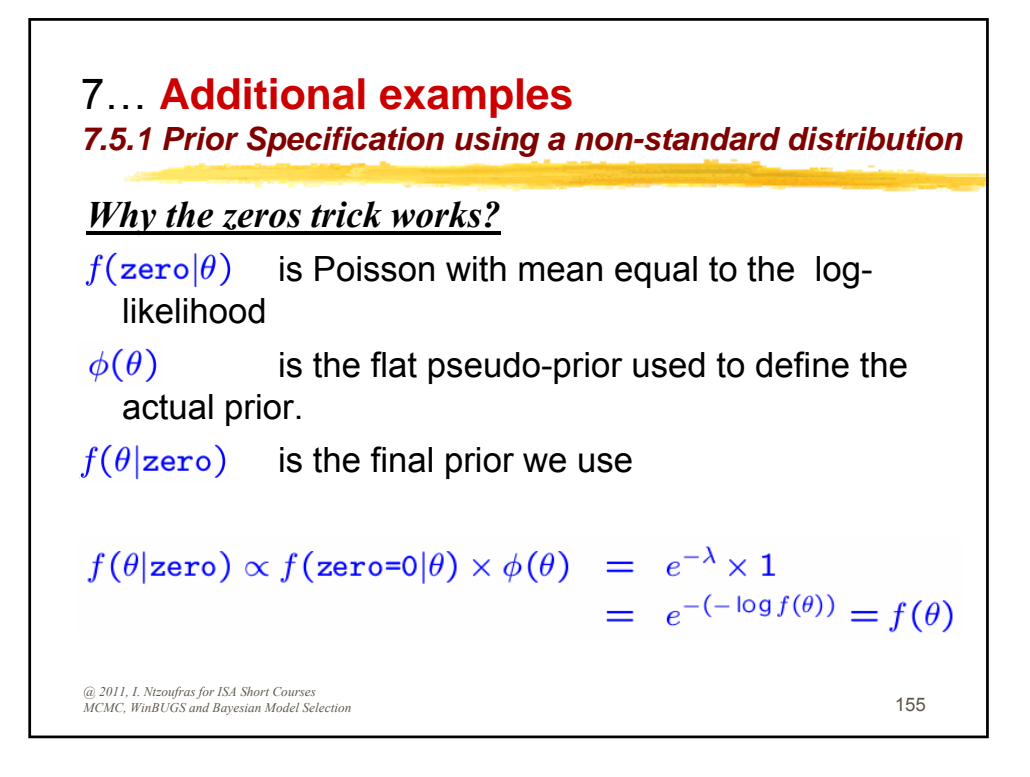

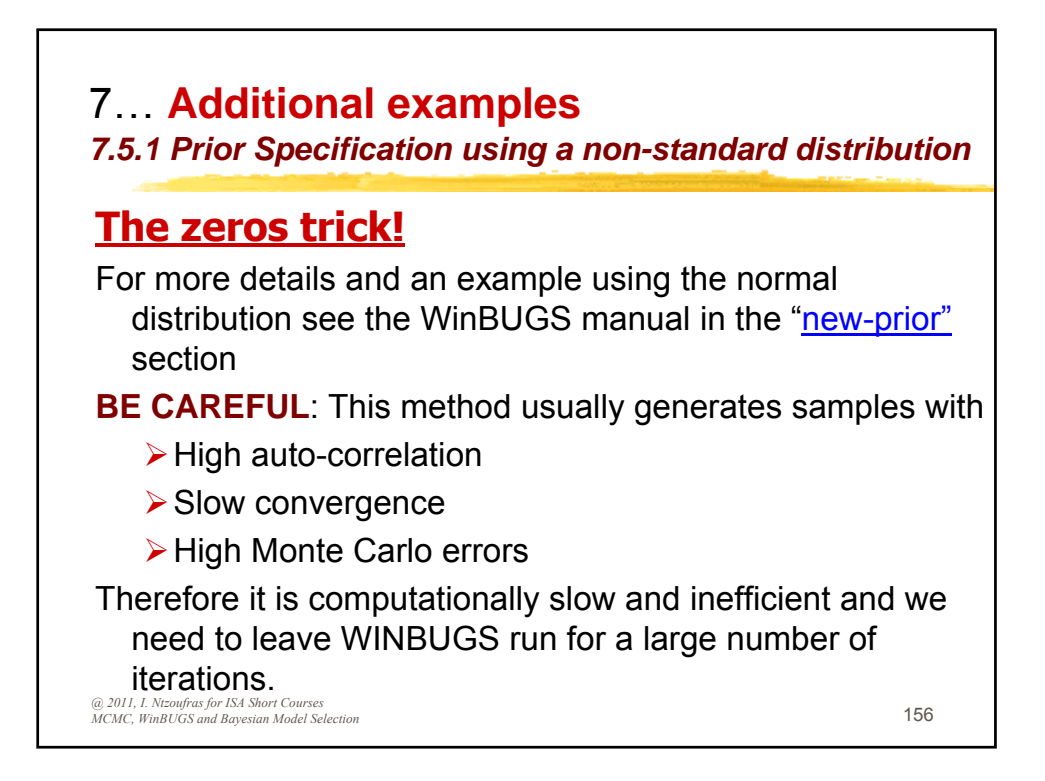

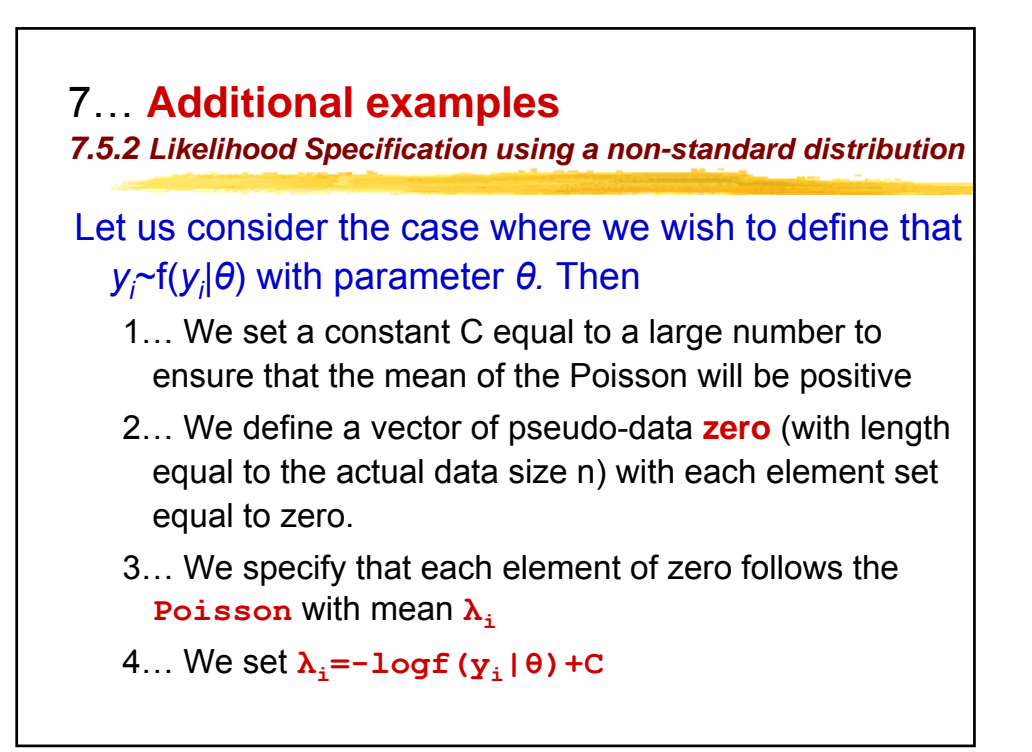

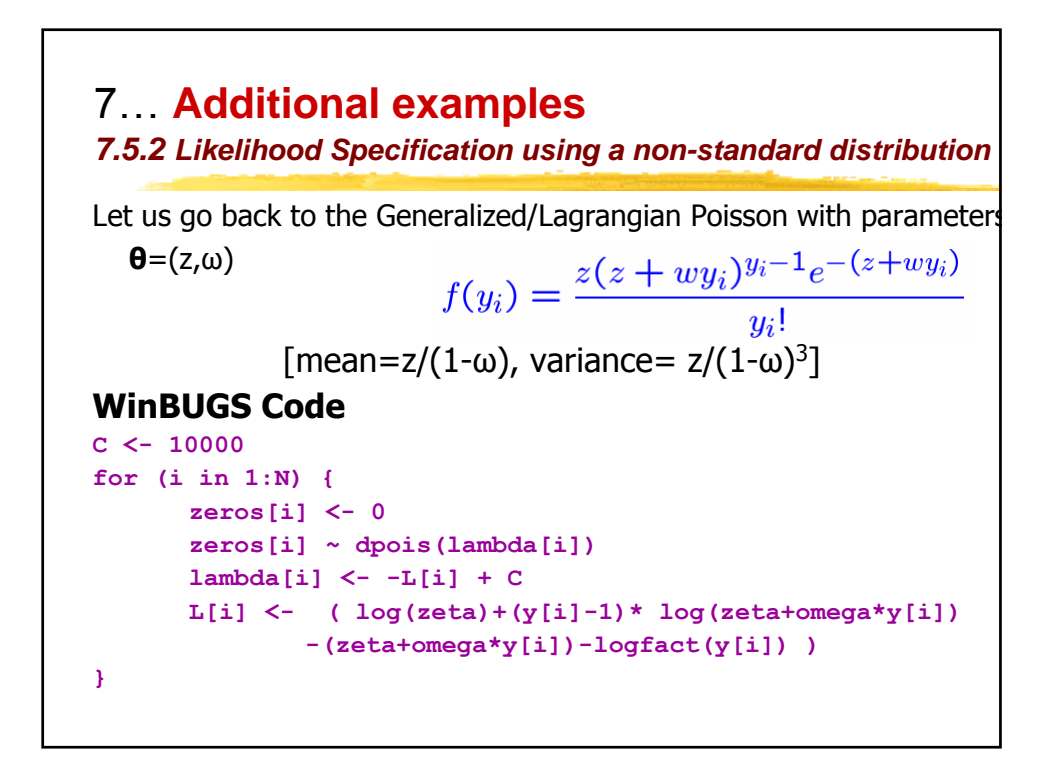

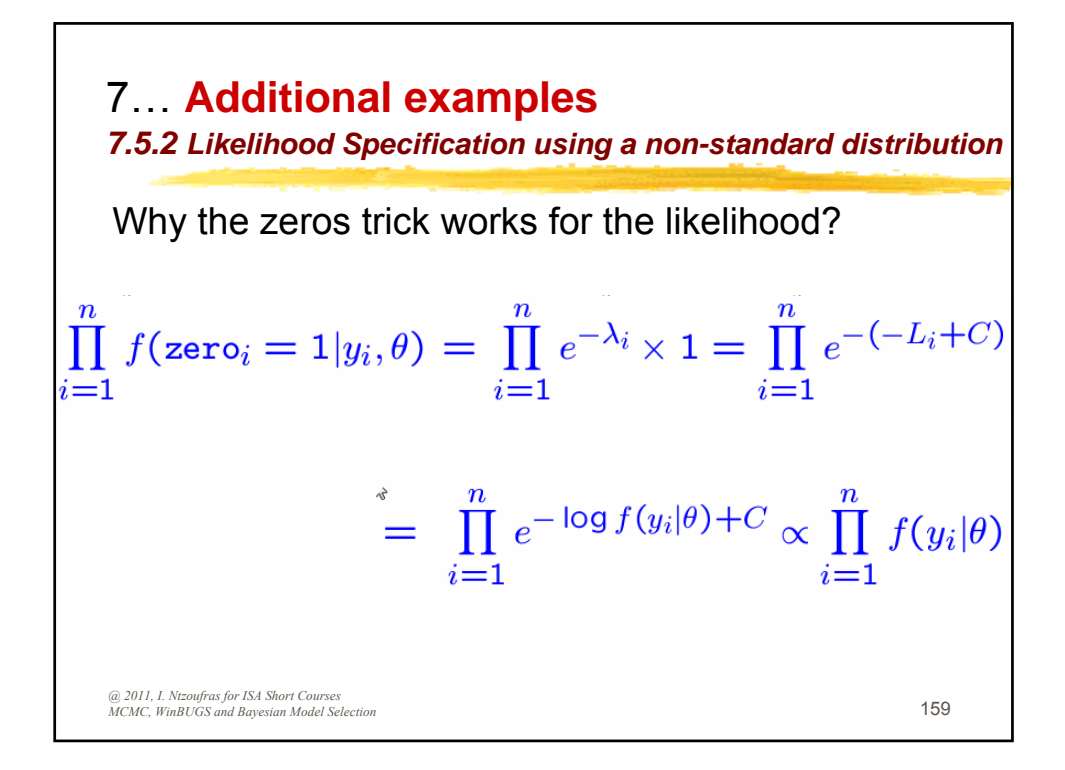

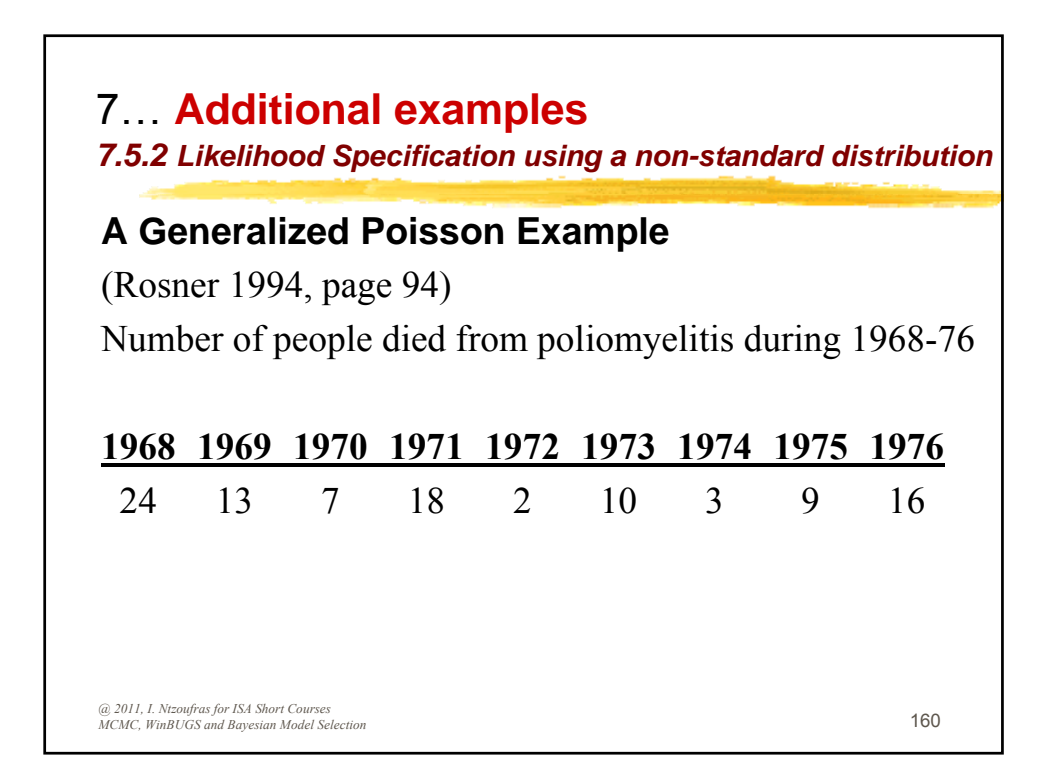

7... Additional examples 7.5.2 Likelihood Specification using a non-standard distribution A Generalized Poisson Example model { C<-10000 for (i in 1:9) { zeros[i]<-0</pre> zeros[i]~dpois( lambda[i] ) lambda[i]<- C - loglike[i]</pre> loglike[i] <- log(zeta)+(y[i]-1)\* log(zeta+omega\*y[i])-</pre> (zeta+omega\*y[i])-logfact(y[i]) } zeta~dgamma(0.001, 0.001) omega~dbeta(1,1) mean<-zeta/(1-omega)</pre> var<-zeta/pow(1-omega,3)</pre> DI<-1/((1-omega)\*(1-omega)) } DATA : list( y=c(24, 13, 7, 18, 2, 10, 3, 9, 16) ) INITS: list( zeta=1, omega=0.5 )

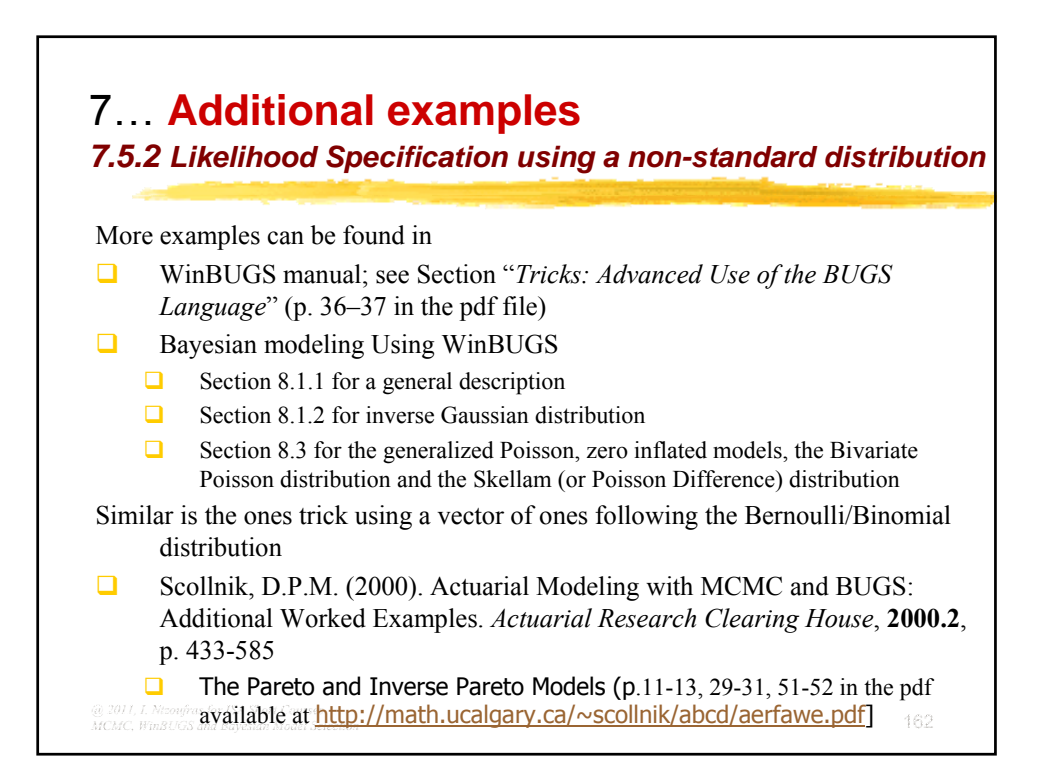

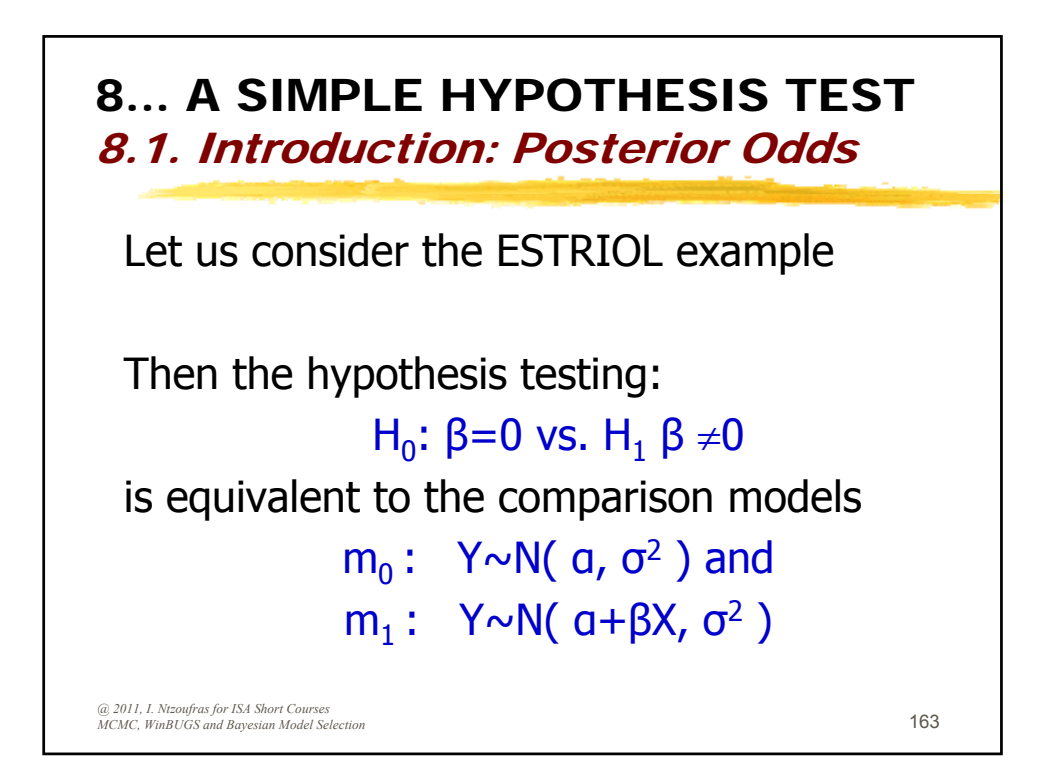

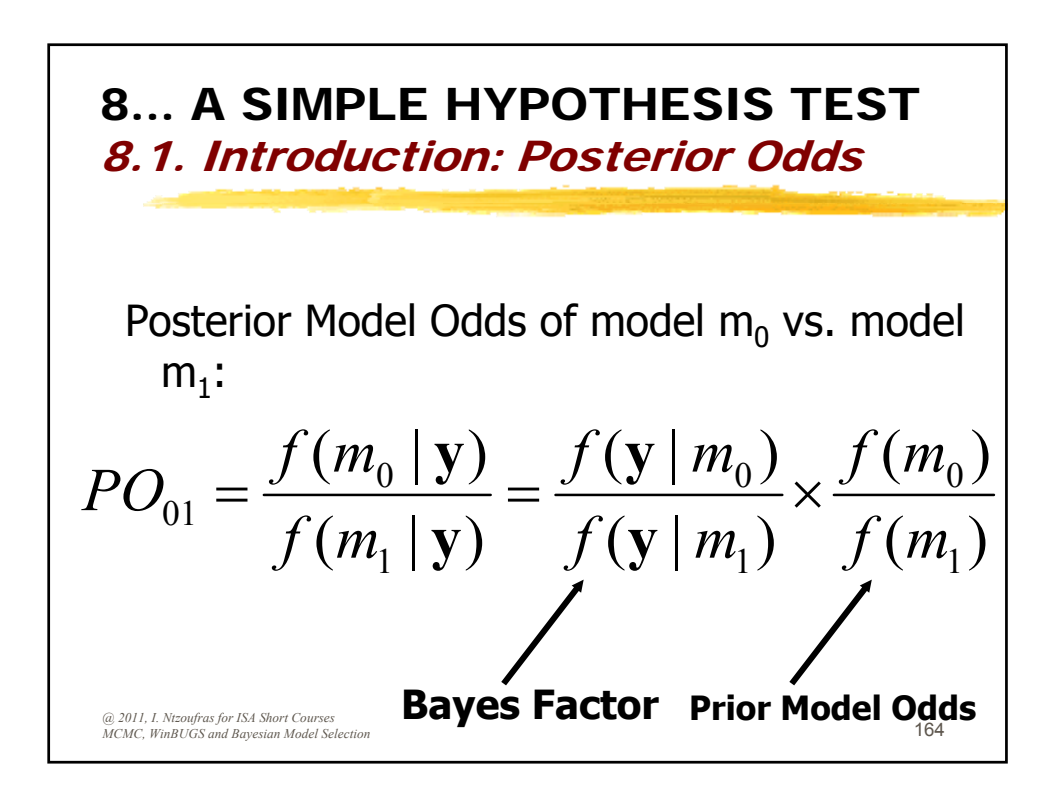

An Introduction to Bayesian Modeling Using WinBUGS

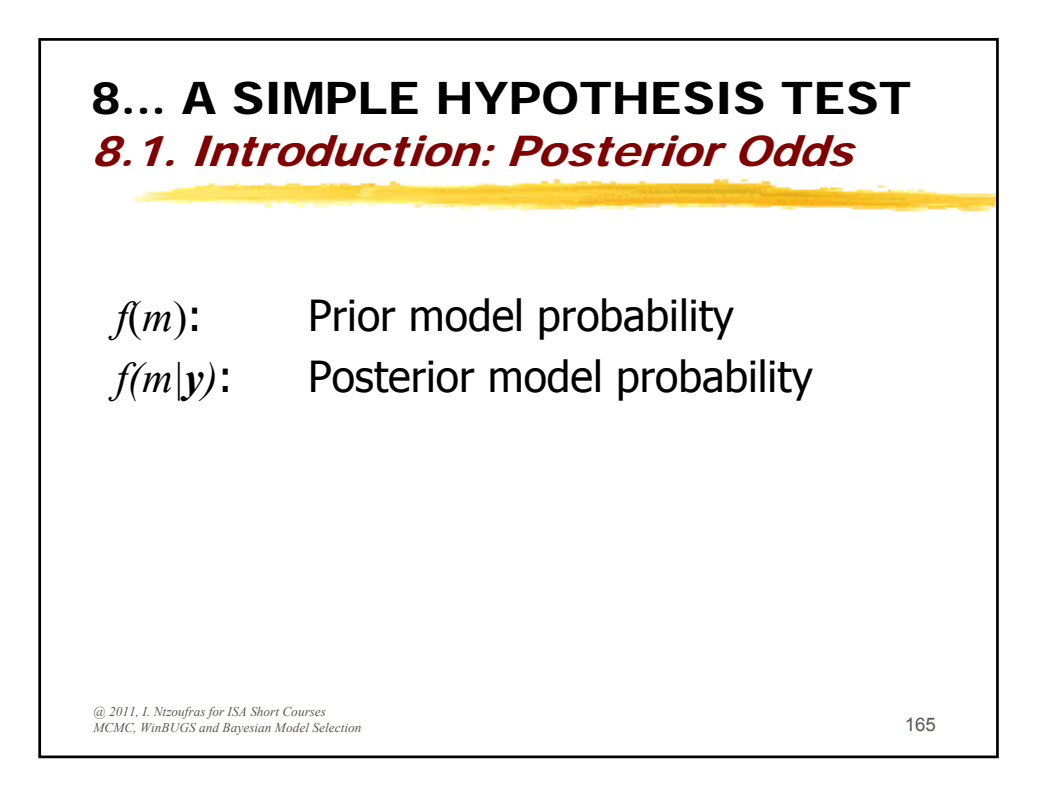

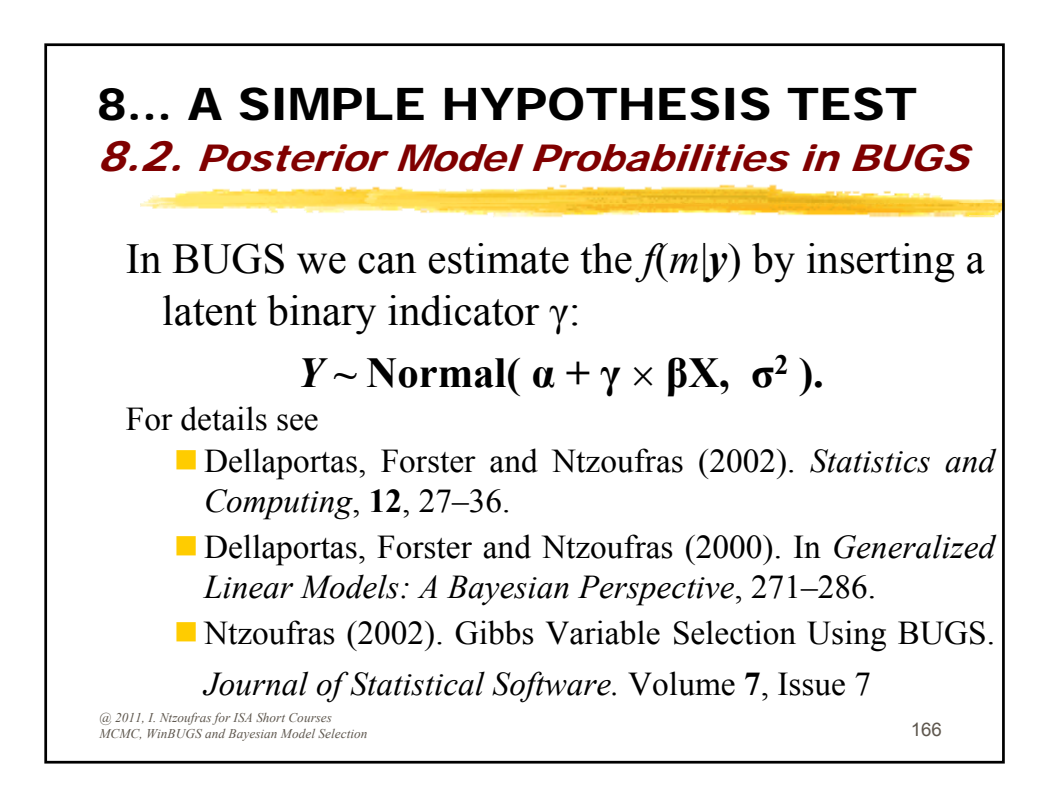

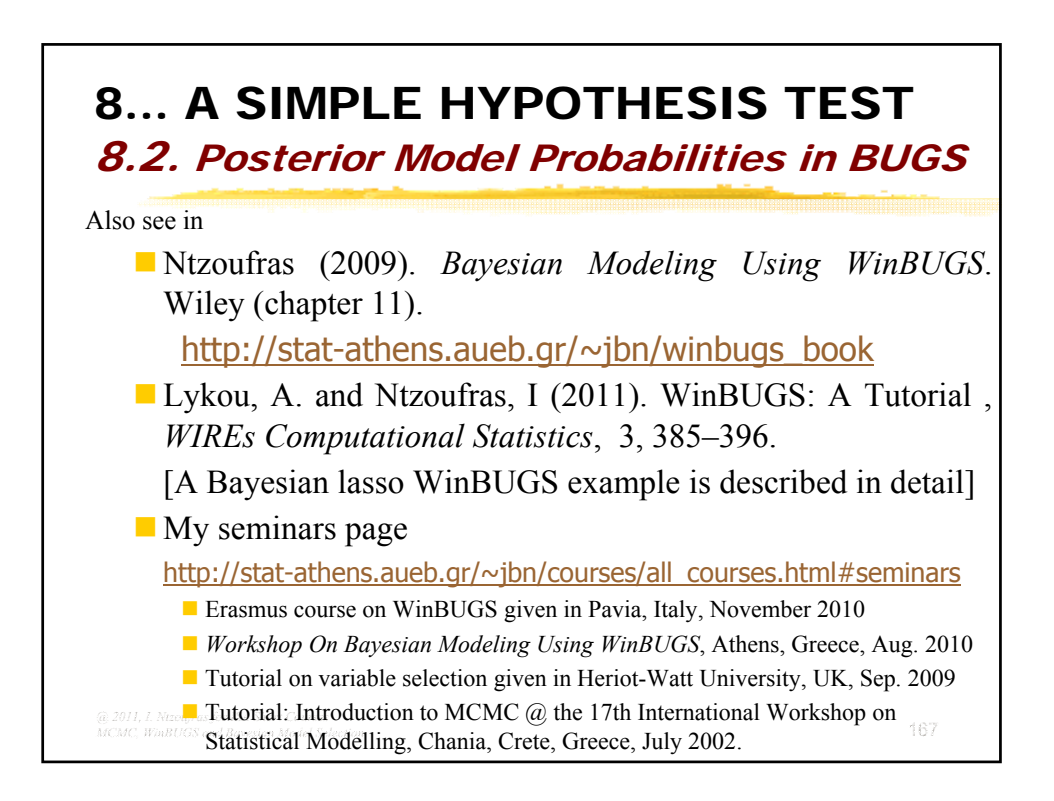

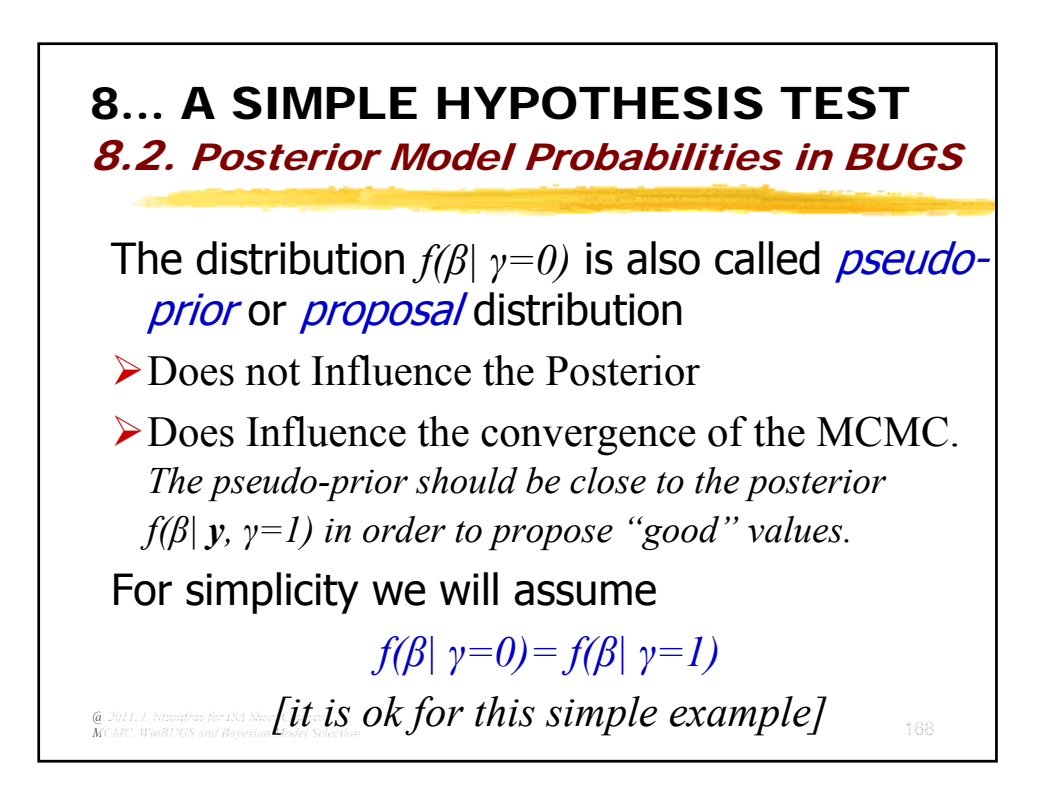

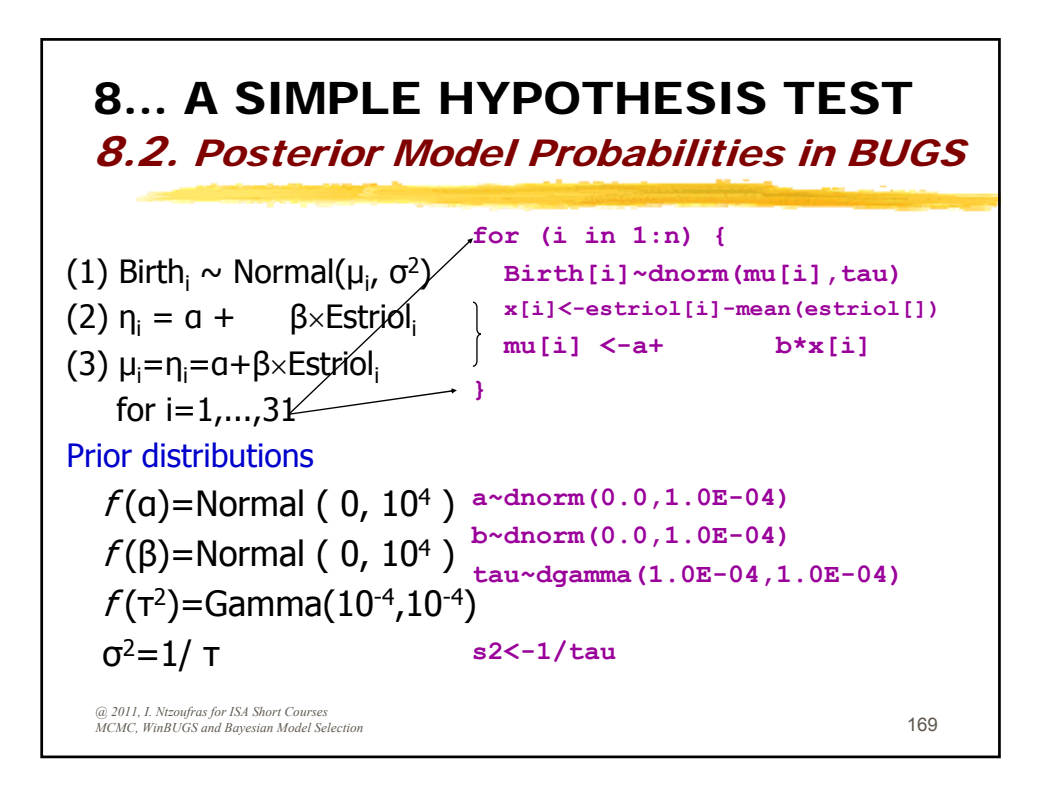

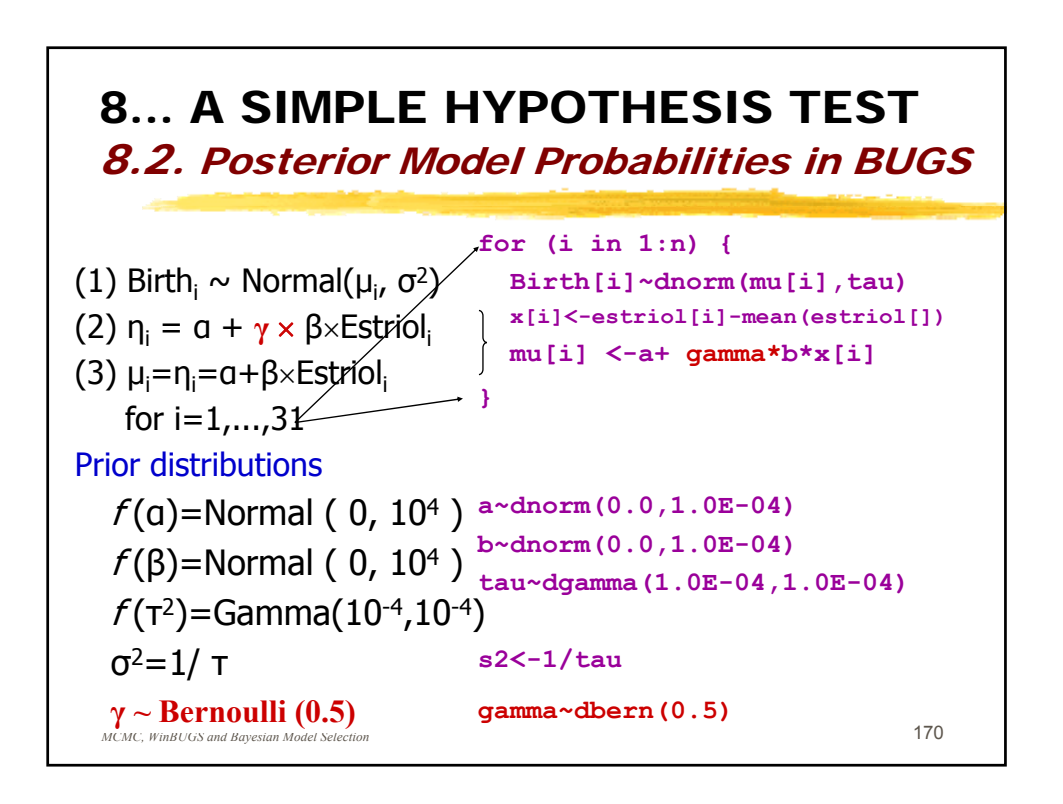

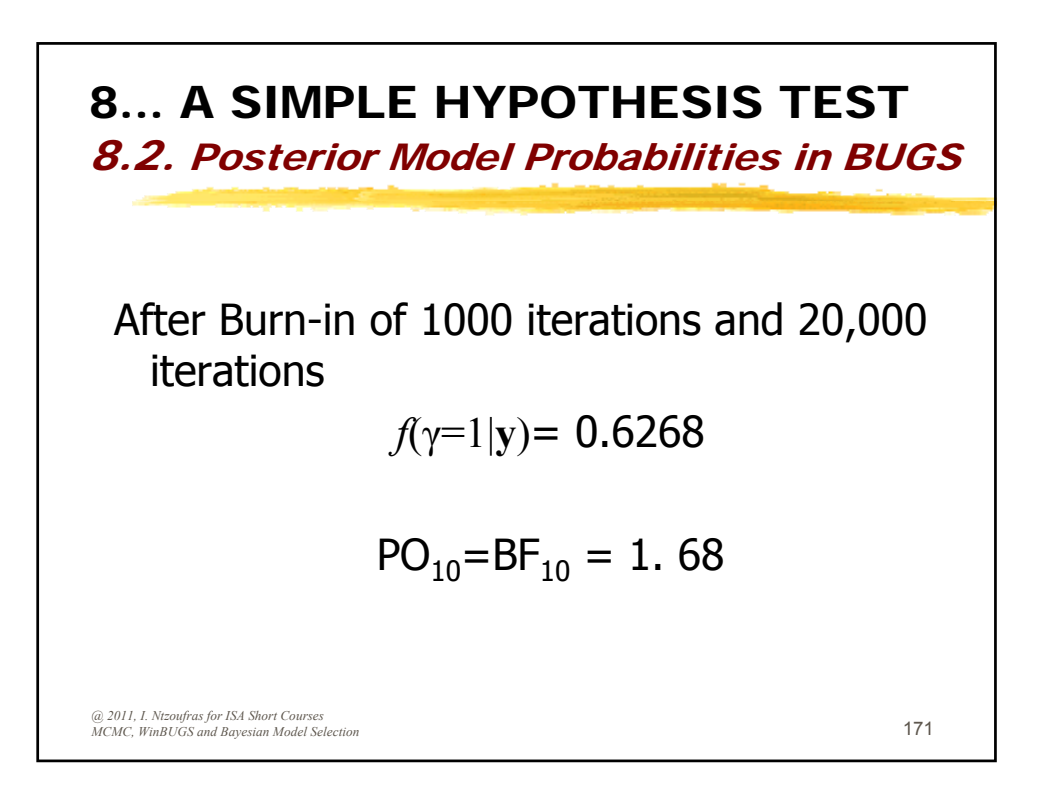

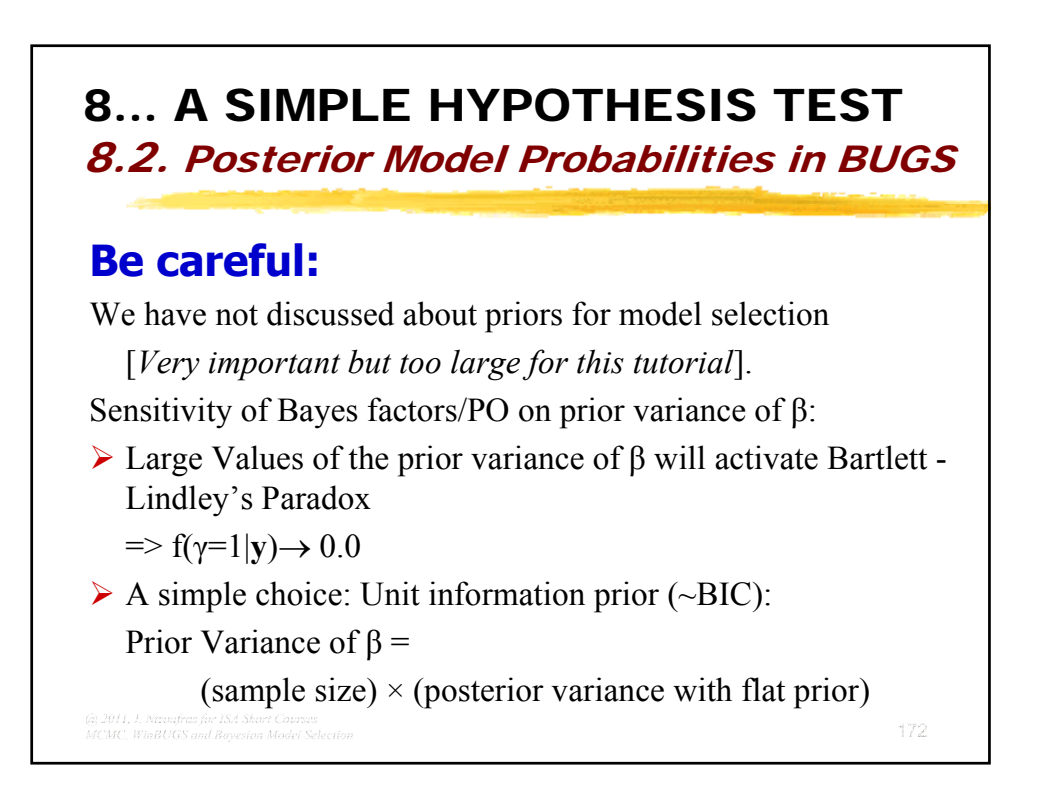

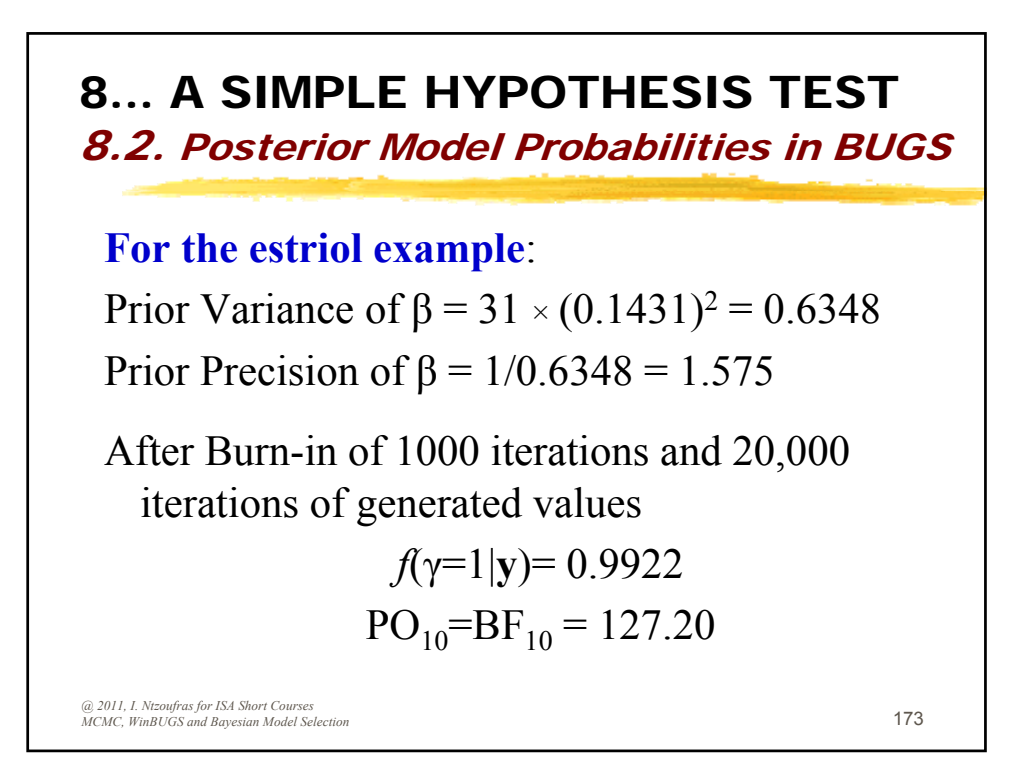

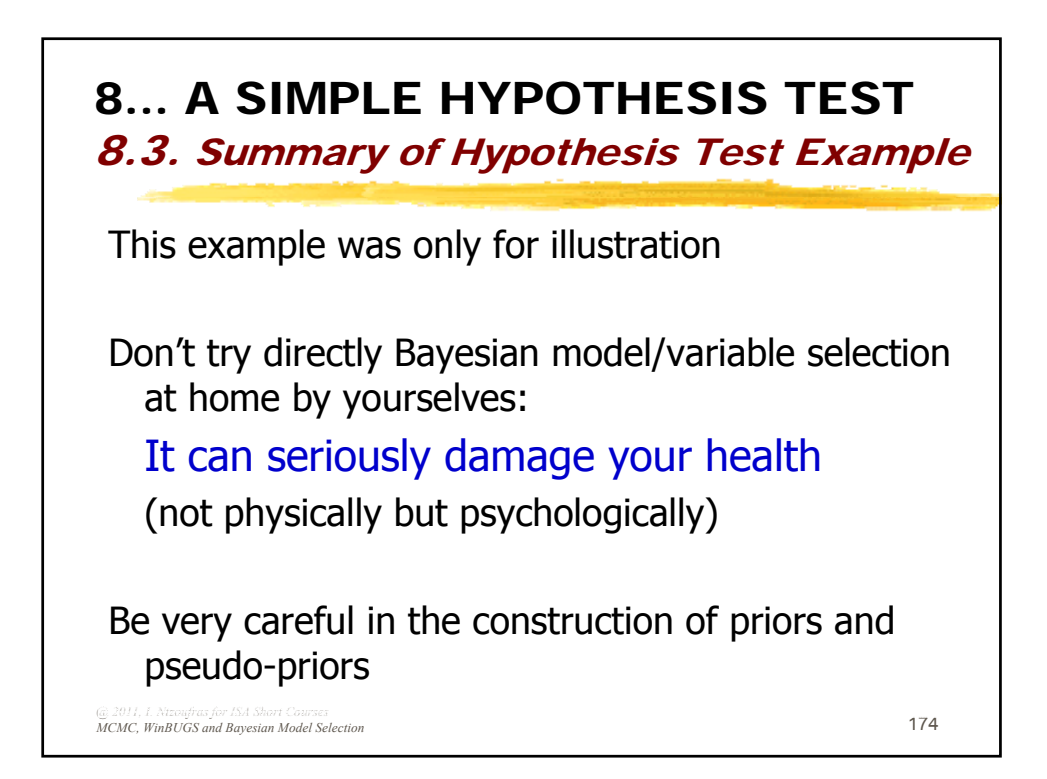

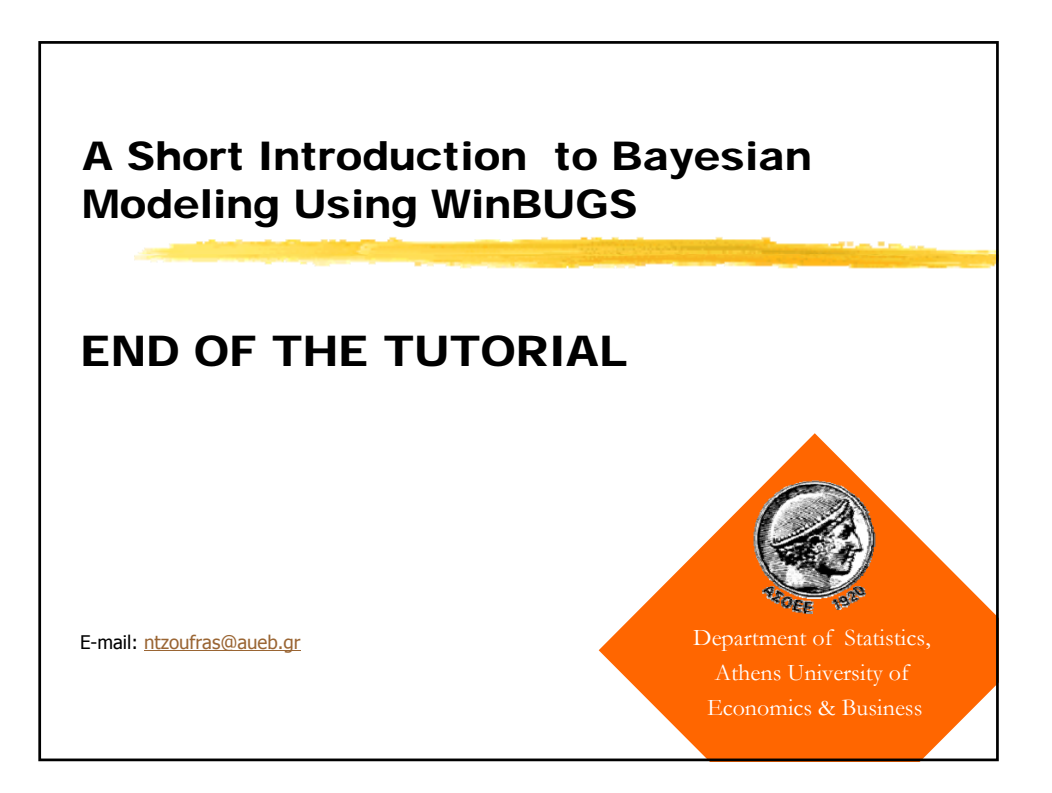